目次

- 第1部: イントロ
- ・第3部:利用料金(の可能性)について
- 第3部: 利用申請
- ・第4部:利用料金発生時の流れ
- ・第5部:代表的サービスの使い方
  - ・ 所有者の追加
  - OpenAIのサービスを利用しよう
  - ・仮想マシンを作ろう
  - ・ノートブックを使おう

注意

- このスライドは 2025年2月21日 UTokyo Azure 利用説明会のため に作成したものです。
- Azureの仕様は頻繁に変わりますので、以下で動作しない場合は <u>Azureのドキュメント</u>を参照してください。

## 仮想マシンを作ろう

13BのLlama-3モデルをLoRA fine-tuningしたい

仮想マシンとは?

- クラウドサーバ上に仮想的にコンピュータを作る技術
- ・自分のニーズにあったスペックのコンピュータを作れる
  - GPUが欲しい!CPUが48個ほしい!ストレージは1TBほしい!などなど
- スペックが異なる複数のコンピュータを作って一つのファイルを処理 することもできる

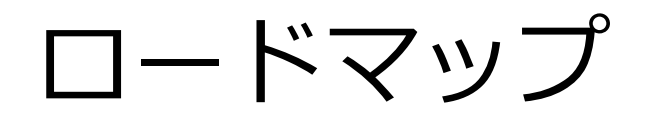

- 1. 必要なマシンスペックを調べる
- 仮想マシンを作る
   2.1 クォータの要求(高価なリソースはAzureの承認が必要)
   2.2 承認されたリソースで仮想マシンを作る
- 3. 自分のパソコンから仮想マシンにログインする
- 4. 複数のVM間でファイルを共有しよう
   4.1 ストレージアカウントを作成
   4.2 ファイル共有を作成
   4.3 仮想マシンからファイル共有に接続(マウント)する
   4.4 再起動時に自動的にマウントするよう設定する
   4.5 複数の仮想マシンから同じファイル共有に読み書きできることを確認する
- 5. 仮想マシンの停止(課金を止める方法)
- オマケ)
  - ディスクがいっぱいになったら
  - GPUカードをセットアップしてLlama3 13bを動かすまで

1.必要なマシンスペックを 調べる

### ニーズに合ったAzureの仮想マシンリソースは?

- ・サイズが大きい大規模言語モデルの微調整(ファインチューニング) にはGPUが必要らしい
- ・GPUは高額なので、不必要に高スペックなものを選びたくない
   → ChatGPTに聞いてみた(情報が古い場合もあるのでよく精査すること)
- ✓ Llama-3 13B の LoRA ファインチューニングには A100 80GB が必要
   ✓ 「Standard\_NC24ads\_A100\_v4」(A100 x 1, 24 vCPU)を使うのが最適
   ✓ クォータ申請時には「Standard NCADS\_A100\_v4 Family vCPUs」を 24 vCPU 申請
- ☑ より大規模な学習をするなら 48 vCPU or 96 vCPU をリクエスト

まずは 24 vCPU をリクエストし、LoRA のテストを行い、必要なら追加申請!

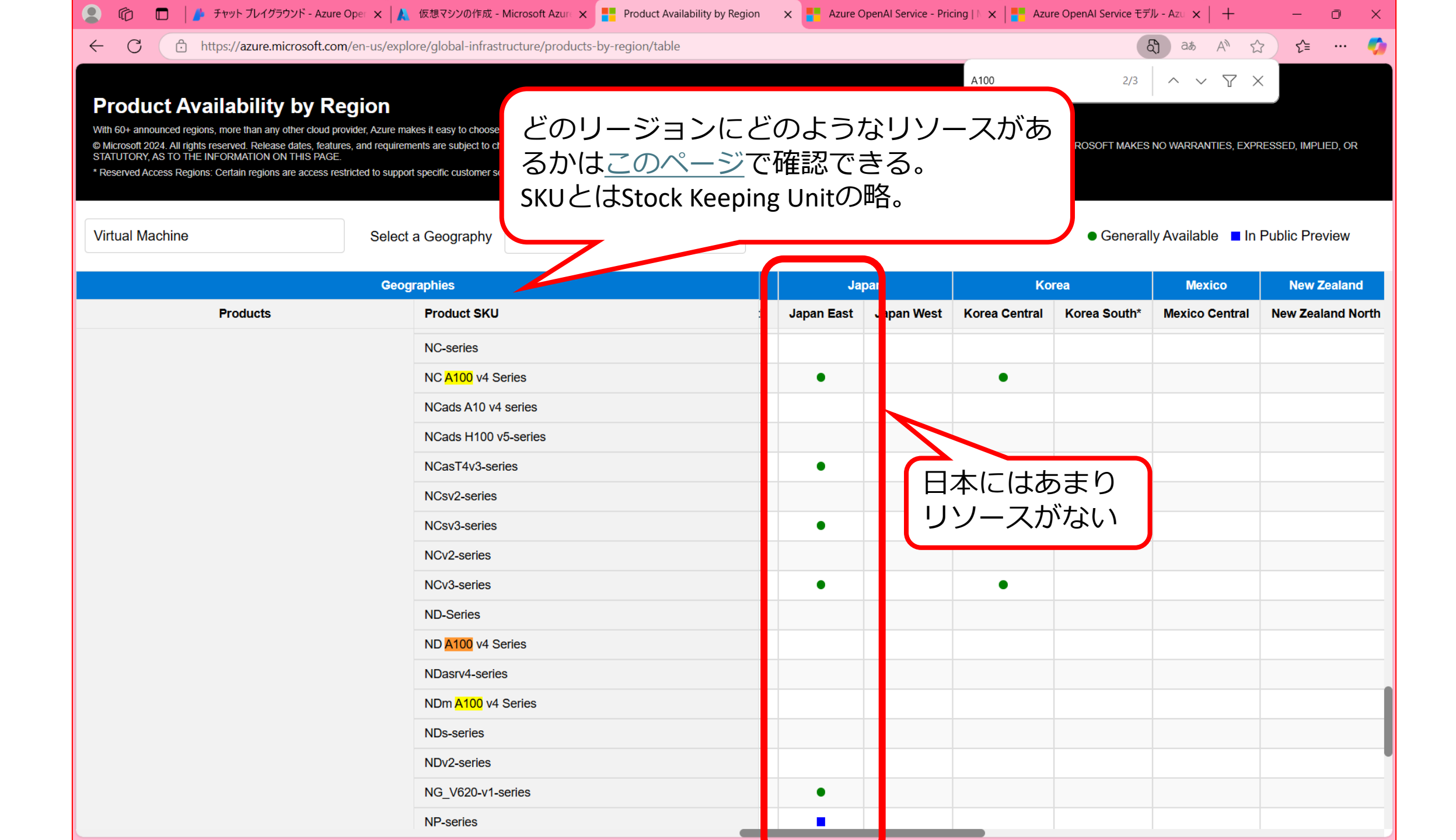

| 🙎 学校 🏠 🗖 👗 Azure Al For                                                                                                    | undry - Micro 🗙 📔 チャット ブレイグラウンド - Az 🗙 📔 🔍 azure fou                                                                                                    | ndry sku - 検索 🗙 📔 🔍 azure prod                                                                                                    | uct available 🗄 🗙                                                  | Azure                        | Product by Regi  | on 🗙 📑 Product.    | Availability by R $\propto$             | + -                    | o ×     |
|----------------------------------------------------------------------------------------------------|----------------------------------------------------------------------------------------------------|----------------------------------------------------------------------------------------------------|--------------------------------------------------------------------|------------------------------|------------------|--------------------|-----------------------------------------|------------------------|---------|
| ← C 	ⓑ https://azure.micro                                                                                                    | soft.com/en-us/explore/global-infrastructure/products-by-re                                                                                                    | egion/table                                                                                                    |                                                                    |                              |                  |                    | තී) at ල ,                              | 4 ☆ €                  | o 🇳     |
| Product Availability by F                                                                                                    | Region                                                                                                    |                                                                                                    |                                                                    |                              | A100             |                    | 3/3                                     | V X                    |         |
| With 60+ announced regions, more than any other cloud<br>@ Microsoft 2024. All rights reserved. Release dates, feat<br>INFORMATION ON THIS PAGE.<br>* Reserved Access Regions: Certain regions are access | d provider, Azure makes it easy to choose the datacenter and regions that are right for<br>atures, and requirements are subject to change prior to final commercial release of the<br>s restricted to support specific customer scenarios, for example in-country disaster rec | r you and your customers. Select a geography<br>e products/features/software described herein<br>covery. See Business continuity and disaster r | to view available pr<br>This list is for inform<br>ecovery (BCDR). | oducts.<br>national purposes | only. MICROSOFT  | MAKES NO WARRANTIE | S, EXPRESSED, IMPLIED, C                | DR STATUTORY, AS TO TH | 3       |
| Search Products                                                                                                    | Select a Geography All                                                                                                    | ~                                                                                                    |                                                                    |                              |                  |                    | <ul> <li>Generally Availab</li> </ul>   | le 🗧 In Public Pre     | view    |
|                                                                                                    | Geographies                                                                                                    | United Kingdom                                                                                                    |                                                                    |                              |                  |                    | United States                           |                        |         |
| Products                                                                                                    | Product SKU                                                                                                    | South UK West                                                                                                    | Central US                                                         | East US                      | East US 2        | North Central US   | South Central US                        | West Central US        | West US |
|                                                                                                    | NCasT4v3-series                                                                                                    | •                                                                                                    | •                                                                  | •                            | •                | •                  | •                                       |                        | •       |
|                                                                                                    | NCsv2-series                                                                                                    |                                                                                                    |                                                                    | •                            |                  |                    | •                                       |                        |         |
|                                                                                                    | NCsv3-series                                                                                                    | •                                                                                                    | •                                                                  | •                            | •                |                    | •                                       |                        | •       |
|                                                                                                    | NCv2-series                                                                                                    |                                                                                                    |                                                                    | •                            |                  |                    | •                                       |                        |         |
|                                                                                                    | NCv3-series                                                                                                    | •                                                                                                    |                                                                    | •                            | •                |                    | •                                       |                        |         |
|                                                                                                    | ND-Series                                                                                                    |                                                                                                    |                                                                    | •                            |                  |                    |                                         |                        |         |
|                                                                                                    | ND A100 v4 Series                                                                                                    |                                                                                                    |                                                                    | •                            |                  |                    | •                                       |                        |         |
|                                                                                                    | NDasrv4-series                                                                                                    |                                                                                                    |                                                                    | •                            |                  |                    | •                                       |                        |         |
|                                                                                                    | NDm A100 v4 Series                                                                                                    |                                                                                                    |                                                                    |                              | •                |                    | •                                       |                        |         |
|                                                                                                    | NDs-series                                                                                                    |                                                                                                    |                                                                    | •                            |                  |                    |                                         |                        |         |
|                                                                                                    | NDv2-series                                                                                                    |                                                                                                    |                                                                    | •                            |                  |                    | •                                       |                        |         |
|                                                                                                    | NG_V620-v1-series                                                                                                    |                                                                                                    |                                                                    |                              | •                |                    |                                         |                        |         |
| 仮想<br>US,<br>に集                                                                                                    | 見マシンはSoutheast Asia, W<br>East US2, South Central US,<br>真中していそう。                                                                                                    | /est Europe, Eas<br>West US2あた                                                                                                    | 50                                                                 | •                            | •<br>•<br>•<br>• | •                  | • • • • • • • • • • • • • • • • • • • • |                        | •       |
|                                                                                                    | On demand capacity reservations for Azure Virtu                                                                                                    | al Machines                                                                                                    | •                                                                  | •                            | •                | •                  | •                                       | •                      | •       |
|                                                                                                    | PR corioc                                                                                                    |                                                                                                    |                                                                    | •                            |                  | _                  | •                                       |                        |         |

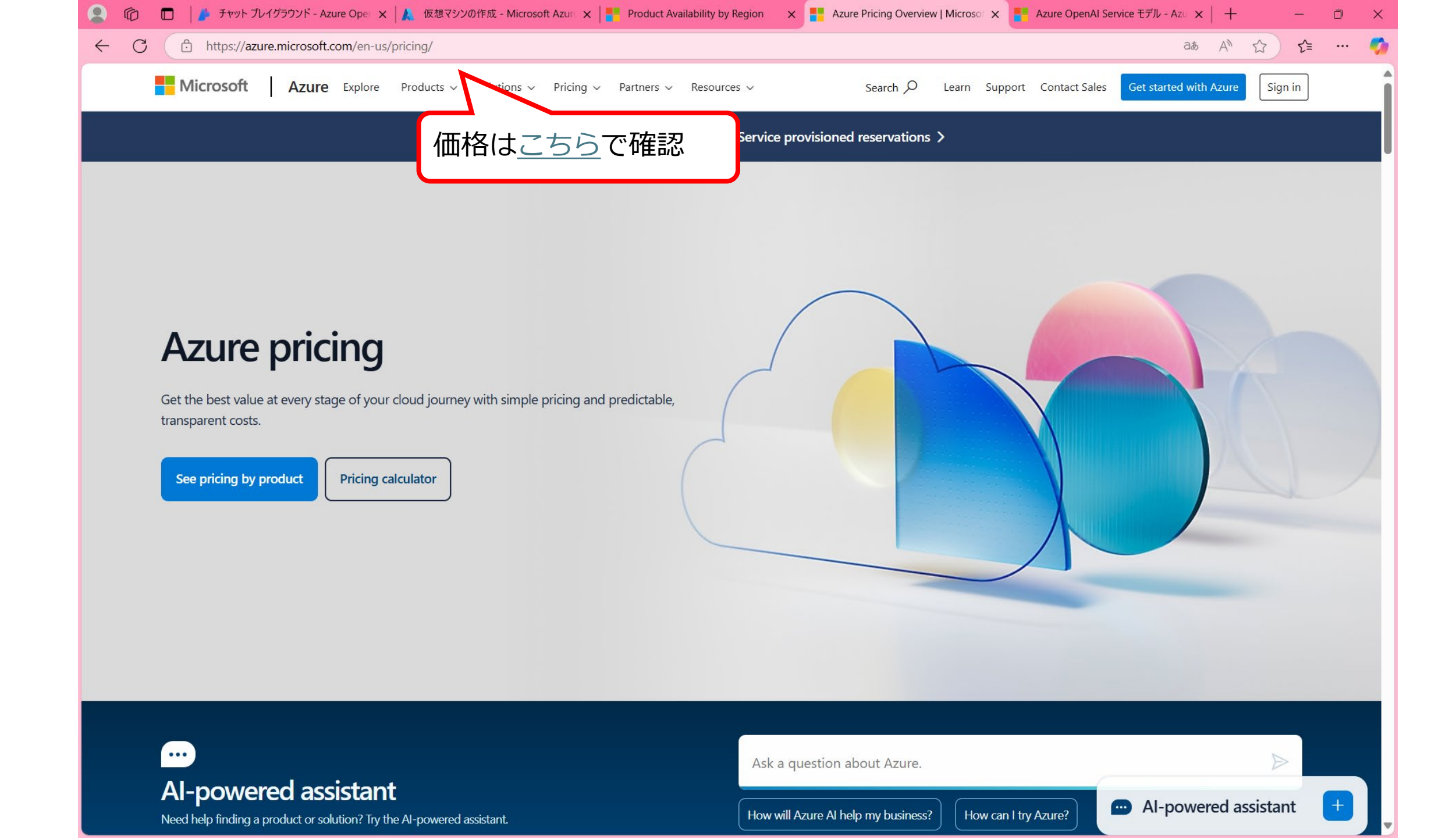

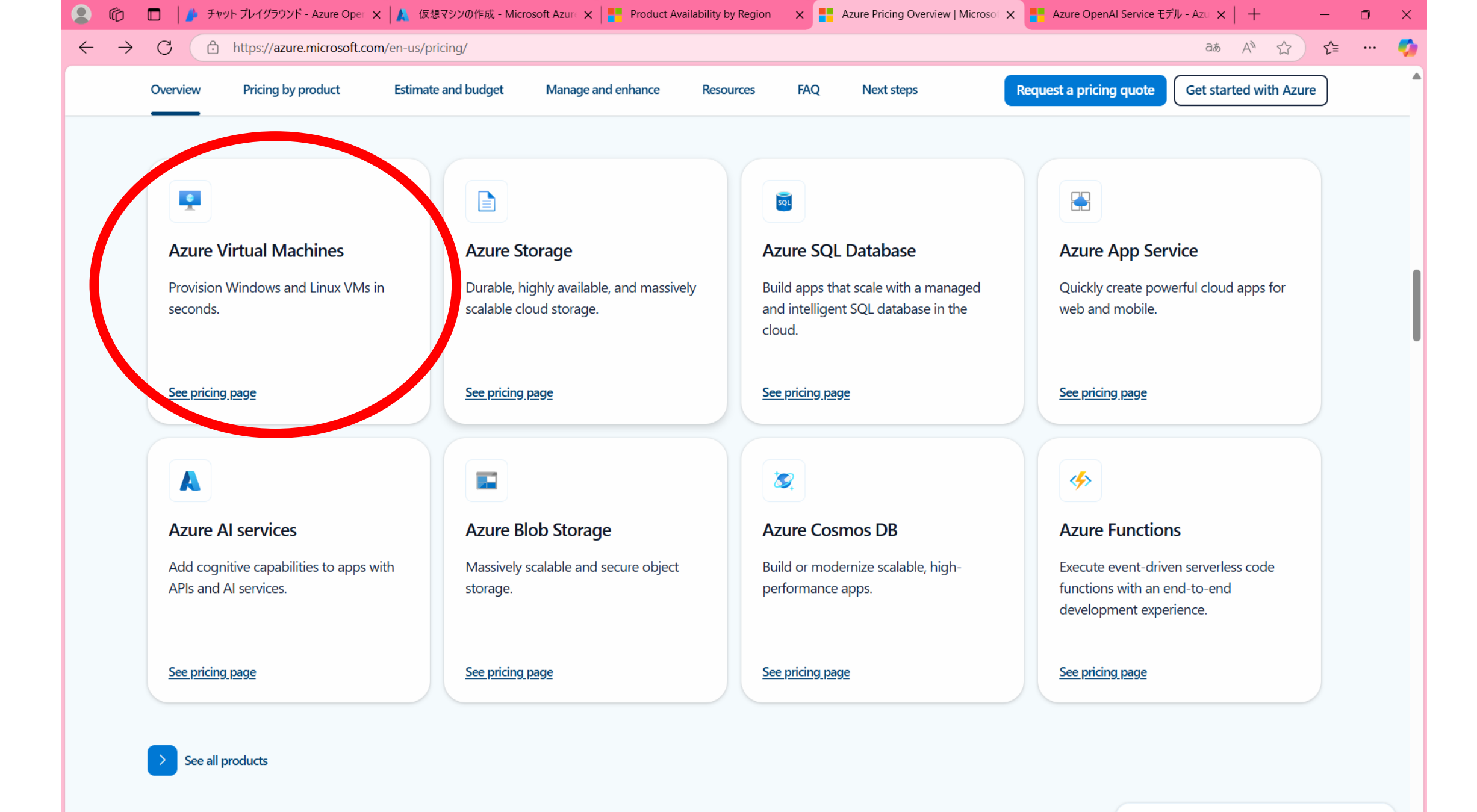

Ψ.

| https://azure                                                                                           | e.microsoft.com/en-                                                       | us/pricing/deta                                          | ails/virtual-machines/linu                                                                                      | x/#pricing                                                                      |                                                                       |                                                                                                    |                                                                                                    | ත්                                                                                    | at A"                                                            |
|----------------------------------------------------------------------------------------------------|---------------------------------------------------------------------------|----------------------------------------------------------|----------------------------------------------------------------------------------------------------|---------------------------------------------------------------------------------|-----------------------------------------------------------------------|----------------------------------------------------------------------------------------------------|----------------------------------------------------------------------------------------------------|---------------------------------------------------------------------------------------|------------------------------------------------------------------|
| OS/Software:                                                                                            |                                                                           |                                                          | Category:                                                                                                    |                                                                                 | VM series:                                                            |                                                                                                    | A100 Regio                                                                                                 | 6/21                                                                                  | $^{\sim}$ $^{\vee}$ $^{\vee}$ $^{\times}$                        |
| Ubuntu                                                                                                  |                                                                           | ~                                                        | GPU                                                                                                    |                                                                                 | ✓ All                                                                 |                                                                                                    | ✓ East                                                                                                    | US 2                                                                                  |                                                                  |
| Currency:                                                                                               |                                                                           |                                                          | Display pricing by:                                                                                             |                                                                                 | Pricing model &                                                       | & comparison: 🧻                                                                                              |                                                                                                    |                                                                                       |                                                                  |
| United States –                                                                                         | Dollar (\$) USD                                                           | ~                                                        | Hour                                                                                                    |                                                                                 | ✓ Savings plan                                                        | (1 & 3 year)                                                                                                 | ~                                                                                                    | E:                                                                                    | ast I IS 2 <i>0</i>                                              |
|                                                                                                    |                                                                           |                                                          |                                                                                                    |                                                                                 |                                                                       |                                                                                                    |                                                                                                    |                                                                                       |                                                                  |
| NC <mark>A100</mark> v4<br>NC <mark>A100</mark> v4 Az<br>and cost efficie                               | <b>series</b><br>ure Virtual Machi<br>nt for a variety of                 | nes, powerec<br>real-word A                              | ł by NVIDIA Ampere <mark>/</mark><br>pplied AI workload.                                                        | <mark>\100</mark> 80GB PCIe GF                                                  | PUs and AMD EPYC M                                                    | A100<br>East US2                                                                                             | )×1のお<br>2は約580                                                                                            | 値段<br>円/時間                                                                            | performance                                                      |
| NC <mark>A100</mark> v4<br>NC <mark>A100</mark> v4 Az<br>and cost efficie<br>Instance                   | series<br>ure Virtual Machi<br>nt for a variety of<br>Core(s)             | nes, powerec<br>real-word A<br>RAM                       | l by NVIDIA Ampere <mark>/</mark><br>pplied AI workload.<br>Temporary<br>storage                                | <mark>\100</mark> 80GB PCIe GF<br>GPU                                           | PUs and AMD EPYC M<br>Pay as you go                                   | A100<br>East US2<br>1 year savings<br>plan                                                                   | )×1のお<br>2は約580<br><sup>3 year savings</sup>                                                               | 値段<br>円/時間                                                                            | performance<br>Add to<br>estimate                                |
| NC A100 v4<br>NC A100 v4 Az<br>and cost efficie<br>Instance<br>NC24ads<br>A100 v4                       | series<br>ure Virtual Machi<br>nt for a variety of<br>Core(s)<br>24       | nes, powerec<br>real-word A<br><b>RAM</b><br>220 GiB     | l by NVIDIA Ampere <mark>/</mark><br>pplied AI workload.<br><b>Temporary</b><br>storage<br>958 GiB              | 4100 80GB PCIe GF<br>GPU<br>1X <u>A100</u>                                      | PUs and AMD EPYC M<br>Pay as you go<br>\$3.6730/hour                  | A100<br>East US2<br>1 year savings<br>plan<br>\$3.0574/hour<br>~16% savings                                  | ×1のお<br>2は約580<br><sup>3 year savings</sup><br>plan<br>\$2.2659/hour<br>~38% savings                       | 值段<br>円/時間<br>Spot<br>\$0.6222/hour<br>~83% savings                                   | berformance<br>Add to<br>estimate                                |
| NC A100 v4<br>NC A100 v4 Az<br>and cost efficie<br>Instance<br>NC24ads<br>A100 v4<br>NC48ads<br>A100 v4 | series<br>ure Virtual Machi<br>nt for a variety of<br>Core(s)<br>24<br>48 | nes, powered<br>real-word A<br>RAM<br>220 GiB<br>440 GiB | d by NVIDIA Ampere <mark>4</mark><br>pplied AI workload.<br><b>Temporary</b><br>storage<br>958 GiB<br>1,916 GiB | A100       80GB PCIe GF         GPU       1X A100         2X A100       22 A100 | PUs and AMD EPYC M<br>Pay as you go<br>\$3.6730/hour<br>\$7.3460/hour | A100<br>East US2<br>1 year savings<br>plan<br>\$3.0574/hour<br>~16% savings<br>\$6.1148/hour<br>~16% savings | ×1のお<br>2は約580<br>3 year savings<br>plan<br>\$2.2659/hour<br>~38% savings<br>\$4.5318/hour<br>~38% savings | 值段<br>中/時間<br>\$pot<br>\$0.6222/hour<br>~83% savings<br>\$1.2444/hour<br>~83% savings | Deerformance         Add to         estimate         +         + |

#### NCads A10 v4 series

The NCads A10 v4 series is based on the Nvidia A10 GPU and specifically designed for AI inferencing and GPU compute workloads. Azure is introducing GPU partitioned VM sizes to provide flexible VM choices starting with 1/2 A10 and scale up to a full A10 or 2\*A10 GPUs.

 $\mathbf{T}$ 

| ] 🛛 🛔 🦺 チャット プレイ                                                                                                    |                                                                                        |                                                                |                                                                                                 |                                                                                                    |                                                                                  | Pricing - Linux Virtual Ma                                                                                                    |                                                                                                    |                                                                                                    |                                        |
|----------------------------------------------------------------------------------------------------|----------------------------------------------------------------------------------------|----------------------------------------------------------------|-------------------------------------------------------------------------------------------------|----------------------------------------------------------------------------------------------------|----------------------------------------------------------------------------------|----------------------------------------------------------------------------------------------------|----------------------------------------------------------------------------------------------------|----------------------------------------------------------------------------------------------------|----------------------------------------|
| https://azure                                                                                                    | e.microsoft.com/en-u                                                                   | us/pricing/details/\                                           | /irtual-machines/linux/                                                                         | #pricing                                                                                           |                                                                                  |                                                                                                    |                                                                                                    | <u>م</u>                                                                                                   | ) at A 🗘 🗘                             |
|                                                                                                    |                                                                                        |                                                                |                                                                                                 |                                                                                                    |                                                                                  |                                                                                                    | A100                                                                                                    | 1/23                                                                                                    | $^{\sim}$ $^{\vee}$ $^{\vee}$ $\times$ |
| OS/Software:                                                                                                    |                                                                                        | Ca                                                             | tegory:                                                                                         |                                                                                                    | VM series:                                                                       |                                                                                                    | кеді                                                                                                    | on:                                                                                                    |                                        |
| Ubuntu                                                                                                    |                                                                                        | <b>v</b> (                                                     | GPU                                                                                             |                                                                                                    | ✓ All                                                                            |                                                                                                    | ✓ Jap                                                                                                    | oan East                                                                                                   | ~                                      |
| Currency:                                                                                                    |                                                                                        | Di                                                             | splay pricing by:                                                                               |                                                                                                    | Pricing model &                                                                  | & comparison: (                                                                                                    |                                                                                                    |                                                                                                    |                                        |
| United States –                                                                                                    | Dollar (\$) USD                                                                        | ✓ I                                                            | lour                                                                                            |                                                                                                    | ✓ Savings plan                                                                   | (1 & 3 year)                                                                                                    | ~                                                                                                    |                                                                                                    |                                        |
|                                                                                                    |                                                                                        |                                                                |                                                                                                 |                                                                                                    |                                                                                  | J                                                                                                    | 5                                                                                                    | Last                                                                                                    | 2226.2回                                |
| NC <mark>A100</mark> v4                                                                                             | series                                                                                 | A1<br>Fast la                                                  | .00×1のる<br>man(は約7                                                                              | お値段<br>00円/時間                                                                                      | 5                                                                                |                                                                                                    |                                                                                                    |                                                                                                    |                                        |
| NC <mark>A100</mark> v4<br>NC A100 v4 Az<br>and cost efficie<br>Instance                                            | e series<br>sure Virtual Machin<br>ent for a variety of<br>Core(s)                     | A1<br>East Ja<br>rear word Approv                              | .00×1のな<br>panは約7<br>ed Ar workload.<br>Temporary<br>storage                                    | お値段<br>00円/時間                                                                                      | AMD EPYC M                                                                       | ilan processors, are o<br>1 year savings<br>plan                                                                                                    | optimized for del<br>3 year savings<br>plan                                                                                    | very leadership-cl<br><b>Spot</b>                                                                          | ass performance<br>Add to<br>estimate  |
| NC A100 v4<br>NC A100 v4 Az<br>and cost efficie<br>Instance<br>NC24ads<br>A100 v4                                   | series<br>sure Virtual Machin<br>ent for a variety of<br><b>Core(s)</b><br>24          | A1<br>East Ja<br>rear word Appri<br>RAM<br>220 GiB             | .00×1のな<br>panは約7<br>cd Al Workload.<br>Temporary<br>storage<br>958 GiB                         | お値段<br>00円/時間<br>GPU<br>1X A100                                                                    | AMD EPYC M<br>Pay as you go<br>\$5.3260/hour                                     | ilan processors, are o<br>1 year savings<br>plan<br>\$4.4334/hour                                                                                                    | 3 year savings<br>plan<br>\$3.2856/hour                                                                                        | very leadership-cl<br>Spot<br>\$0.8522/hou                                                                 | Add to<br>estimate                     |
| NC A100 v4<br>NC A100 v4 Az<br>and cost efficie<br>Instance<br>NC24ads<br>A100 v4                                   | e <b>series</b><br>sure Virtual Machin<br>ent for a variety of<br><b>Core(s)</b><br>24 | A1<br>East Ja<br>rear word Approv<br>RAM<br>220 GiB            | .00×1のな<br>panは約7<br>ed Al Workload.<br>Temporary<br>storage<br>958 GiB                         | お値段<br>00円/時間<br>GPU<br>1X A100                                                                    | AMD EPYC M<br>Pay as you go<br>\$5.3260/hour                                     | ilan processors, are o<br><b>1 year savings</b><br><b>plan</b><br><b>\$4.4334</b> /hour<br>~16% savings                                                                     | optimized for del<br><b>3 year savings</b><br><b>plan</b><br><b>\$3.2856</b> /hour<br>~38% savings                             | very leadership-cl<br>Spot<br>\$0.8522/hou<br>~83% savings                                                 | Add to<br>estimate                     |
| NC A100 v4<br>NC A100 v4 Az<br>and cost efficie<br>Instance<br>NC24ads<br>A100 v4<br>NC48ads                        | series<br>ture Virtual Machin<br>ent for a variety of<br>Core(s)<br>24<br>48           | A1<br>East Ja<br>rear word Appir<br>RAM<br>220 GiB<br>440 GiB  | .00×1のな<br>pan(よ約7<br>cor Al Workload.<br>Temporary<br>storage<br>958 GiB                       | お値段<br>00円/時間<br>GPU<br>1X A100<br>2X A100                                                         | AMD EPYC M<br>Pay as you go<br>\$5.3260/hour<br>\$10.6520/hour                   | ilan processors, are o<br><b>1 year savings</b><br><b>plan</b><br><b>\$4.4334</b> /hour<br>~16% savings<br><b>\$8.8667</b> /hour                                            | optimized for del<br>3 year savings<br>plan<br>\$3.2856/hour<br>~38% savings<br>\$6.5712/hour                                  | very leadership-cl<br>Spot<br>\$0.8522/hou<br>~83% savings<br>\$1.7043/hou                                 | Add to<br>estimate                     |
| NC A100 v4<br>NC A100 v4 Az<br>and cost efficie<br>Instance<br>NC24ads<br>A100 v4<br>NC48ads<br>A100 v4             | e series<br>sure Virtual Machin<br>ent for a variety of<br>Core(s)<br>24<br>48         | A1<br>East Ja<br>rear word Approv<br>RAM<br>220 GiB<br>440 GiB | 00×1のな<br>pan(よ約7<br>ct Al Workload<br>Temporary<br>storage<br>958 GiB<br>1,916 GiB             | お値段<br>00円/時間<br>GPU<br>1X A100<br>2X A100                                                         | AMD EPYC M<br>Pay as you go<br>\$5.3260/hour<br>\$10.6520/hour                   | ilan processors, are of<br><b>1 year savings</b><br><b>plan</b><br><b>\$4.4334</b> /hour<br>~16% savings<br><b>\$8.8667</b> /hour<br>~16% savings                           | optimized for del<br>3 year savings<br>plan<br>\$3.2856/hour<br>~38% savings<br>\$6.5712/hour<br>~38% savings                  | very leadership-cl<br>Spot<br>\$0.8522/hou<br>~83% savings<br>\$1.7043/hou<br>~83% savings                 | Add to<br>estimate                     |
| NC A100 v4<br>NC A100 v4 Az<br>and cost efficies<br>Instance<br>NC24ads<br>A100 v4<br>NC48ads<br>A100 v4<br>NC96ads | e series<br>cure Virtual Machin<br>ent for a variety of<br>Core(s)<br>24<br>48<br>96   | A1<br>East Ja<br>rear word Approv<br>RAM<br>220 GiB<br>440 GiB | 00×1の<br>pan(よ約7<br>ct Al Workload<br>Temporary<br>storage<br>958 GiB<br>1,916 GiB<br>3,832 GiB | <ul> <li>お値段<br/>00円/時間</li> <li>GPU</li> <li>1X A100</li> <li>2X A100</li> <li>4X A100</li> </ul> | AMD EPYC M<br>Pay as you go<br>\$5.3260/hour<br>\$10.6520/hour<br>\$21.3030/hour | ilan processors, are of<br><b>1 year savings</b><br><b>plan</b><br><b>\$4.4334</b> /hour<br>~16% savings<br><b>\$8.8667</b> /hour<br>~16% savings<br><b>\$17.7326</b> /hour | optimized for del<br>3 year savings<br>plan<br>\$3.2856/hour<br>~38% savings<br>\$6.5712/hour<br>~38% savings<br>\$13.1418/hou | very leadership-cl<br>Spot<br>\$0.8522/hou<br>~83% savings<br>\$1.7043/hou<br>~83% savings<br>\$3.4085/hou | Add to<br>estimate                     |

#### NCads A10 v4 series

The NCads A10 v4 series is based on the Nvidia A10 GPU and specifically designed for AI inferencing and GPU compute workloads. Azure is introducing GPU partitioned VM sizes to provide flexible VM choices starting with 1/2 A10 and scale up to a full A10 or 2\*A10 GPUs.

 $\mathbf{T}$ 

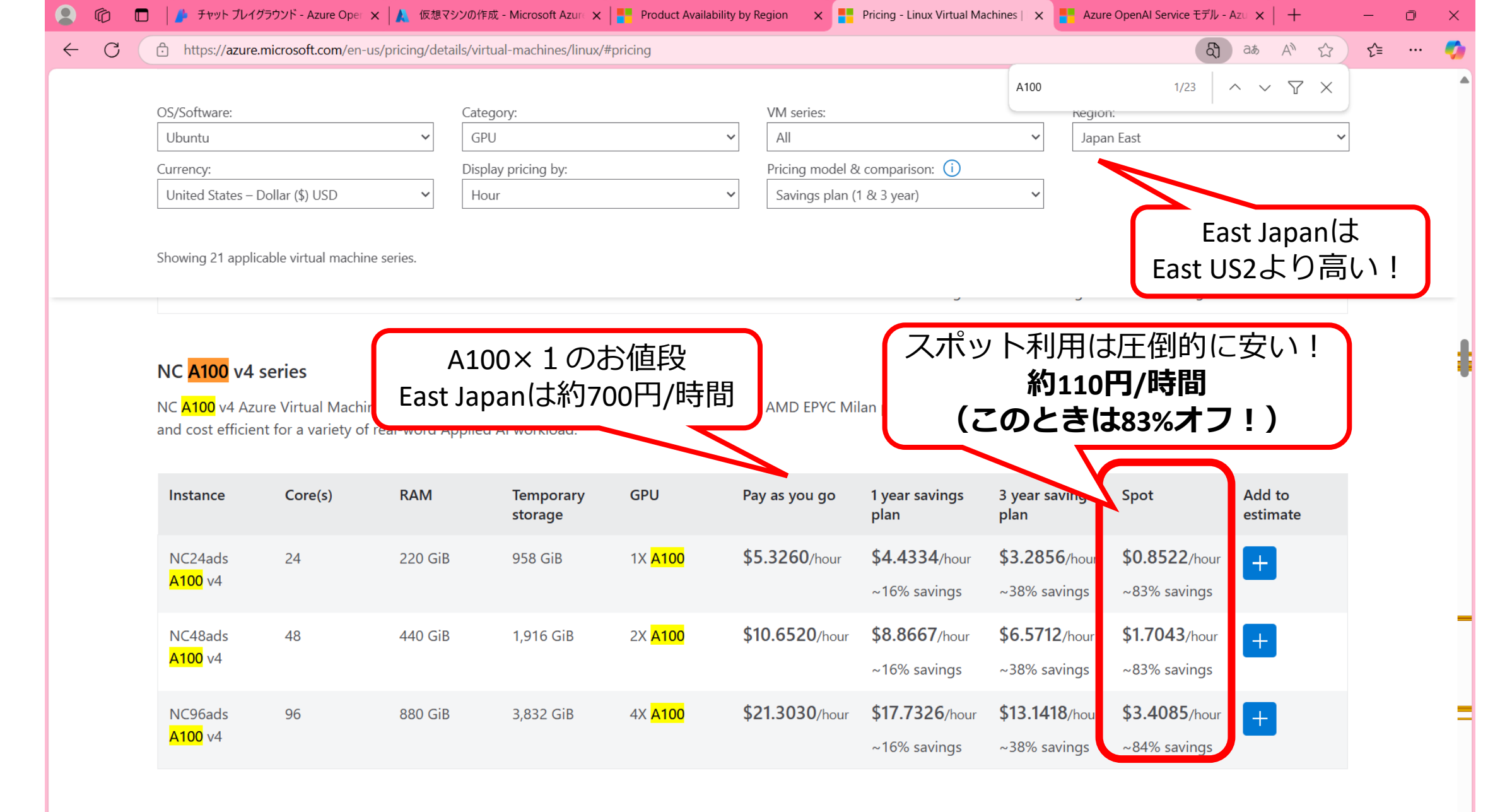

#### NCads A10 v4 series

The NCads A10 v4 series is based on the Nvidia A10 GPU and specifically designed for AI inferencing and GPU compute workloads. Azure is introducing GPU partitioned VM sizes to provide flexible VM choices starting with 1/2 A10 and scale up to a full A10 or 2\*A10 GPUs.

### スポット仮想マシン(<u>Azureドキュメント</u>)

- •スポット仮想マシンとは?
  - ・使いたいリソースがAzureで余っていれば安く使える(最大90%割引、**変動**)
  - Azureでそのリソースの需要が高まってきたら強制的に停止される
  - •割引率はサイズ、リージョン、時刻などによって変わる
- ・「**削除の種類**」はVMを削除する条件の選択肢
  - 容量のみ: Azureに余裕がなくなると削除される
  - ・価格または容量:Azureに余裕がなくなったときに加え、時間あたりの料金が指定した金額を超えたときも削除する
- ・「**削除ポリシー**」は「削除」が決まった時にどこまで削除するか?
  - 停止/割り当て解除: VMは停止状態になるが、ディスクやデータは保持される。
     再起動すれば、元の状態に戻せる(CPUやGPUの料金は発生しないが、ディスクやネットワーク等は課金され続ける)

• **削除**: ディスクも含めてクリーンアップされる(データは別のストレージに保存しておく。その仮想マシンに関しては課金はされなくなる)

# 2. 仮想マシンを作ろう

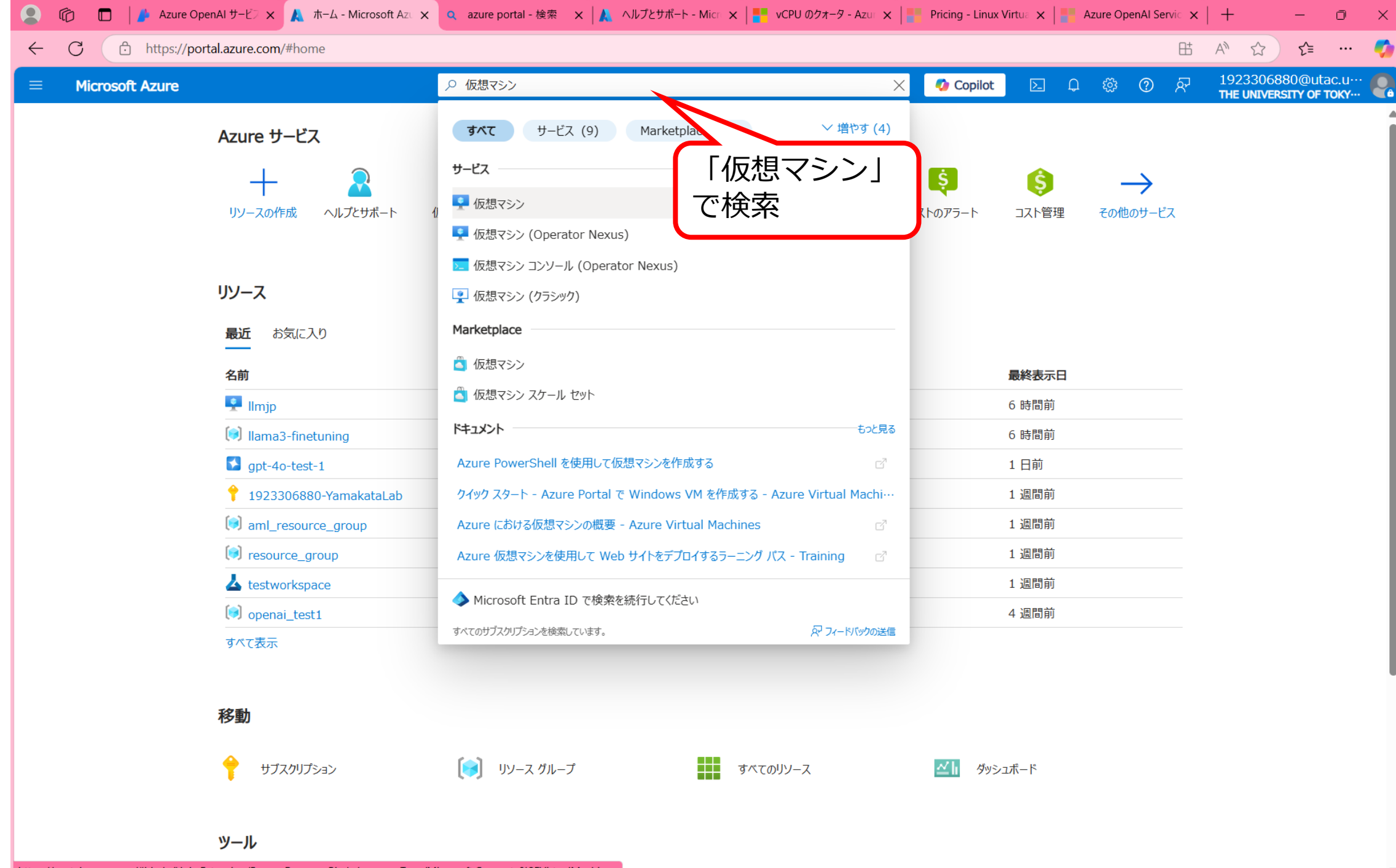

https://portal.azure.com/#blade/HubsExtension/BrowseResourceBlade/resourceType/Microsoft.Compute%2FVirtualMachines

| 🙎 🍈 🗖 🛛 🥻 Azure OpenAl 🕇                                           | サービン 🗙 🙏 仮想マシン - Microsof      | 🗙 🝳 azure portal - 検索 🗙 🗼                   | ヘルプとサポート - Micr 🗙 📘                                                                                                    | /CPU のクォータ - Azur 🗙 📘         | Pricing - Linux Virt | tua 🗙 📔 Azure ( | DpenAl Servio | ×   +                  | - 0                         |
|--------------------------------------------------------------------|--------------------------------|---------------------------------------------|----------------------------------------------------------------------------------------------------|-------------------------------|----------------------|-----------------|---------------|------------------------|-----------------------------|
| ← C ∴ https://portal.az                                            | zure.com/#view/HubsExtension/I | BrowseResource/resourceType/Micr            | osoft.Compute%2FVirtualMac                                                                                                    | hines                         |                      |                 | E             | i A <sup>N</sup> 公     | £≡ …                        |
|                                                                    |                                |                                             | 0検索 (G+/)                                                                                                    |                               | 🤣 Copilot            | <b>D</b> 🗘 🀯    | ⑦ ନି          | 19233068<br>The Univer | 80@utac.u…<br>sīty of toky… |
| ホーム ><br><b>仮想マシン</b> ぷ …<br>The University of Tokyo (univtokyo.on | nmicrosoft.com)                |                                             |                                                                                                    |                               |                      |                 |               |                        | ×                           |
| 十 作成 ∨ 🔁 クラシックに切り替える                                               | る 🕓 予約 〜 🐯 ビューの管理              | ✓ ひ更新 ↓ CSV にエクスポー                          | ト 😵 クエリを開く 🗌 🧔 タヴ                                                                                                    | う割り当て ▷ 開始 🤇                  | 再起動 🗌 停止             | 📋 削除 📜 サ        | -ĽZ 🗸 🥖       | ダンテナンス 〜               |                             |
| 任意のフィールドのフィルター                                                     | サブスクリプション 次の値と等しい <b>すべて</b>   | 種類 次の値と等しい すべて                              | リソース グループ 次の値と等しい                                                                                                    | <b>すべて</b> × 場所 次の値           | と等しい <b>すべて</b> ×    | + フィルターの追       | 加             |                        |                             |
| 0 件中 0 ~ 0 件のレコードを表示していま                                           | ます。                            |                                             |                                                                                                    |                               |                      | グループ化ない         | ,             | ✓ == IJZ               | トビュー 〜                      |
| 名前 ↑↓                                                              | サブスクリプション ↑↓                   | リソース グループ ↑↓ 場所 ↑↓                          | 状態 ↑↓                                                                                                    | オペレーティング シ・                   | … ↑↓ <b>サイズ</b> ↑↓   | パブ              | Jック IP アドレス   | . ↑↓ <b>ティスク</b> ↑.    | ↓ 9                         |
|                                                                    | Li                             | 表テ<br>nux または Windows を実行する仮想マ<br>Wi<br>Lir | <b>示する 仮想マシン があり</b><br>シンを作成します. Marketplace か<br>ンをお使いたこと<br>一 作成 ~<br>ndows Virs. 1910 - 1910の詳細<br>nux Virtual Machines に関する話 | <b>)ません</b><br>らイメージを選択するか、独自 | こカスタマイズしたイメ          |                 |               |                        |                             |
|                                                                    |                                |                                             |                                                                                                    |                               |                      |                 |               |                        |                             |

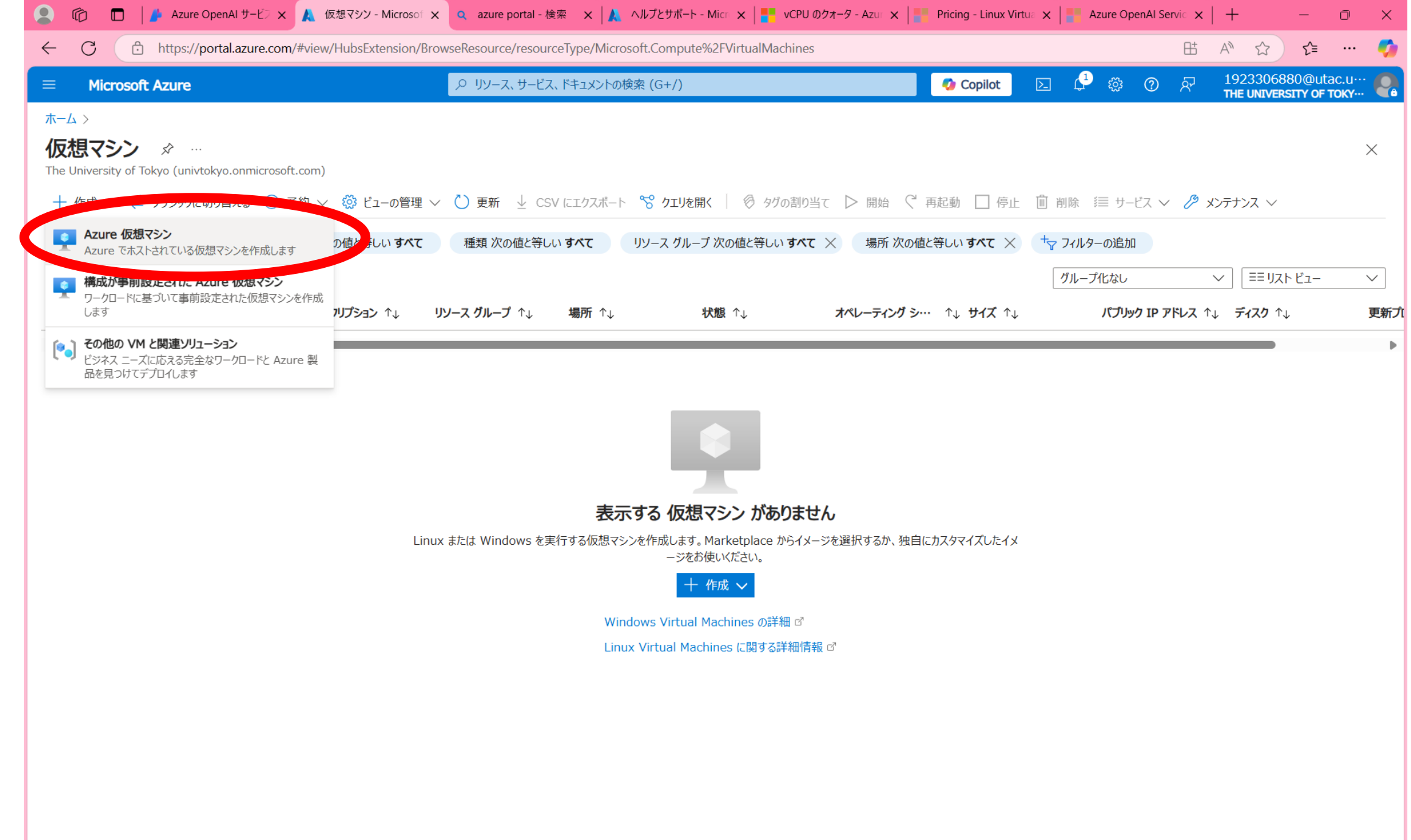

| 👤 学校 🔞 🗖 🙏 仮想マシ                                                                                                    | ソンの作成 🗙 🥬 チャット プレイグラ 🗙 🛛 🔍 azure foundry s 🗙 📔                                                                                                    | Azure の料金概   文   azure price - 検 ×   - □ ×   - □ ×   - □ ×                                                                                                    |
|----------------------------------------------------------------------------------------------------|----------------------------------------------------------------------------------------------------|----------------------------------------------------------------------------------------------------|
| ← C 	ⓑ https://portal.a                                                                                                    | zure.com/#create/Microsoft.VirtualMachine-ARM                                                                                                    | 표 A ☆ ☆ 🌾 🎲                                                                                                    |
| <ul> <li>Microsoft Azure</li> <li>ホーム &gt; 仮想マシン &gt;</li> <li>仮想マシンの作成 …</li> <li>④ 低コスト VM の作成に関するへい</li> <li>基本 ディスク ネットワーク 管</li> <li>Linux または Windows を実行する仮<br/>ジを使用します。[基本] タブに続いて [移<br/>してフル カスタマイズを行います。詳細情</li> </ul> | プ 高可用性のために最適化された VM の作成に関するヘルプ<br>管理 監視 詳細 タグ 確認および作成<br>思マシンを作成します。Azure Marketplace からイメージを選択するか、<br>雑認と作成]を完了させて既定のパラメーターで仮想マシンをプロビジョニング<br>報 ♂ | 仮想マシンだけでなく、パブリックIPやディスク、それを共有す<br>る別のマシンなど、いろいろなリソースがこのマシンに紐づい<br>ていきます。<br><b>課金を完全に止める</b> なら、 <b>リソースグループごと削除</b> するのが<br>簡単です。<br>逆に言えば、不要になったら丸ごと消していい単位でリソース<br>グループを分けておくことをお勧めします。 |
| デプロイされているリソースとコストを管理す<br>し、管理します。<br>サブスクリプション* ①<br>リソース グループ* ①                                                                                                    | でるサブスクリプションを選択します。フォルダーのようなリソース グループを使用<br>1923306880-YamakataLab<br>(新規) llama3-finetunin<br>新規作成                                                 |                                                                                                    |
| <b>インスタンスの詳細</b><br>仮想マシン名* ①<br>リージョン* ①<br>可用性オプション ①                                                                                                    | Ilama3-vm       (US) East US 2       インフラストラクチャ冗長は必要ありません                                                                                          |                                                                                                    |
| セキュリティの種類 ①<br>イメージ* ①                                                                                                    | Standard  Ubuntu Server 24.04 LTS - x64 Gen2  すべてのイメージを表示   VM の世代の構成  Cのイメージは、追加のセキュリティ機能と互換性があります。トラン 類に切り替えるには、ここをクリックしてください。                   | 、 、 、 、 、 、 、 、 、 、 、 、 、 、 、 、 、 、 、                                                                                                    |
| VM アーキテクチャ ①<br><前へ 次: ディスク >                                                                                                    | <ul> <li>ARM64</li> <li>x64</li> <li>確認および作成</li> </ul>                                                                                            | ▼ フィードバックの送信                                                                                                    |

| 🙎 🔞 🗖 🎽 Azure OpenAl 🕂 – 🖄   | 🤉 🗙 仮想マシンの作成 - M 🗙 🔍 azure portal - 検索 🗙 🗼 ヘルプとサポート - Micr 🗙 📑 vCPU のクォータ - Azu 🗙                                                                                                    | C Pricing - Linux Vi        | tua 🗙 📔 Azure Op | enAl Servio 🗙 | + - • ×                                           |
|------------------------------|----------------------------------------------------------------------------------------------------|-----------------------------|------------------|---------------|---------------------------------------------------|
| ← C 	ⓑ https://portal.azure. | .com/#create/Microsoft.VirtualMachine-ARM                                                                                                    |                             |                  | ₿             | A 12 12 📢                                         |
| = Microsoft Azure            |                                                                                                    | <ul> <li>Copilot</li> </ul> | E 🖓 🀯            | ⑦ ନ           | 1923306880@utac.u···<br>THE UNIVERSITY OF TOKY··· |
| ホーム > 仮想マシ> ><br>仮想マシンの作成 …  |                                                                                                    |                             |                  |               | ×                                                 |
| ④ 低コスト VM の作成に関するヘルプ         | 高可用性のために最適化された VM の作成に関するヘルプ ワークロードに適した VM サイズの選択に関するヘルプ                                                                                                    |                             |                  |               |                                                   |
|                              | ■ Obdited Och Ch 2 Ho F 2Ho F 2HO F 2HO F 2HO F |                             |                  |               |                                                   |
|                              | ⑦ このイメージは、追加のセキュリティ機能と互換性があります。 <u>トラステッド起動のセキュリティの種類に切り替えるには、ここをクリックしてください。</u>                                                                                                    |                             |                  |               |                                                   |
| VM アーキテクチャ ①                 | ○ ARM64<br>● x64 「すべてのサイズを                                                                                                    |                             |                  |               |                                                   |
| Azure Spot 割引で実行する 🕠         | □ 表示」をクリック                                                                                                    |                             |                  |               |                                                   |
| サイズ * 🛈                      | Standard_D2s       z vcpu 数、8 GiB のメモリ (¥10,507/月)       ✓         すべてのサイズを表示                                                                                                    |                             |                  |               |                                                   |
| 休止状態を有効にする ①                 |                                                                                                    |                             |                  |               |                                                   |
|                              | ● 休止状態は、選択したサイズではサポートされていません。この機能を有効にするには、休止状態と互換性のあるサイズを選択してください。 <u>詳細情報</u> ♂                                                                                                    |                             |                  |               |                                                   |
| 管理者アカウント                     |                                                                                                    |                             |                  |               |                                                   |
| 認証の種類 ①                      | <ul> <li>SSH 公開キー</li> <li>パスワード</li> </ul>                                                                                                    |                             |                  |               |                                                   |
|                              | ↑ Azure では、自動的に SSH キーの組を生成するようになりました。これは保存して後で使用することができます。これは、仮想マシンに接続するための高速で単純かつ安全な方法です。                                                                                                    |                             |                  |               |                                                   |
| ユーザー名 * ①                    | azureuser 🗸                                                                                                    |                             |                  |               |                                                   |
| SSH 公開キーのソース                 | 新しいキーの組の生成                                                                                                    |                             |                  |               |                                                   |
| SSH キーの種類                    | ● RSA SSH 形式                                                                                                    |                             |                  |               |                                                   |
| <前へ<br>次:ディスク><br>確認         | 認および作成                                                                                                    |                             |                  |               | ₽ フィードバックの送信                                      |

| 🙎 🔞 🔲 🍦 Azure OpenAl 🕂 – ど 🗙 🙏                 | VM サイズの選択 - Mic 🗙 🔍 azure port               | al-検索 🗙 🙏 サポートリク                             | vCPU × אנו: יא גדי                     | のクォータ - Azu 🗙 📙 P        | ricing - Linux Virtua 🗙 📔 | Azure OpenAl Servic 🗙 🛛   | + - 0                                         |
|------------------------------------------------|----------------------------------------------|----------------------------------------------|----------------------------------------|--------------------------|---------------------------|---------------------------|-----------------------------------------------|
| ← C 	ⓑ https://portal.azure.com/#vie           | ew/Microsoft_Azure_Compute/SpecPic           | kerV2Blade/subscriptionId/                   | ′a3b0857d-8c96-43a1-b                  | ee-d787b83bbe5e/reg      | onId/eastus2/extendedRe   | gionId/east 🗄             | A <sup>™</sup> ☆ ੯= …                         |
|                                                |                                              | ービス、ドキュメントの検索 (G+/                           | )                                      |                          | ն Copilot 🛛 💽 🗘           | रू © रू                   | 1923306880@utac.u…<br>THE UNIVERSITY OF TOKY… |
| ホーム > 仮想マシンの作成 ><br>VM サイズの選択                  | 」で検索                                         |                                              |                                        |                          |                           |                           | ×                                             |
|                                                | 数: <b>すべて</b> RAM (GiB): <b>すべて</b>          | コストの表示:月単位                                   | +▽ フィルターの追加                            |                          |                           |                           |                                               |
| 873 件中 4 件の VM サイズを表示 サブスクリフ<br>しています。 Yamakat | ション: 1923306880- <sub> </sub> リージョン:<br>aLab | East US 2   現在のサイス                           | く: Standard_D2s_v3                     | イメージ: Ubuntu Serv<br>LTS | ver 24.04   VM サイス        | 【に関する詳細情報 ♂ ▶             | リーズでグループ化 🗸 🗸                                 |
| VM サイズ ↑↓ 種類                                   | ↑↓ vCPU 数 ↑↓                                 | RAM (GiB) ↑↓                                 | <b>データ ディスク</b> ↑↓                     | 最大 IOPS ↑↓               | ローカル ストレージ …              | ↑↓ <b>Premium ディスク</b> ↑. | ↓ コスト/月 ↑↓                                    |
| 使用できかいサイズ                                      | 可用性の詳細については、                                 | 、サイズの横にある情報バブルをご                             | 確認ください                                 |                          |                           |                           |                                               |
| ◇ クォータの不足 - ファミリの制限                            | ファミリ vCPU が不足して                              | いるため、これらのサイズをデプロイ                            | できません                                  |                          |                           |                           |                                               |
| NC24ads_A100_v4 ① クォータの… GPU                   | 24                                           | 220                                          | 8                                      | 30000                    | 894 (NVMe)                | サポートあり                    | ¥401,993                                      |
| NC48ads_A100_v4 ① クォータの… GPU                   | 48                                           | 440                                          | 16                                     | 60000                    | 1788 (NVMe)               | サポートあり                    | ¥803,985                                      |
| NC96ads_A100_v4 ① クォータの… GPU                   | 96                                           | 880                                          | 32                                     | 120000                   | 3576 (NVMe)               | サポートあり                    | ¥ 1,607,970                                   |
|                                                | 〜 <b>ク</b> オー<br>NC2<br>NC4                  | <b>タの不足 - ファ</b><br>4ads_A100_<br>8ads_A100_ | <b>ミリの制限</b><br>_v4 i クォー<br>_v4 i クォー | -夕の··· G                 | PU                        |                           |                                               |
|                                                | NC9                                          | 6ads_A100_                                   | _v4 i) クォ-                             | -タの… G                   | PU                        |                           |                                               |

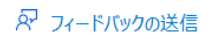

2.1 クォータを要求する

Azureからリソースの利用について承認を受ける

クォータの要求って何?

GPUのような高価なリソースや、大量のCPUを使用する場合はAzure側の 承認が必要

- ・ユーザがうっかりリソースを大量に使用したり、それに伴う高額課金 を防ぐ
- ・一部のユーザが特定のリソースを専有しないよう公平に分配する
- ・サーバの負荷が集中しないよう、負荷分散する

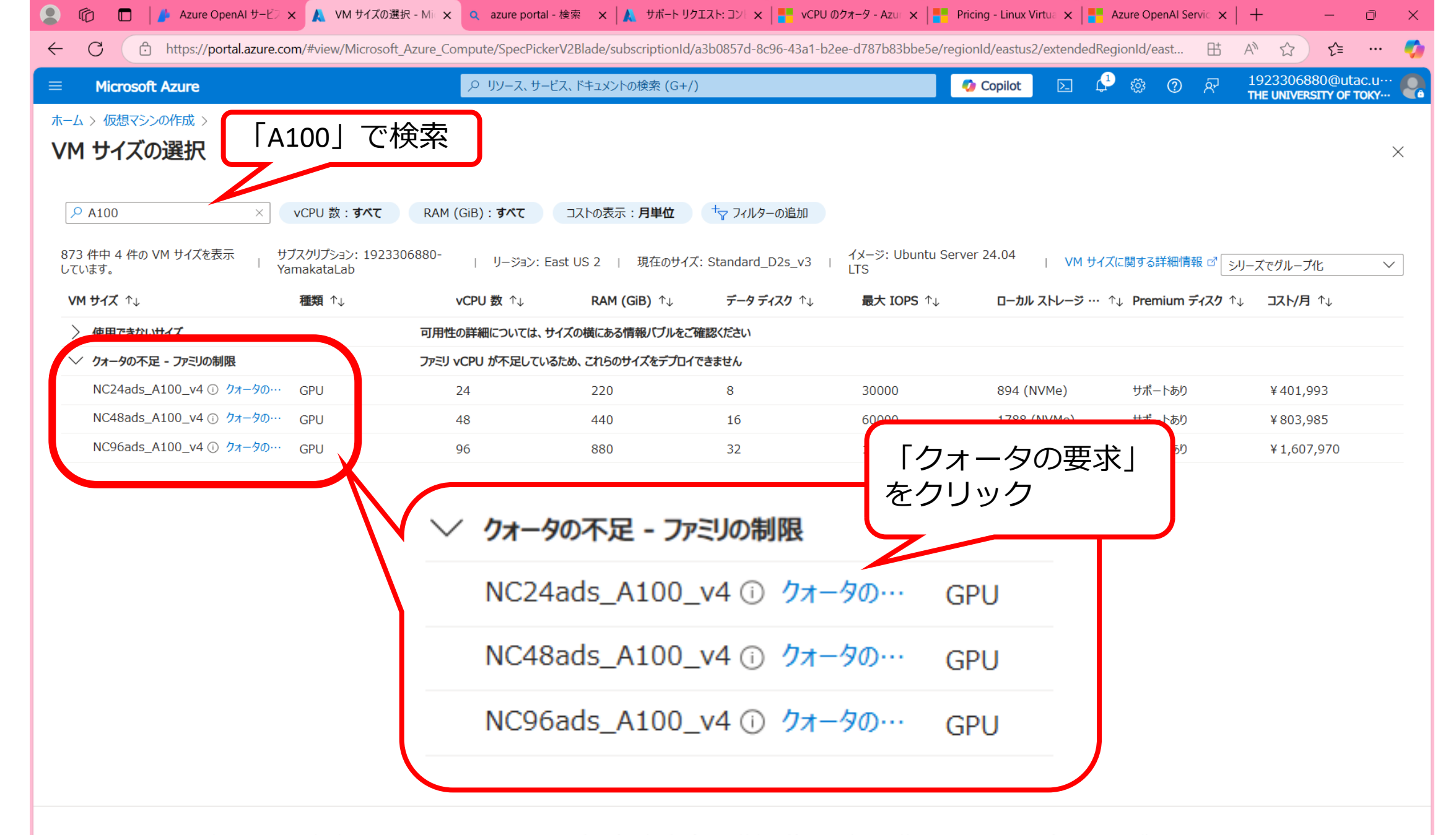

選択

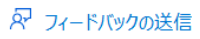

| Microsoft Azure<br>> 仮想マシンの作成 ><br>サイズの選択 …                                               | μ                                                               | X, 1+1x210/998 (G+7                                                 | )                                                              |                      | 次の 1 個のクォータの新しい制限を                                               | NC24ads_<br>vCPUが24 | _A100_v4は<br>個必要なの<br>が入力され |
|-------------------------------------------------------------------------------------------|-----------------------------------------------------------------|---------------------------------------------------------------------|----------------------------------------------------------------|----------------------|------------------------------------------------------------------|---------------------|-----------------------------|
| A100 × vCPU 数: すべて<br>牛中 4 件の VM サイズを表示<br>ます。<br>サブスクリプション: 192:<br>YamakataLab<br>種類 ↑↓ | RAM (GiB) : すべて<br>3306880-<br>」 リージョン: Eas<br><b>vCPU 数</b> ↑↓ | コストの表示: <b>月単位</b><br>st US 2   現在のサイス<br>Standard_<br>RAM (GiB) ↑↓ | + <sub>マ</sub> フィルターの追加<br>だ:<br>NC24ads_A100_v4<br>データディスク ↑↓ | イメージ:<br>LTS<br>最大 I | 💡 1923306880-Yamakat<br>East US 2                                | aLab                |                             |
| 使用できないサイズ                                                                                 | 可用性の詳細については、サー                                                  | イズの横にある情報バブルをご                                                      | 確認ください                                                         |                      | クォータ                                                             | 使用量                 | 新しい制限                       |
| クォータの不足 - ファミリの制限                                                                         | ファミリ vCPU が不足している                                               | ため、これらのサイズをデプロイ                                                     | (できません                                                         |                      |                                                                  |                     |                             |
| NC24ads_A100_v4 ① クォータの… GPU                                                              | 24                                                              | 220                                                                 | 8                                                              | 30000                | Standard NCADS_A100_v4 ファミリ<br>vCPU                              | 0 of 0              | 24                          |
| NC48ads_A100_v4 ① クォータの… GPU                                                              | 48                                                              | 440                                                                 | 16                                                             | 60000                |                                                                  |                     |                             |
|                                                                                           |                                                                 |                                                                     |                                                                |                      | VM シリーズの vCPU クォータ ロ<br>リージョン vCPU クォータの合計 ロ<br>スポット vCPU クォータ ロ |                     |                             |

| A > 仮想でジンの作成 ><br>A * * 仮想でジンの作成 ><br>A * * * * * * * * * * * * * * * * * * *                                                                                                    | Microsoft Azure                                 |                                 | <i>、</i> ク リソース、サー     | ビス、ドキュメントの検索 (G+/)                        |                         |              | 🗘 Copilot 🗵                    | <del>ମ</del> ୍ଭ <u>ଡ</u> ନ୍ମ                                                                          | 1923306880@utac.u<br>THE UNIVERSITY OF TOK                                                                            |
|----------------------------------------------------------------------------------------------------|-------------------------------------------------|---------------------------------|------------------------|-------------------------------------------|-------------------------|--------------|--------------------------------|----------------------------------------------------------------------------------------------------|----------------------------------------------------------------------------------------------------|
| 1 1 1 1 1 2 2 1 2 2 1 2 1 2 1 2 1 2 1 2 1 2 1 2 1 2 1 2 1 2 1 2 1 2 1 2 1 2 | A > 仮想マシンの作成 ><br><b>I サイズの選択</b> …<br>P A100 × | vCPU 数 : <b>すべて</b>             | RAM (GiB) : <b>ታべて</b> | コストの表示:月単位                                | + <sub>▽</sub> フィルターの追加 |              | 新しいクォータ要求                      | クオータを調整するたい<br>しばらくお待ちください。Ea<br>NCADS_A100_v4 ファ<br>るようにとのお客様からの<br>ブレードを閉じると要求の<br>んが、Azure アクティビティ | めの要求を確認しています。<br>ist US 2 リージョンで Standa<br>にし VCPU のクォータを 24 に<br>要求を確認中です。[クォータの<br>ステータスの更新情報は表示さ<br>ィログでこれを確認できます。 |
| M H/L       REM (GB) 1       F-9 F7.20 1       ReM (GB) 1       F-9 F7.20 1       ReM (GB) 1       ReM (GB) 1       ReM (GB) 1       Rem (GB) 1       Rem (GB) 1                                                                                                    | 3 件中 4 件の VM サイズを表示 りいます。 「 Ya                  | ブスクリプション: 1923306<br>amakataLab | 5880- ∣ IJージョン: Ea     | 現在のサイズ<br>ast US 2   現在のサイズ<br>Standard_I | :<br>NC24ads_A100_v4    | イメージ:<br>LTS |                                |                                                                                                    |                                                                                                    |
| 使用できないサイズ       可用性の詳細については、サイズの情報/UJLを確認とたいして         グカークの不足・ファジの利限       アジリンCPU が下してしていていていたいのサイズをプレイで       ジロ       クリークの不足・ファジの利用       ロロクリークタのいの       GPU       220       8       3000         NC24ads_A100_v4 ① クオータの・・・       GPU       24       220       8       3000       3000         NC36ads_A100_v4 ① クオータの・・・       GPU       48       440       16       6000       1000/04 - 074 - 074 - 074 - 074 - 074       1000/04 - 074 - 074 - 074 - 074 - 074       96       880       320       1200       1000/04 - 074 - 074 - 074 - 074 - 074 - 074 - 074       96       880       320       1200       1000/04 - 074 - 074                                                                                                    | <b>א דרג</b> ↑↓                                 | 種類↑↓                            | vCPU 数 ↑↓              | RAM (GiB) ↑↓                              | <b>データ ディスク</b> ↑↓      | 最大 I         |                                |                                                                                                    |                                                                                                    |
| ク・クタの不足 - アシリの利限       アシリ ペレワ が不足 しているかがくなをプレイをもしい         NC24ads_A100_v4 ① クオータの…       GPU       24       220       8       3000         NC48ads_A100_v4 ① クオータの…       GPU       48       440       16       6000       10000       10000       10000       10000       10000       10000       10000       10000       10000       10000       10000       10000       10000       10000       10000       10000       10000       100000       100000       100000       100000       100000       100000       100000       1000000       1000000       1000000       1000000       10000000       1000000000000000000000000000000000000                                                                                                    | 使用できないサイズ                                       |                                 | 可用性の詳細については、サ          | イズの横にある情報バブルをごで                           | 確認ください                  |              |                                |                                                                                                    |                                                                                                    |
| NC24ads_A100_v4 ① クオータの… GPU       24       220       8       3000         NC48ads_A100_v4 ① クオータの… GPU       48       440       16       6000         NC96ads_A100_v4 ① クオータの… GPU       96       880       32       1200         * 1個のクオータを調整するための要求を確認しています。       96       800       32       1200         * 1回のクオータを調整するための要求を確認しています。       96       800       32       1200         * 1回のクオータの… GPU       96       800       32       1200       100         * 1回のクオータの… GPU       96       880       32       1200       100         * 1回のクオータの … GPU       96       880       32       1200       100         * GPU いりの … GPU       96       880       32       1200       100       100       100       100       100         * GPU いりの … GPU       96       880       32       1200       100       100       100       100       100       100       100       100       100       100       100       100       100       100       100       100       100       100       100       100       100       100       100       100       100       100       100       100       100       100                                                                                                    | ⁄ クォータの不足 - ファミリの制限                             |                                 | ファミリ vCPU が不足している      | るため、これらのサイズをデプロイ                          | できません                   |              |                                |                                                                                                    |                                                                                                    |
| NC48ads_A100_v4 ① クォータの… GPU       48       440       16       60000       1 個のクォータを調整するための要求を確認しています。         NC96ads_A100_v4 ① クォータの…       GPU       96       880       32       12000       * 123306880-YamakataLab         UPU PU PU PU PU PU PU PU PU PU PU PU PU                                                                                                    | NC24ads_A100_v4 i クォータの…                        | GPU                             | 24                     | 220                                       | 8                       | 30000        |                                |                                                                                                    |                                                                                                    |
| NC96ads_A100_v4 ① クォータの… GPU 96 880 32 1200<br>受け取り (vCPU) 新しい制限 (vC<br>East US 2<br>● Standard NCADS_A100_v4 ファミリ vCPU 0 of 24 24                                                                                                    | NC48ads_A100_v4 i) クォータの…                       | GPU                             | 48                     | 440                                       | 16                      | 60000        | 1個のクォータを                       | 調整するための要求を確認                                                                                          | しています。                                                                                                    |
| ♥ 1923306880-YamakataLab<br>受け取り (vCPU) 新しい制限 (vC<br>East US 2<br>● Standard NCADS_A100_v4 ファミリ vCPU 0 of 24 24                                                                                                    | NC96ads_A100_v4 () クォータの…                       | GPU                             | 96                     | 880                                       | 32                      | 12000        |                                |                                                                                                    |                                                                                                    |
| 受け取り(VCP0) 新しび時期取(VC<br>East US 2<br>③ Standard NCADS_A100_v4 ファミリ vCPU 0 of 24 24                                                                                                    |                                                 |                                 |                        |                                           |                         |              | <b>†</b> 1923306880-YamakataLa | ab<br><sup> 英</sup> (中取り                                                                              |                                                                                                    |
| e Standard NCADS_A100_v4 ファミリ vCPU 0 of 24 24                                                                                                    |                                                 |                                 |                        |                                           |                         |              | 5 (116.5                       | 文(1)取り                                                                                                | (1000) 利日(1000時) (1000)                                                                                               |
| Standard NCADS_A100_V4 JP = J VCPU 0 6F 24 24                                                                                                    |                                                 |                                 |                        |                                           |                         |              | East US 2                      |                                                                                                    |                                                                                                    |
|                                                                                                    |                                                 |                                 |                        |                                           |                         |              | Standard NCADS_A100            |                                                                                                    | J of 24 24                                                                                                    |
|                                                                                                    |                                                 |                                 |                        |                                           |                         |              |                                |                                                                                                    |                                                                                                    |
|                                                                                                    |                                                 |                                 |                        |                                           |                         |              |                                |                                                                                                    |                                                                                                    |
|                                                                                                    |                                                 |                                 |                        |                                           |                         |              |                                |                                                                                                    |                                                                                                    |
|                                                                                                    |                                                 |                                 |                        |                                           |                         |              |                                |                                                                                                    |                                                                                                    |
|                                                                                                    |                                                 |                                 |                        |                                           |                         |              |                                |                                                                                                    |                                                                                                    |

選択

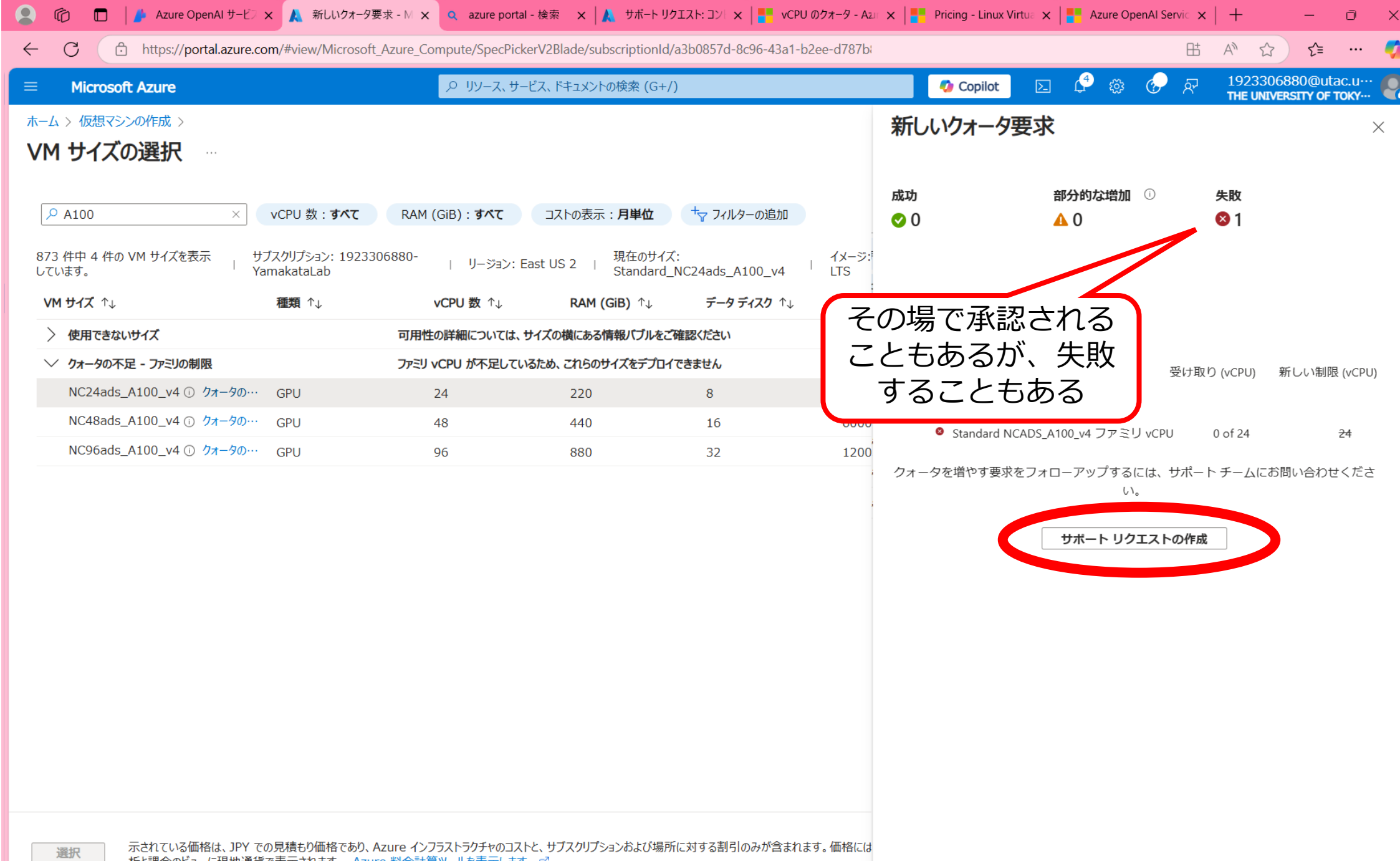

析と課金のビューに現地通貨で表示されます。 Azure 料金計算ツールを表示します。 ♂

| Microsoft Azure                                      | <i>、</i> クリソース、サ-      | ービス、ドキュメントの検察            | ₹ (G+/)              | 🚺 🚺 Copilot 🗈 📫 🀯         |                  |
|------------------------------------------------------|------------------------|--------------------------|----------------------|---------------------------|------------------|
| > 仮想マシンの作成 ><br>サイズの選択 …                             |                        |                          | 要求の詳細                |                           |                  |
|                                                      |                        |                          | このクォータ要求のリソース デプロイ = | モデルと要求の種類を選択します。          |                  |
| A100 × VCPU 数: すべて                                   | RAM (GiB) : <b>すべて</b> | コストの表示:                  | デプロイ モデル * ①         | Resource Manager          |                  |
| キ中 4 件の VM サイズを表示 サブスクリプション: 1923<br>ます。 YamakataLab | 3306880-   リージョン:      | 現<br>East US 2   現<br>Si | 要求の種類を選択*            | クォータの増加/アクセス リージョンの拡大     | ζ                |
| <b>サイズ</b> ↑↓ 種類 ↑↓                                  | vCPU 数 ↑↓              | RAM (Gie                 |                      | 0 9-9 1922                |                  |
| 使用できないサイズ                                            | 可用性の詳細については、           | サイズの横にある情報               | 要求の詳細                |                           |                  |
| クォータの不足 - ファミリの制限                                    | ファミリ vCPU が不足してい       | いるため、これらのサイン             | 1 つ以上の場所を選択し、クォータを設  | 定し、要求の使用状況の詳細を入力します。すべての! | リージョン要求が承認されると、ク |
| NC24ads_A100_v4 ③ クォータの… GPU                         | 24                     | 220                      | の変更の確認が送信されます。       |                           |                  |
| NC48ads_A100_V4 () 07-90 GPU                         | 48                     | 440                      | 場所 * ①               | (US) East US 2            |                  |
|                                                      | 30                     | 500                      |                      |                           |                  |
|                                                      |                        | 2                        | (US) East US 2       |                           |                  |
|                                                      |                        |                          | クォータ *               | NC A100 v4 Series         |                  |
|                                                      |                        |                          | ∨ クォータ               | 使用星                       | 新しい制限            |
|                                                      |                        |                          | → 増加可能 (1)           |                           |                  |
|                                                      |                        |                          | NC A100 v4 Series    | 0 of 0                    | 24               |
|                                                      |                        |                          |                      |                           |                  |
|                                                      |                        |                          |                      |                           |                  |
|                                                      |                        |                          |                      |                           |                  |
|                                                      |                        |                          |                      |                           |                  |
|                                                      |                        |                          |                      |                           |                  |

| 9                | う 🔲 📔 Azure OpenAl サービフ             | 🗙 🙏 VM サイズの選択 - M                       | i 🗙 🔍 azure portal             | - 検索 🗙 🗼 サポートリクコ           | にスト: コント 🗙 📔 🗧 vCPU Ø | )クオータ - Azur 🗙 📔 🗧 P     | Pricing - Linux Vi | rtua 🗙 📘 Azure OpenAl                                               | Servic $\times$   +                                         | - 0                                    | ×    |
|------------------|-------------------------------------|-----------------------------------------|--------------------------------|----------------------------|-----------------------|--------------------------|--------------------|---------------------------------------------------------------------|-------------------------------------------------------------|----------------------------------------|------|
| $\leftarrow$     | C 👌 https://portal.azure.c          | com/#view/Microsoft_Azur                | e_Compute/SpecPick             | erV2Blade/subscriptionId/a | 3b0857d-8c96-43a1-b2  | ee-d787b83bbe5e/reg      | ionId/eastu:       |                                                                     | H A L                                                       | ז ל≦ …                                 | . 🌍  |
|                  | Microsoft Azure                     |                                         | ♪ リソース、サー                      | ・ビス、ドキュメントの検索 (G+/)        |                       |                          | 🤣 Copilot          | D 🗘 🔅                                                               | -                                                           | 06880@utac.u<br>IVERSITY OF TOKY       | 🧟    |
| ѫ–⊿<br><b>VM</b> | > 仮想マシンの作成 ><br>サイズの選択 …            |                                         |                                |                            |                       |                          |                    | 新しいサポート                                                             | リクエスト                                                       |                                        | ×    |
| م                | A100 ×                              | vCPU 数 : <b>すべて</b> R                   | AM (GiB) : <b>すべて</b>          | コストの表示:月単位                 | +▽ フィルターの追加           |                          |                    | 2. 推奨される解決策                                                         | 3. 追加の詳細                                                    |                                        |      |
| 873<br>UTI       | 件中 4 件の VM サイズを表示 ちょう。              | サブスクリプション: 192330688<br>YamakataLab     | 0- <sub> </sub> リージョン: E       | East US 2   現在のサイズ:        | Standard_D2s_v3       | イメージ: Ubuntu Serv<br>LTS | ver 24.04          | 詳しい情報を入力して<br>詳細で正確な情報をご提<br>ことができます。                               | <b>てください。</b><br>供いただくことで、問題を                               | えより迅速に解決する                             | 3    |
| VM               | <b>サイズ</b> ↑↓                       | 種類 ↑↓                                   | vCPU 数 ↑↓                      | RAM (GiB) ↑↓               | <b>データ ディスク</b> ↑↓    | 最大 IOPS ↑↓               | ,<br>ローカノ          |                                                                     |                                                             |                                        | - 17 |
| >                | 使用できないサイズ                           | 可                                       | 用性の詳細については、                    | サイズの横にある情報バブルをご確           | 認ください                 |                          |                    | 問題の詳細                                                               |                                                             |                                        | - 11 |
| $\sim$           | クォータの不足 - ファミリの制限                   | 7:                                      | ァミリ vCPU が不足してい                | るため、これらのサイズをデプロイで          | きません                  |                          |                    | クォータ増加の要求を迅速                                                        | に処理するには、追加                                                  | 情報が必要です。                               | - 17 |
|                  | NC24ads_A100_v4 i クォータの…            | GPU                                     | 24                             | 220                        | 8                     | 30000                    | 894 (              | 要求の詳細                                                               |                                                             |                                        | - 17 |
|                  | NC48ads_A100_v4 () クォータの…           | GPU                                     | 48                             | 440                        | 16                    | 60000                    | 1788               | 1個の要求                                                               |                                                             |                                        | - 11 |
|                  | NC96ads_A100_v4 () クォータの…           | GPU                                     | 96                             | 880                        | 32                    | 120000                   | 3576               | 計100更新                                                              |                                                             |                                        |      |
|                  |                                     |                                         |                                |                            |                       |                          |                    | 要求の概要                                                               | ACTUCA NO A100                                              | 新しい制限                                  |      |
|                  |                                     |                                         |                                |                            |                       |                          |                    | Resource Manager, E.<br>Series                                      | ASTUS2, NC A100                                             | <sup>V4</sup> 24                       |      |
|                  |                                     |                                         |                                |                            |                       |                          |                    | 高度な診断情報                                                             |                                                             |                                        |      |
|                  |                                     |                                         |                                |                            |                       |                          |                    | より迅速な解決を可能にす<br>Azure リソースにアクセスし<br>ことをお勧めします。アクセス<br>が閉じられたときに削除され | するために、Microsoft<br>って高度な診断情報を<br>れては読み取り専用であり<br>れます。詳細情報 🖓 | サポートがお客様の<br>収集できるようにする<br>、サポート リクエスト | 5    |
|                  |                                     |                                         |                                |                            |                       |                          |                    | 高度な診断情報の収集を                                                         | 許可しますか? *                                                   |                                        |      |
|                  |                                     |                                         |                                |                            |                       |                          |                    | <ul><li>○ はい (推奨)</li><li>○ いいえ</li></ul>                           |                                                             |                                        |      |
|                  |                                     |                                         |                                |                            |                       |                          |                    | +#_\_ <b>\</b> _\;                                                  |                                                             |                                        |      |
|                  |                                     |                                         |                                |                            |                       |                          |                    | シホー1・ソコ広                                                            |                                                             |                                        | -    |
| 3                | 選択 示されている価格は、JPY て<br>析と課金のビューに現地通貨 | ぐの見積もり恤格であり、Azure<br>貨で表示されます。 Azure 料≦ | インノラストラクチヤのコス <br>会計算ツールを表示します | >と、サノスクリノションおよび場所に<br>。 ♂  | _刈 する割51のみが含まれます      | 9。1曲格には、適用されるソ           | ノトウェアのコス           |                                                                     | 次へ                                                          |                                        |      |

|                                                         |                                 | Earo_compace, speer lea              | er veblade, subscriptionia, |                         |                        | gioniu/eastu: |                                                                                                    |                              | A" \$2                     | 2=                            |
|---------------------------------------------------------|---------------------------------|--------------------------------------|-----------------------------|-------------------------|------------------------|---------------|----------------------------------------------------------------------------------------------------|------------------------------|----------------------------|-------------------------------|
| Microsoft Azure                                         |                                 | <i>,</i>                             | ビス、ドキュメントの検索 (G+/           | )                       |                        | 🤣 Copilot     | 区 🗘 🐯                                                                                                    | 🔗 🖉                          | 1923306880<br>THE UNIVERSI | )@utac.u<br><b>TY OF TOKY</b> |
| <ul><li>&gt; 仮想マシンの作成 &gt;</li><li>1 サイズの選択 …</li></ul> |                                 |                                      |                             |                         |                        |               | 新しいサポー                                                                                                    | トリクエス                        | ト                          |                               |
| D A100 ×                                                | vCPU 数 : <b>すべて</b>             | RAM (GiB) : <b> </b>                 | コストの表示:月単位                  | + フィルターの追加              |                        |               | 高度な診断情報の収<br>・ はい (推奨)      いいえ                                                                                                    | 2集を許可しますか                    | ? *                        |                               |
| 3 件中 4 件の VM サイズを表示 りついます。 Ya                           | ブスクリプション: 192330<br>amakataLab  | 6880- <sub> </sub> リージョン: E          | East US 2   現在のサイス          | र्रं: Standard_D2s_v3 । | イメージ: Ubuntu Se<br>LTS | rver 24.04    |                                                                                                    |                              |                            |                               |
| M サイズ ↑↓                                                | 種類 ↑↓                           | vCPU 数 ↑↓                            | RAM (GiB) ↑↓                | <b>データ ディスク</b> ↑↓      | 最大 IOPS ↑↓             | 」<br>ローカノ     | サポート方法                                                                                                    |                              |                            |                               |
| 使用できないサイズ                                               |                                 | 可用性の詳細については、                         | ナイズの横にある情報バブルをご             | 確認ください                  |                        |               | サポート プラン                                                                                                    |                              |                            |                               |
| クォータの不足 - ファミリの制限                                       |                                 | ファミリ vCPU が不足してい                     | るため、これらのサイズをデプロイ            | できません                   |                        |               | Basic サポート                                                                                                    |                              |                            |                               |
| NC24ads_A100_v4 <sup>①</sup> クォータの…                     | GPU                             | 24                                   | 220                         | 8                       | 30000                  | 894 (         | 重要度                                                                                                    |                              |                            |                               |
| NC48ads_A100_v4 ① クォータの…                                | GPU                             | 48                                   | 440                         | 16                      | 60000                  | 1788          | C - 最小限の影響                                                                                                    |                              |                            |                               |
|                                                         |                                 |                                      |                             |                         |                        |               | <ul> <li>C希望の連絡力法、</li> <li>メール<br/>サポート エンジェ</li> <li>電話<br/>サポート エンジェ</li> <li>お客様の空き時間情<br/>営業時間</li> <li>サポート言語* ①</li> <li>English</li> <li>連絡先情報 編集</li> </ul> | こアがメールでご連絡<br>こアが電話でご連絡<br>報 | 沿します。<br>にします。             |                               |
| 選択 示されている価格は、JPY でし<br>析と課金のビューに現地通貨                    | の見積もり価格であり、Az<br>で表示されます。 Azure | zure インフラストラクチャのコスト<br>料金計算ツールを表示します | ~と、サブスクリプションおよび場所<br>。 ♂    | 「に対する割引のみが含まれま          | す。価格には、適用されると          | וסרקני        | 連絡先の名前<br>洋子 山肩<br><b>前へ</b>                                                                                                    | 次^                           |                            |                               |

| > 仮想マシンの作成 > サイズの選択 …                                                                                                    |                    |                        |                                 |                    |                   |                                                           | 新しいサポート                                                                                               | リクエスト                                                      |
|----------------------------------------------------------------------------------------------------|--------------------|------------------------|---------------------------------|--------------------|-------------------|-----------------------------------------------------------|----------------------------------------------------------------------------------------------------|------------------------------------------------------------|
| × vCPU 数:すべて RAM (GiB):すべて コストの表示:月単位 + フィルターの追加<br>3 件中 4 件の VM サイズを表示 , サブスクリプション: 1923306880- , リリンデョン: 「Sach US 2 , 」 現在のサイズ、Chandrard Dog up , イメージ: Ubuntu Server 24.04 |                    |                        |                                 |                    |                   | 3. 追加の詳細 4. 確認と作成<br>サポート リクエストを作成する前に、入力した情報をこ<br>認ください。 |                                                                                                    |                                                            |
| ます。 ' Yar<br>サイズ ↑↓                                                                                                    | nakataLab<br>種類 ↑」 | vCPU 数 ↑↓              | RAM (GiB) ↑↓                    | <b>データ ディスク</b> ↑↓ | LTS<br>最大 IOPS ↑↓ | ן<br>על−ם                                                 | 其 <del>上</del>                                                                                        |                                                            |
| 使用できないサイズ                                                                                                    | Ē                  | 可用性の詳細については、サ          | イズの横にある情報バブルをご研                 | 崔認ください             |                   |                                                           | <del>本中</del><br>問題の種類                                                                                | サービスとサブスクリプションの制 <br>(クォータ)                                |
| <b>クォータの不足 - ファミリの制限</b><br>NC24ads_A100_v4 ① クォータの…                                                                                                    | GPU                | ゆミリ vCPU が不足している<br>24 | <b>3ため、これらのサイズをデプロイマ</b><br>220 | <b>きません</b><br>8   | 30000             | 894 (                                                     | サブスクリプション                                                                                             | (27) (27)<br>1923306880-YamakataLa<br>(a3b0857d-8c96-43a1- |
| NC48ads_A100_v4 ① クォータの…                                                                                                    | GPU                | 48                     | 440                             | 16                 | 60000             | 1788                                                      |                                                                                                    | b2ee-d787b83bbe5e)                                         |
| NC96ads_A100_v4 ① クォータの…                                                                                                    | GPU                | 96                     | 880                             | 32                 | 120000            | 3576                                                      | クォータの種類                                                                                               | コンピューティング-VM (コア-<br>vCPU) のサブスクリプション上附<br>の増加             |
|                                                                                                    |                    |                        |                                 |                    |                   |                                                           | <b>利用規約、条件、プライバシー ポリシー</b><br>"作成" をクリックすると、 <u>使用条件</u> ごに同意したものと見なされ<br><u>プライバシー ポリシー</u> ごを表示します。 |                                                            |
|                                                                                                    |                    |                        |                                 |                    |                   |                                                           | 詳細                                                                                                    |                                                            |
|                                                                                                    |                    |                        |                                 |                    |                   |                                                           | 要求の概要                                                                                                 | 新しい制限                                                      |
|                                                                                                    |                    |                        |                                 |                    |                   |                                                           | Resource Manager, E                                                                                   | AST 24                                                     |
|                                                                                                    |                    |                        |                                 |                    |                   |                                                           | 高度な診断情報                                                                                               | はい                                                         |
|                                                                                                    |                    |                        |                                 |                    |                   |                                                           | ***                                                                                                   |                                                            |

### クォータの承認がメールで通知される

日本語の対応も 可能

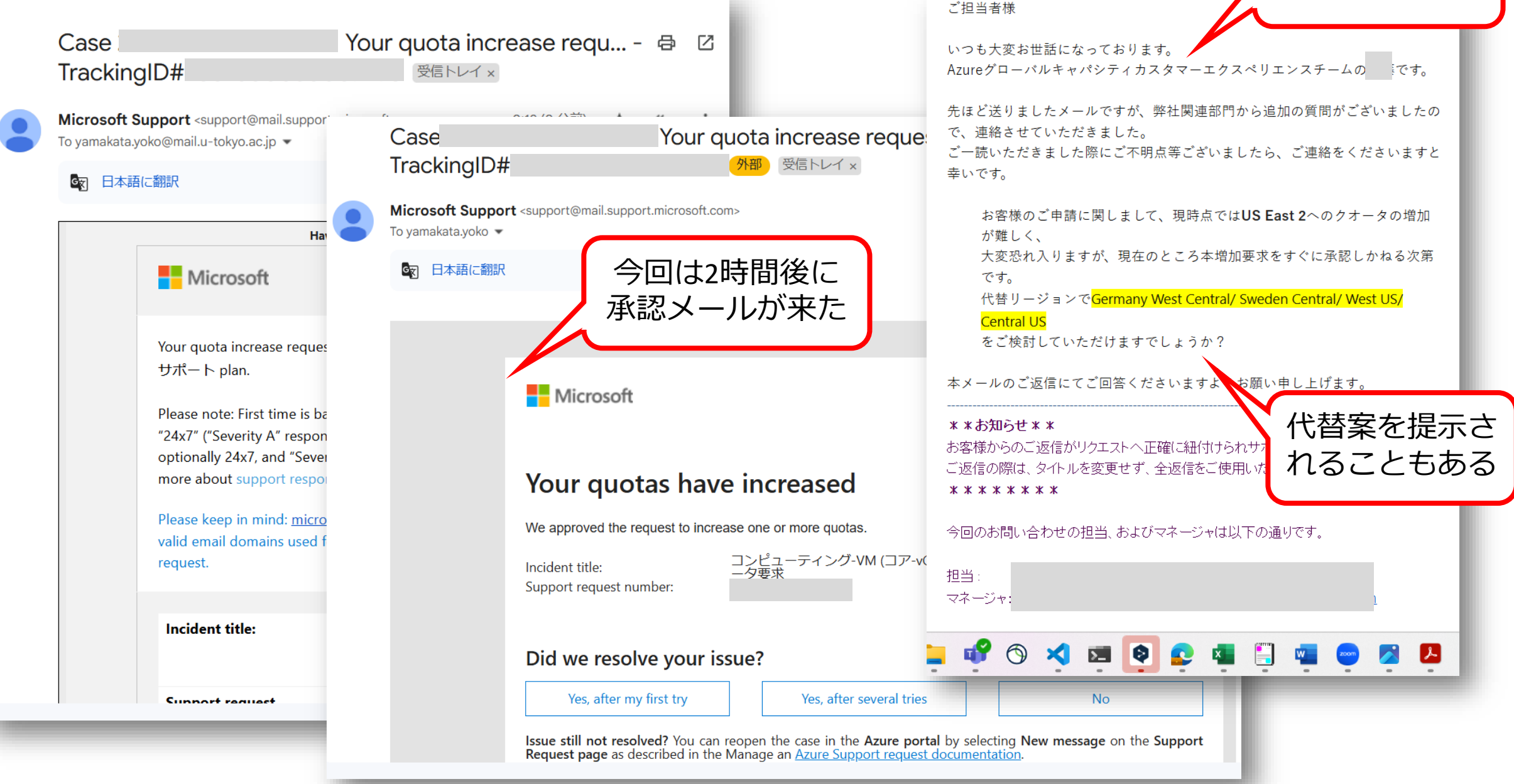

| 🕼 🗖 🎼 Azure OpenAl 🕁                    | -ビン 🗙 🋕 クォータ - Microsoft A 🗙 🔍 azure portal - 検               | 索 🗙 🗼 サポート リクエスト: コン                                                         | ×                          | Pricing - Linux Virtua 🗙 🛛 📳 | Azure OpenAl Servic 🗙   🕂 | - 0                              |  |  |  |  |  |
|-----------------------------------------|---------------------------------------------------------------|------------------------------------------------------------------------------|----------------------------|------------------------------|---------------------------|----------------------------------|--|--|--|--|--|
| C 🗈 https://portal.azu                  | <pre>ire.com/#view/Microsoft_Azure_Capacity/QuotaMenuBl</pre> | ade/~/myQuotas                                                               |                            |                              |                           | £≞                               |  |  |  |  |  |
| Microsoft Azure                         |                                                               | ドキュメントの検索 (G+/)                                                              |                            | 🚺 Copilot 🗵 🔎                |                           | 30@utac.u<br>S <b>ITY OF TOK</b> |  |  |  |  |  |
| -ム > クォータ                               |                                                               |                                                                              |                            |                              |                           |                                  |  |  |  |  |  |
| <b>クォータ   マイ クォー</b><br><sub>クォータ</sub> | <u> </u>                                                      |                                                                              |                            |                              |                           |                                  |  |  |  |  |  |
| 検索 × <                                  | ✓ 新しいクォータ要求 > 🕐 更新 🞍 ダウン                                      | ンロード 〜                                                                       |                            |                              |                           |                                  |  |  |  |  |  |
| 概要                                      | ① クォータ使用量のアラートを設定し、通知を受信で                                     | ① クォータ使用量のアラートを設定し、通知を受信できるようになりました。任意のクォータをクリックするだけで作成できます。 <u>詳細情報</u> . ビ |                            |                              |                           |                                  |  |  |  |  |  |
| 設止                                      |                                                               | ompute サブスクリプション                                                             | / : 1923306880-YamakataLab | リージョン : East US 2 使用量        | : すべて表示                   |                                  |  |  |  |  |  |
| ■ 発生したアラート (プレビュー)                      | 1 グループの、3 件中 1 から 3 件のレコードを表示し                                | っています。                                                                       |                            |                              | 使用状況で                     | ブループ化                            |  |  |  |  |  |
| ① アラートルール (ブレビュー)                       | ◇ クォータ名                                                       | リージョン                                                                        | サブスクリプション 3                | 現在の使用量↓                      | 調                         | 設定                               |  |  |  |  |  |
|                                         | > 使われていない (3)                                                 |                                                                              |                            |                              |                           |                                  |  |  |  |  |  |
|                                         | Standard NCADS_A100_v4 ファミリ                                   | v East US 2                                                                  | 1923306880-YamakataLab     |                              | 0% 24 のうち 0 を使用中 は        | 10                               |  |  |  |  |  |
|                                         | ▲ Standar (トラブルシューティン                                         | ノブ) East US 2                                                                | 1923306880-YamakataLab     |                              | 0% 0 のうち 0 を使用中 は!        | い 名                              |  |  |  |  |  |
|                                         | Standard NDASv4_A100 ファミリ vC                                  | CPU East US 2                                                                | 1923306 24/田/市-            | ZZHAL                        | 0% 0 のうち 0 を使用中 は!        | N 🖉                              |  |  |  |  |  |
|                                         |                                                               |                                                                              | 24回反/                      |                              |                           |                                  |  |  |  |  |  |
|                                         |                                                               |                                                                              | ۲ <u>۹</u> ۰               | ノ/こ!                         |                           |                                  |  |  |  |  |  |
|                                         |                                                               |                                                                              |                            |                              |                           |                                  |  |  |  |  |  |
|                                         |                                                               |                                                                              |                            |                              |                           |                                  |  |  |  |  |  |
|                                         |                                                               |                                                                              |                            |                              |                           |                                  |  |  |  |  |  |
|                                         |                                                               |                                                                              |                            |                              |                           |                                  |  |  |  |  |  |
|                                         |                                                               |                                                                              |                            |                              |                           |                                  |  |  |  |  |  |
|                                         |                                                               |                                                                              |                            |                              |                           |                                  |  |  |  |  |  |
|                                         |                                                               |                                                                              |                            |                              |                           |                                  |  |  |  |  |  |
|                                         |                                                               |                                                                              |                            |                              |                           |                                  |  |  |  |  |  |
|                                         |                                                               |                                                                              |                            |                              |                           |                                  |  |  |  |  |  |
|                                         | <前へ ページ 1 /1 次へ>                                              |                                                                              |                            |                              |                           |                                  |  |  |  |  |  |

# 2.2 承認されたリソースの 仮想マシンを作る

GPUカード (NVIDIA A100) が1枚、vCPUが24個によって構成される NC\_A100\_v4サイズの仮想マシンを起動

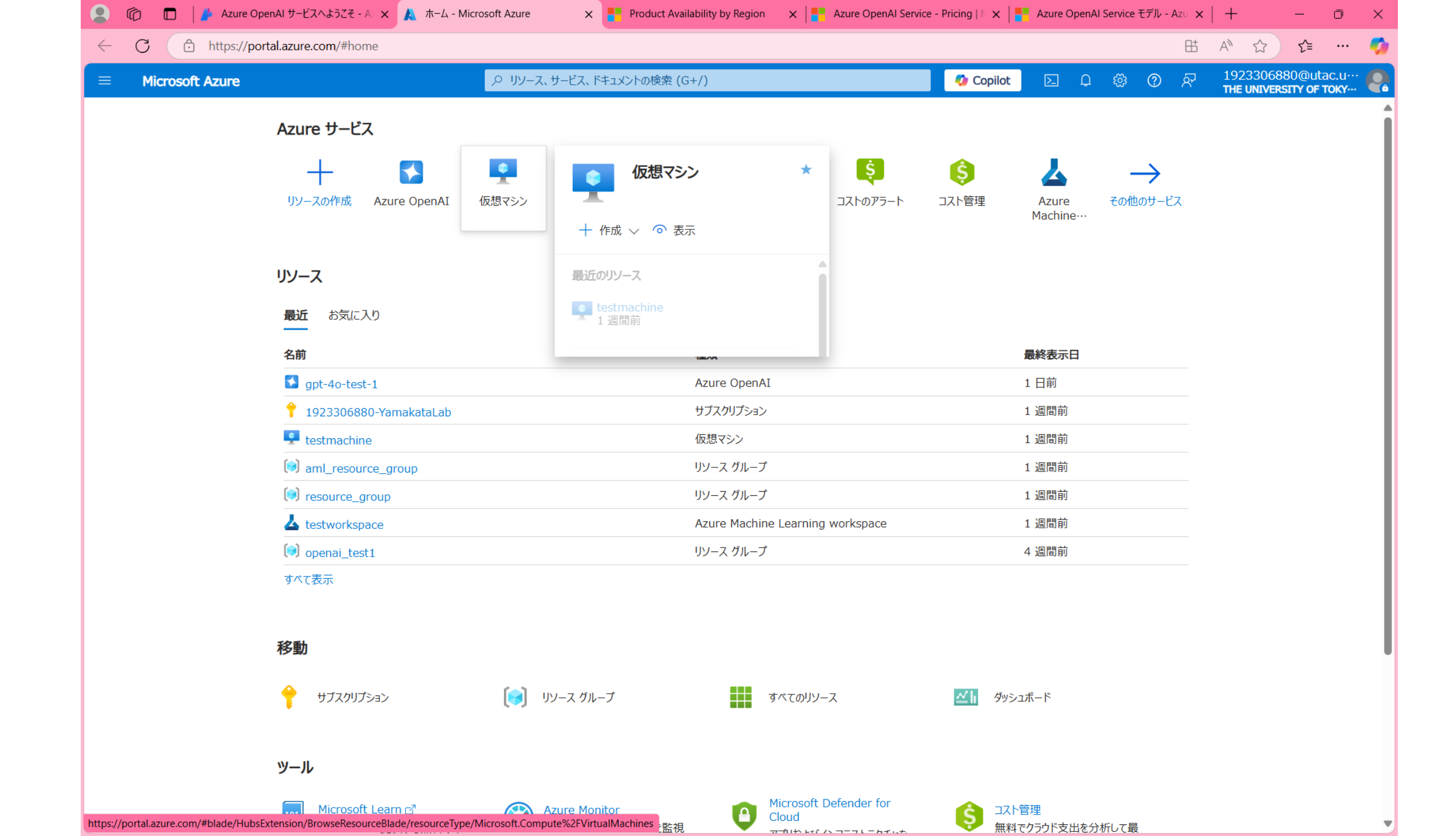
| Azure OpenAl Service <b>E</b> | デル - Azu ×   + -                                                                                                    | o x                                                                                                    |
|-------------------------------|----------------------------------------------------------------------------------------------------|----------------------------------------------------------------------------------------------------|
|                               | 표 🔊 🏠 🧲                                                                                                    | 🍫                                                                                                    |
| D 🖓 🐯                         | ⑦ & 1923306880@uta<br>THE UNIVERSITY OF T                                                                                                    | ac.u… 🥐                                                                                                    |
|                               |                                                                                                    |                                                                                                    |
|                               |                                                                                                    | $\times$                                                                                                    |
| L 🗓 削除 洹 サービ                  | こ 🗸 🥜 メンテナンス 🗸                                                                                                    |                                                                                                    |
| + フィルターの追加                    |                                                                                                    |                                                                                                    |
| グループ化なし                       | ✓ == リスト ビュー                                                                                                    | $\sim$                                                                                                    |
| レ パブリック                       | ' IP アドレス ↑↓ ディスク ↑↓                                                                                                    | 更新ブ                                                                                                    |
|                               |                                                                                                    | Þ                                                                                                    |
|                               |                                                                                                    |                                                                                                    |
|                               |                                                                                                    |                                                                                                    |
|                               |                                                                                                    |                                                                                                    |
| K                             |                                                                                                    |                                                                                                    |
|                               |                                                                                                    |                                                                                                    |
|                               |                                                                                                    |                                                                                                    |
|                               |                                                                                                    |                                                                                                    |
|                               |                                                                                                    |                                                                                                    |
|                               |                                                                                                    |                                                                                                    |
|                               |                                                                                                    |                                                                                                    |
|                               |                                                                                                    |                                                                                                    |
|                               |                                                                                                    |                                                                                                    |
|                               | Azure OpenAl Service モ       上     (2)       (2)     (3)       (1)     (1)       (1)     (1)       (2)     (3)       (1)     (1)       (2)     (3)       (2)     (3)       (2)     (3)       (2)     (3)       (2)     (3)       (2)     (3)       (2)     (3)       (3)     (3)       (4)     (1)       (2)     (3)       (4)     (1)       (4)     (1)       (4)     (1)       (4)     (1)       (4)     (1)       (4)     (1)       (4)     (1)       (4)     (1)       (4)     (1)       (4)     (1)       (4)     (1)       (4)     (1)       (4)     (1)       (4)     (1)       (4)     (1)       (4)     (1)       (4)     (1)       (5)     (1)       (5)     (1)       (5)     (1)       (5)     (1)       (5)     (1)       (5)     (1)       (5)     (1)       (5)     ( | Azure OpenAl Service モデル - Azu ×       +       -         日本       A       会       ぐ         日本       A       会       ぐ         「日本       A       会       ぐ         「日本       A       会       ぐ         「日本       A       会       ぐ         「日本       A       会       ぐ         「日本       A       会       ぐ         「日本       A       会       ぐ         「日本       A       会       ぐ         「日本       A       会       ぐ         「日本       A       シンテナンス ×          「日本       A       シンテナンス ×          「日本       A       シンテナンス ×          「日本       アイルシーの追加       「       三         「ノブビなし       「       三       シンテナンス ×         「ノブリック IP アドレス ↑」       デスク ↑」          「       「       「       「         「       「       「       「         「       「       「       「       「         「       「       「       「       「         「       「       「       「       「 |

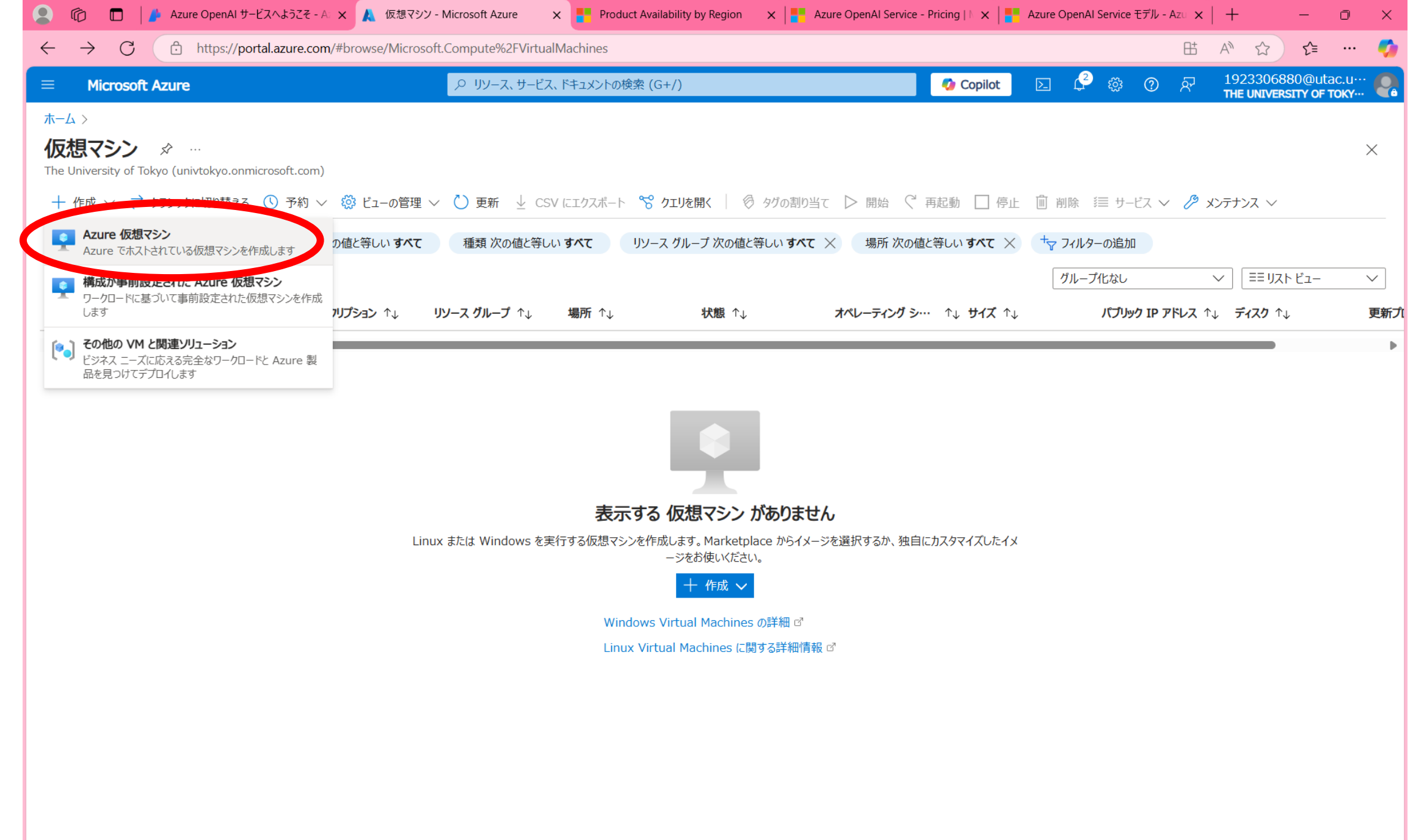

| 🙎 学校 👘 🔲 📕 📥 Notebooks                                                              | - Azure 🗙 🔀 code [Azure ML: E4: 🗙 🔍 q azure portal - 検索 🗙 🙏 仮想マシンの作成 - N 🗙 🗼 ホーム - Microsoft A: 🗴                 | <         | ?ネッ × │ 🥶 【Az | ure VM+CentOS 🗙 | + - • ×            |
|-------------------------------------------------------------------------------------|----------------------------------------------------------------------------------------------------|-----------|---------------|-----------------|--------------------|
| ← C 	ⓑ https://portal.azure                                                         | e.com/#create/Microsoft.VirtualMachine-ARM                                                                        |           |               | ₿               | A 12 12 🏈          |
| ≡ Microsoft Azure                                                                   |                                                                                                    | 🥠 Copilot | ٤ 🖓 ا         | ୟି <b>ଡି</b> ଝି | 1923306880@utac.u… |
| ホーム > 仮想マシン >                                                                       |                                                                                                    |           |               |                 |                    |
| 仮想マシンの作成                                                                            |                                                                                                    |           |               |                 | ×                  |
| ④ 低コスト VM の作成に関するヘルプ                                                                | 高可用性のために最適化された VM の作成に関するヘルプ ワークロードに適した VM サイズの選択に関するヘルプ                                                          |           |               |                 |                    |
| 基本 ディスク ネットワーク 管理                                                                   | 監視 詳細 タグ 確認および作成                                                                                                  |           |               |                 | Â                  |
| Linux または Windows を実行する仮想マ3<br>ジを使用します。 [基本] タブに続いて [確認<br>してフル カスタマイズを行います。 詳細情報 ピ | シンを作成します。Azure Marketplace からイメージを選択するか、独自のカスタマイズされたイメー<br>と作成] を完了させて既定のパラメーターで仮想マシンをプロビジョニングするか、それぞれのタブを確認<br>? |           |               |                 |                    |
| プロジェクトの詳細                                                                           |                                                                                                    |           |               |                 |                    |
| デブロイされているリソースとコストを管理するサ<br>し、管理します。                                                 | ブスクリプションを選択します。フォルダーのようなリソース グループを使用して、すべてのリソースを整理                                                                |           |               |                 |                    |
| サブスクリプション * ①<br>                                                                   | 1923306880-YamakataLab                                                                                            |           |               |                 |                    |
| リソース グループ * ①                                                                       | (新規) llama3-finetuning イン<br>新規作成                                                                                 |           |               |                 | I                  |
| インスタンスの詳細                                                                           |                                                                                                    |           |               |                 |                    |
| 仮想マシン名* ①                                                                           | Ilama3-vm 🗸                                                                                                    |           |               |                 |                    |
| IJ−ジョン * ①                                                                          | (US) East US 2 V                                                                                                  |           |               |                 |                    |
| 可用性オプション 🔅                                                                          | インフラストラクチャ冗長は必要ありません  く                                                                                           |           |               |                 |                    |
| セキュリティの種類 🛈                                                                         | Standard V                                                                                                    |           |               |                 |                    |
| イメージ* ①                                                                             | <ul> <li>☑ Ubuntu Server 24.04 LTS - x64 Gen2</li> <li>すべてのイメージを表示   VM の世代の構成</li> </ul>                         |           |               |                 |                    |
|                                                                                     | このイメージは、追加のセキュリティ機能と互換性があります。トラステッド起動のセキュリティの種類に切り替えるには、ここをクリックしてください。                                            |           |               |                 |                    |
| VM アーキテクチャ ①                                                                        | O ARM64                                                                                                    |           |               |                 |                    |
|                                                                                     | ● x64                                                                                                    |           |               |                 | Ψ                  |
| <前へ 次: ディスク > 確                                                                     | 認および作成                                                                                                    |           |               |                 | ₽ フィードバックの送信       |

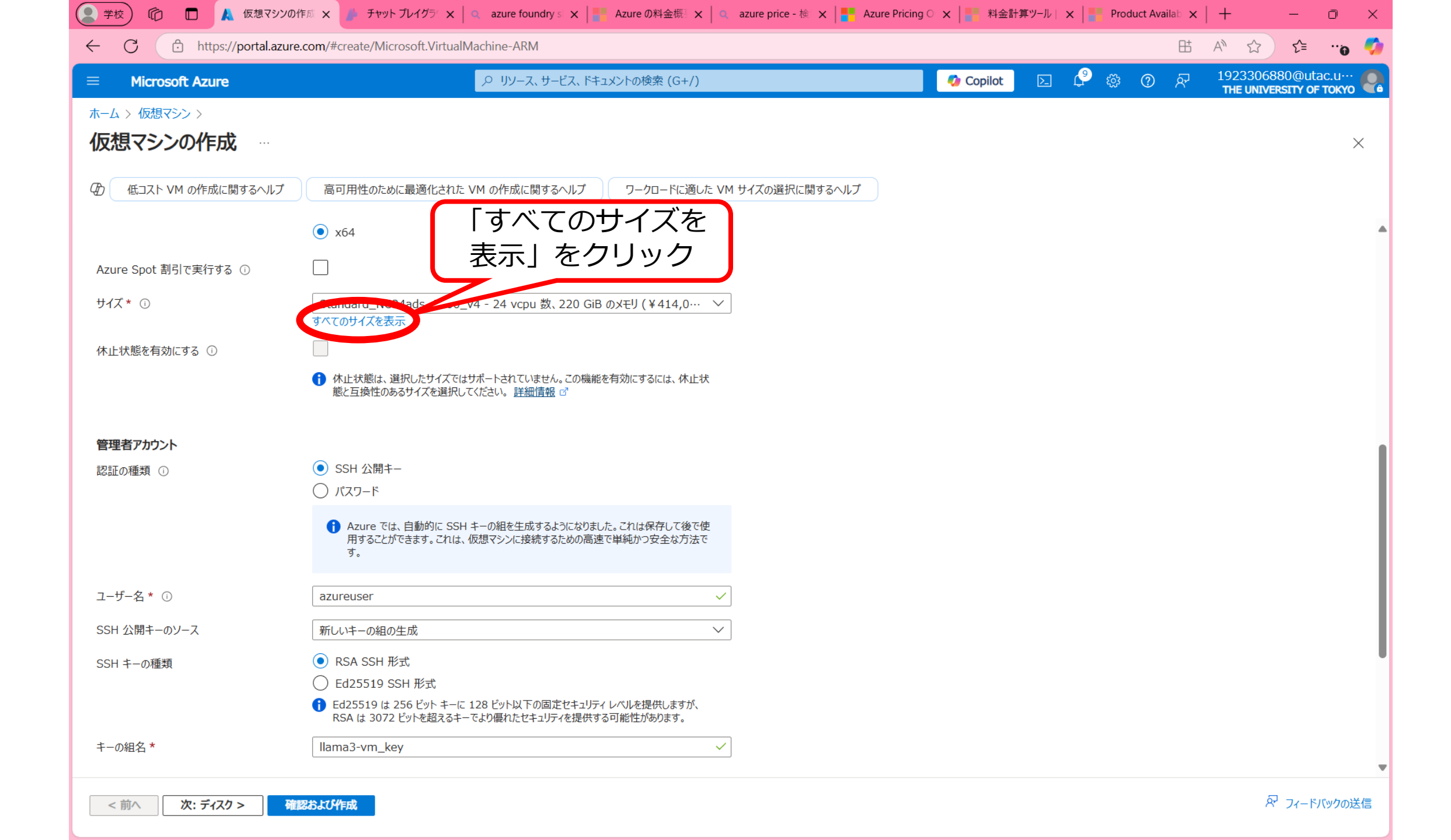

| 🙎 🏠 🗖 🎼 Azure OpenAl サービラ 🗙 🙏 VM サイズの選                                                                                                    | 였 - Mi × ( azure portal - 検索 × │ 🙏                                 | サポート リクエスト: コント 🗙 📔 🛛 🗸       | CPU のクォータ - Azur 🗙 📔 🛛                      | Pricing - Linux Virtua 🗙 📔         | Azure OpenAl Servic 🗙 | + - 0                                      | ×            |
|----------------------------------------------------------------------------------------------------|--------------------------------------------------------------------|-------------------------------|---------------------------------------------|------------------------------------|-----------------------|--------------------------------------------|--------------|
| ← C                                                                                                    | Azure_Compute/SpecPickerV2Blade/subs                               | scriptionId/a3b0857d-8c96-43a | 1-b2ee-d787b83bbe5e/reg                     | jionId/eastus2/extendedF           | RegionId/east 🔠       | ^ ☆ ☆ ・                                    | . 🍼          |
| $\equiv$ Microsoft Azure                                                                                                    | 𝒫 リソース、サービス、ドキュメントの                                                | )検索 (G+/)                     |                                             | 🤣 Copilot 🛛 📐 🕻                    | 💡 🌐 😨 🖗               | 1923306880@utac.u<br>THE UNIVERSITY OF TOK | J 🥊          |
| ホーム > 仮想マシン > 仮想マシンの作成 ><br>VM サイズの選択 …                                                                                                    |                                                                    |                               |                                             |                                    |                       |                                            | ×            |
| <ul> <li>▶ A100 × VCPU 数: すべて</li> <li>874 件中 4 件の VM サイズを表示<br/>しています。</li> <li>▶ サブスクリプション: 192330<br/>YamakataLab</li> <li>▶ サイズ ↑↓</li> <li>種類 ↑↓</li> </ul> | RAM (GiB) : すべて 承認<br><sup>06880-</sup> 」 リージョン 範<br>vCPU 数 ↑↓ 選択で | されたvCPUx2<br>随内のものは<br>可能になって | 24の<br>は Ubuntu Ser<br>いる <sub>OPS ↑↓</sub> | -ver 24.04 」 VM サイ<br>ローカル ストレージ … | イズに関する詳細情報 ♂ 📑        | シリーズでグル <i>ープ化</i><br>↑↓ <b>コスト/月</b> ↑↓   | $\checkmark$ |
| ✓ その他のサイズ     NC24ads A100 v4     GPU     GPU                                                                                                    | 24 220                                                             | 8                             | 30000                                       | 894 (NVMe)                         | サポートあり                | ¥414.071                                   |              |
| 〉 使用できないサイズ                                                                                                    | 可用性の詳細については、サイズの横にある情                                              | 報バブルをご確認ください                  |                                             |                                    | 544 105               | 2                                          |              |
| ─ クォータの不足 - ファミリの制限                                                                                                    | ファミリ vCPU が不足しているため、これらのサ・                                         | イズをデプロイできません                  |                                             | F                                  | 1貊41万円                | 1                                          |              |
| NC48ads_A100_v4 ① クォータの… GPU                                                                                                    | 48 440                                                             | 16                            | 60000                                       | 1788 (NVN                          | 」⊔┬┭エノĴ  」            | 28,067                                     |              |
| NC96ads_A100_v4 ① クォータの… GPU                                                                                                    | 96 880                                                             | 32                            | 120000                                      | 3576 (NVMe)                        | サボートあり                | ¥1,655,684                                 |              |

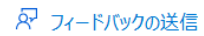

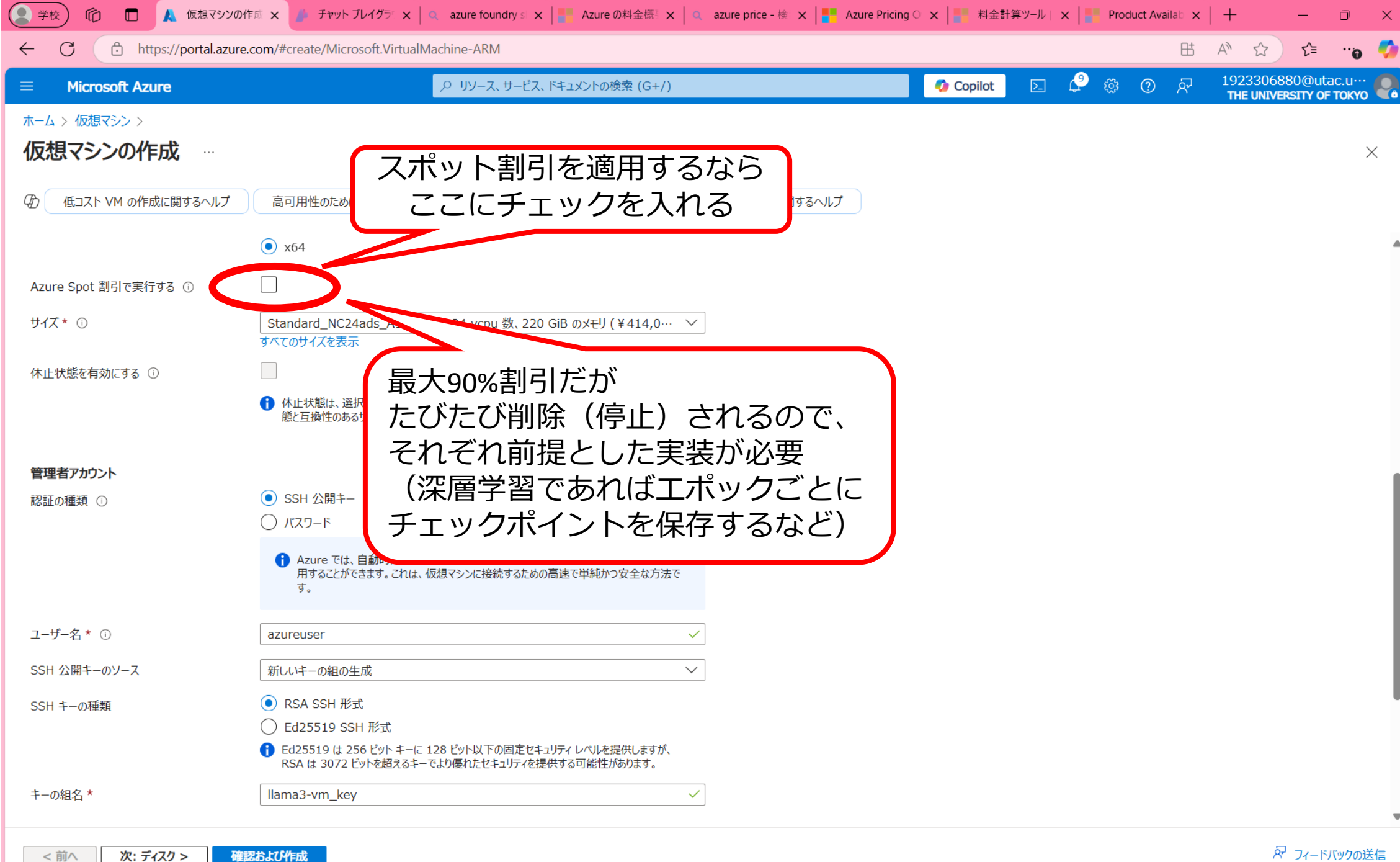

| 学校 ท 🗖 👗 仮想マシンの作用                                             | 町 🗙 🏄 チャット プレイグラ 🗙 🛛 🔍 azure foundry s 🗙 📄 Azure の料金概 🗙 🖌 🔍 azure price - 検 🗙 📑                                                                                       | Azure Pricing 〇 🗙 📘 料金計 | 算ツ−ル   × | Product Availab 🗴    | :   +                   | - 0                        | ×          |
|---------------------------------------------------------------|----------------------------------------------------------------------------------------------------|-------------------------|----------|----------------------|-------------------------|----------------------------|------------|
| ← C ① https://portal.azure.co                                 | om/#create/Microsoft.VirtualMachine-ARM                                                                                                    |                         |          | ₿                    | A" \$                   | £≡(                        | , 🍫        |
| ≡ Microsoft Azure                                             |                                                                                                    | 🤣 Copilot               | e 🖓      | \$<br>\$<br>\$<br>\$ | 192330688<br>THE UNIVER | 30@utac.u·<br>SITY OF TOKY | <b>P</b> a |
| ホーム > 仮想マシン ><br>仮想マシンの作成 …                                   |                                                                                                    |                         |          |                      |                         |                            | ×          |
| ④ 低コスト VM の作成に関するヘルプ                                          | 高可用性のために最適化された VM の作成に関するヘルプ ワークロードに適した VM サイズの選択に関するヘルプ                                                                                                    | f                       |          |                      |                         |                            |            |
|                                                               | ○ パスワード                                                                                                    |                         |          |                      |                         |                            | 4          |
|                                                               | ↓ Azure では、自動的に SSH キーの組を生成するようになりました。これは保存して後で使用することができます。これは、仮想マシンに接続するための高速で単純かつ安全な方法です。                                                                           |                         |          |                      |                         |                            |            |
| ユーザー名 * 🛈                                                     | azureuser 🗸                                                                                                    |                         |          |                      |                         |                            |            |
| SSH 公開キーのソース                                                  | 新しいキーの組の生成                                                                                                    |                         |          |                      |                         |                            |            |
| SSH キーの種類                                                     | <ul> <li>RSA SSH 形式</li> <li>Ed25519 SSH 形式</li> <li>Ed25519 は 256 ビット キーに 128 ビット以下の固定セキュリティレベルを提供しますが、<br/>RSA は 2072 ビットを招きるキーで ドロ優わた セキュリティレベルを提供しますが、</li> </ul> |                         |          |                      |                         |                            |            |
| キーの組名 *                                                       | Ilama3-vm_key                                                                                                    |                         |          |                      |                         |                            |            |
| <b>受信ポートの規則</b><br>パブリック インターネットからアクセスできる仮想マミ<br>アクセスを指定できます。 | シン ネットワークのポートを選択します。[ネットワーク] タブで、より限定的または細かくネットワーク                                                                                                    |                         |          |                      |                         |                            |            |
| パブリック受信ボート* ①                                                 | <ul> <li>なし</li> <li>・ 選択したポートを許可する</li> </ul>                                                                                                    |                         |          |                      |                         |                            |            |
| 受信术トを選択 *                                                     | SSH (22) V                                                                                                    |                         |          |                      |                         |                            |            |
|                                                               | ▲ これにより、すべての IP アドレスが仮想マシンにアクセスできるようになります。 これはテスト<br>にのみ推奨されます。 [ネットワーク] タブの詳細設定コントロールを使用して、受信トラフィ<br>ックを既知の IP アドレスに制限するための規則を作成します。                                 |                         |          |                      |                         |                            |            |
| < 前/ 次: ディスク > 128                                            | および作成                                                                                                    |                         |          |                      | ନ                       | フィードバックの                   | )送信        |

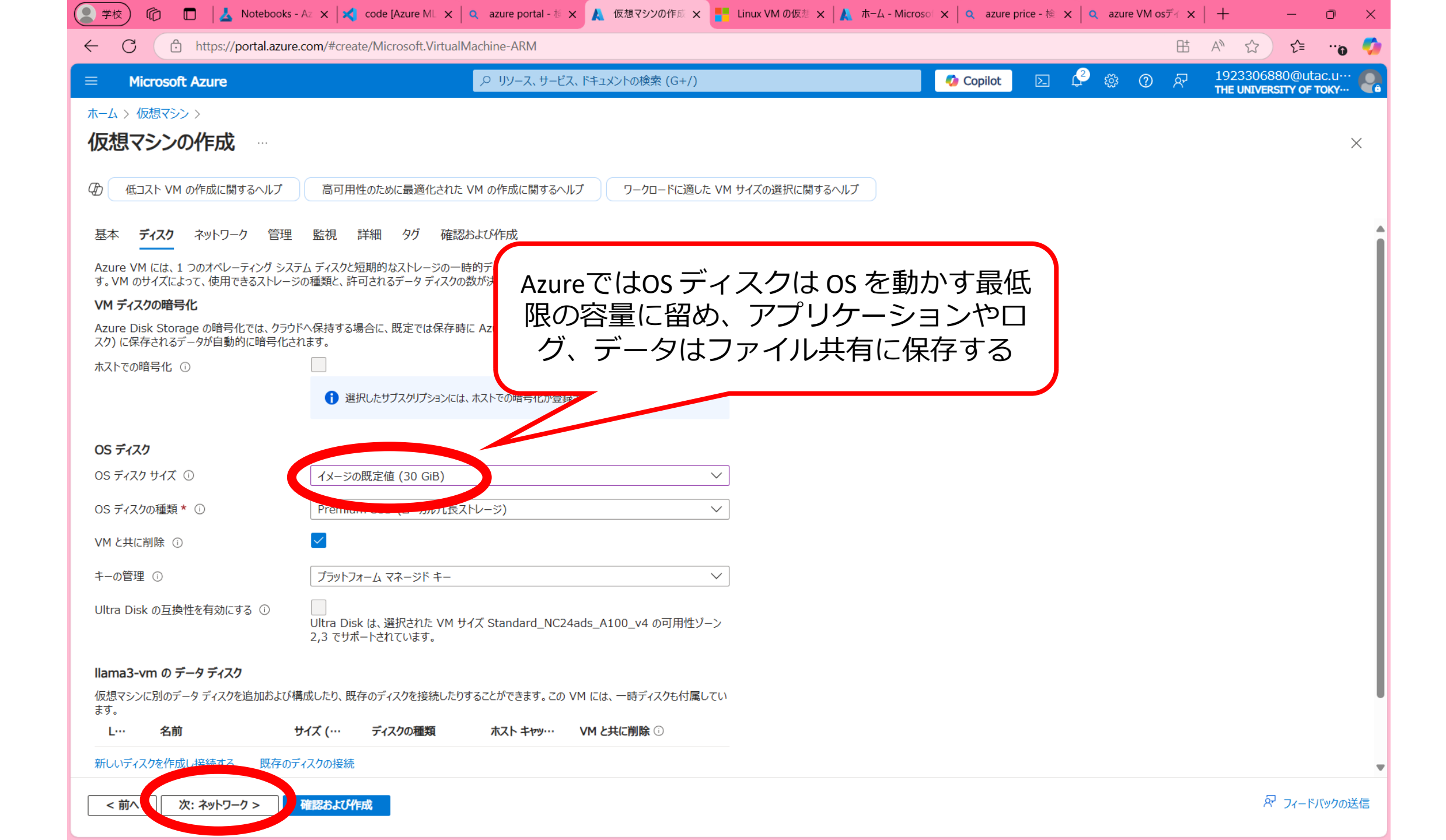

| 👤 学校 ) 🍘 🗖 🛛 🕹 Notebooks                                     | - Az 🗙 🔀 code [Azure ML 🗙 🔍 azure portal - 柿 🗙 🙏 仮想マシンの作成 🗙 📑 Linux VM の仮想 🗙 🗼 ホーム - Mic  | crosol 🗙 🛛 🔍 azure p        | orice - 検 🗙 🛛 🔍 | azure VM osディ | ×   + – 0                                         | ×        |
|--------------------------------------------------------------|-------------------------------------------------------------------------------------------|-----------------------------|-----------------|---------------|---------------------------------------------------|----------|
| ← C                                                          | e.com/#create/Microsoft.VirtualMachine-ARM                                                |                             |                 | E             |                                                   | - 🌍      |
| = Microsoft Azure                                            | 、○ リソース、サービス、ドキュメントの検索 (G+/)                                                              | <ul> <li>Copilot</li> </ul> | ⊵ ϲ             | \$<br>?       | 1923306880@utac.u···<br>THE UNIVERSITY OF TOKY··· | P        |
| ホーム > 仮想マシン >                                                |                                                                                           |                             |                 |               |                                                   |          |
| 仮想マシンの作成                                                     |                                                                                           |                             |                 |               |                                                   | $\times$ |
| ④ 低コスト VM の作成に関するヘルプ                                         | 高可用性のために最適化された VM の作成に関するヘルプ ワークロードに適した VM サイズの選択に関するヘルプ                                  |                             |                 |               |                                                   |          |
| 基本 ディスク <b>ネットワーク</b> 管理                                     | 監視 詳細 タグ 確認および作成                                                                          |                             |                 |               |                                                   |          |
| ーーーー<br>ネットワーク インターフェイス カード (NIC) 設定<br>受信および送信接続を制御したり、既存の負 | 定を構成して仮想マシンのネットワーク接続を定義します。 セキュリティ グループの規則によりポートや<br>荷分散ソリューションの背後に配置したりすることができます。 詳細情報 ♂ |                             |                 |               |                                                   |          |
| ネットワーク インターフェイス                                              |                                                                                           |                             |                 |               |                                                   |          |
| 仮想マシンの作成中に、ユーザー用にネットワ-                                       | ーク インターフェイスが作成されます。                                                                       |                             |                 |               |                                                   |          |
| 仮想ネットワーク* ①                                                  | (新規) Ilama3-vm-vnet<br>新規作成                                                               |                             |                 |               |                                                   |          |
| サブネット * 🕡                                                    | (新規) default (10.0.0/24)                                                                  |                             |                 |               |                                                   |          |
| パブリック IP ①                                                   | (新規) Ilama3-vm-ip イ                                                                       |                             |                 |               |                                                   |          |
| NIC ネットワーク ヤキュリティ グループ ①                                     |                                                                                           |                             |                 |               |                                                   |          |
|                                                              | Basic                                                                                     |                             |                 |               |                                                   |          |
|                                                              | ○ 詳細                                                                                      |                             |                 |               |                                                   |          |
| パブリック受信ポート * ①                                               |                                                                                           |                             |                 |               |                                                   |          |
|                                                              | ● 選択したポートを許可する                                                                            |                             |                 |               |                                                   |          |
| 受信ポートを選択 *                                                   | SSH (22) V                                                                                |                             |                 |               |                                                   |          |
|                                                              | ▲ これにより、すべての IP アドレスが仮想マシンにアクセスできるようになります。 これはテスト                                         |                             |                 |               |                                                   |          |
|                                                              | にいのサ推奨されます。 [イットワーク] タノの計構設をコントロールを使用して、受信トラノイ<br>ックを既知の IP アドレスに制限するための規則を作成します。         |                             |                 |               |                                                   |          |
|                                                              |                                                                                           |                             |                 |               |                                                   |          |
| VM か削除されたときにバノリック IP と NF                                    |                                                                                           |                             |                 |               |                                                   |          |
| <前へ 次:管理 > 確認                                                | 設治よび作成                                                                                    |                             |                 |               | ≈ フィードバックの〕                                       | 送信       |

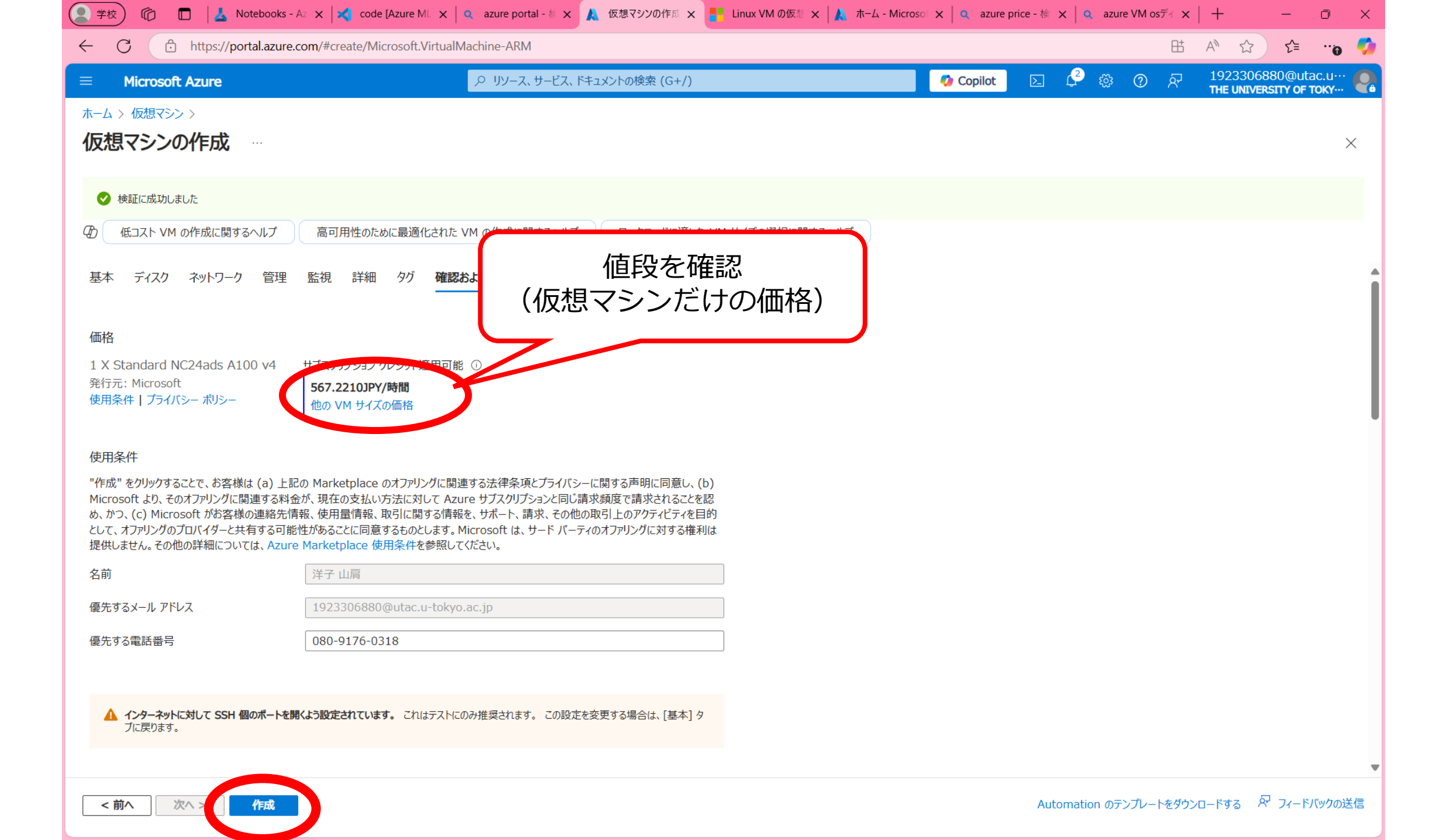

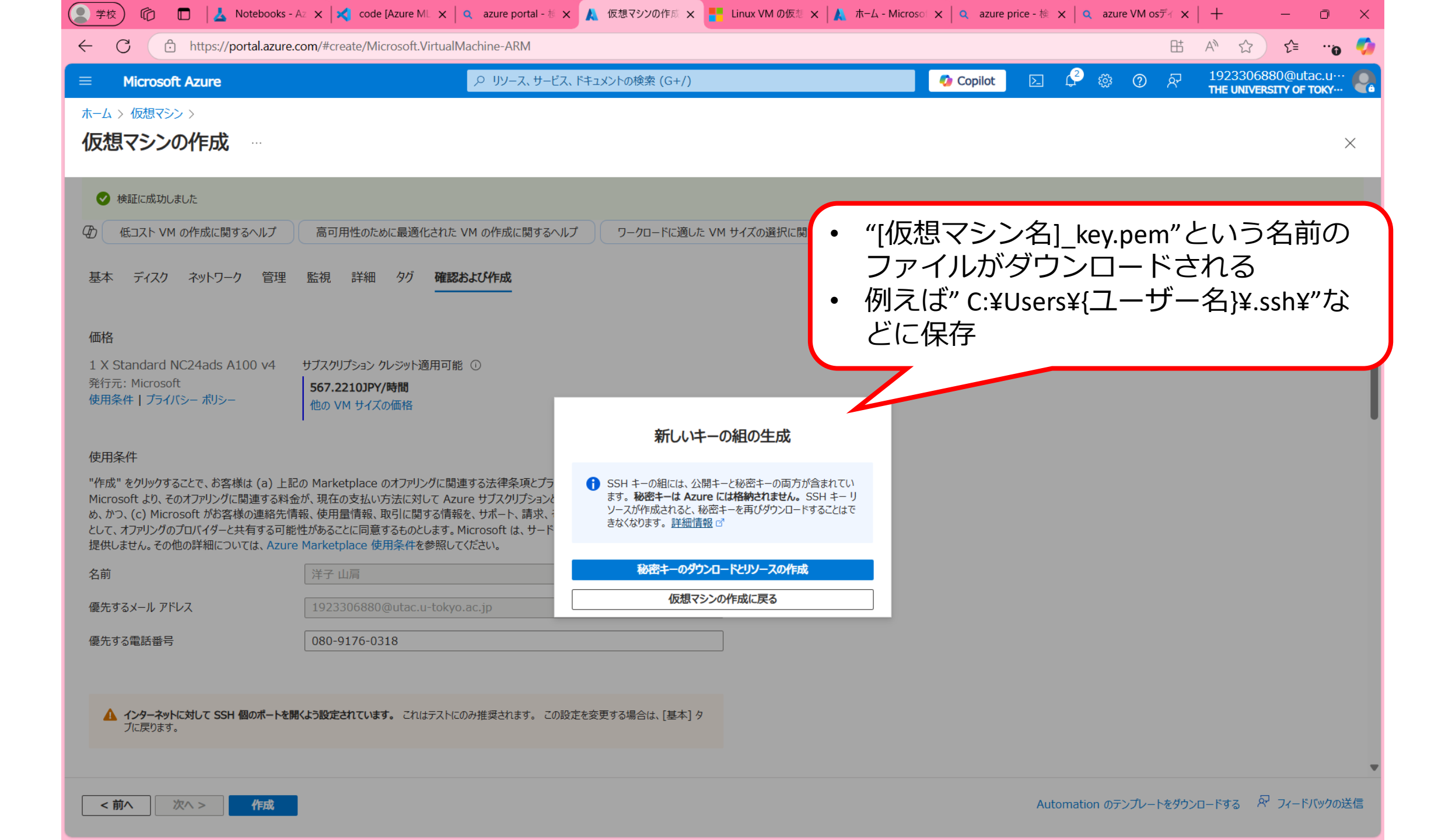

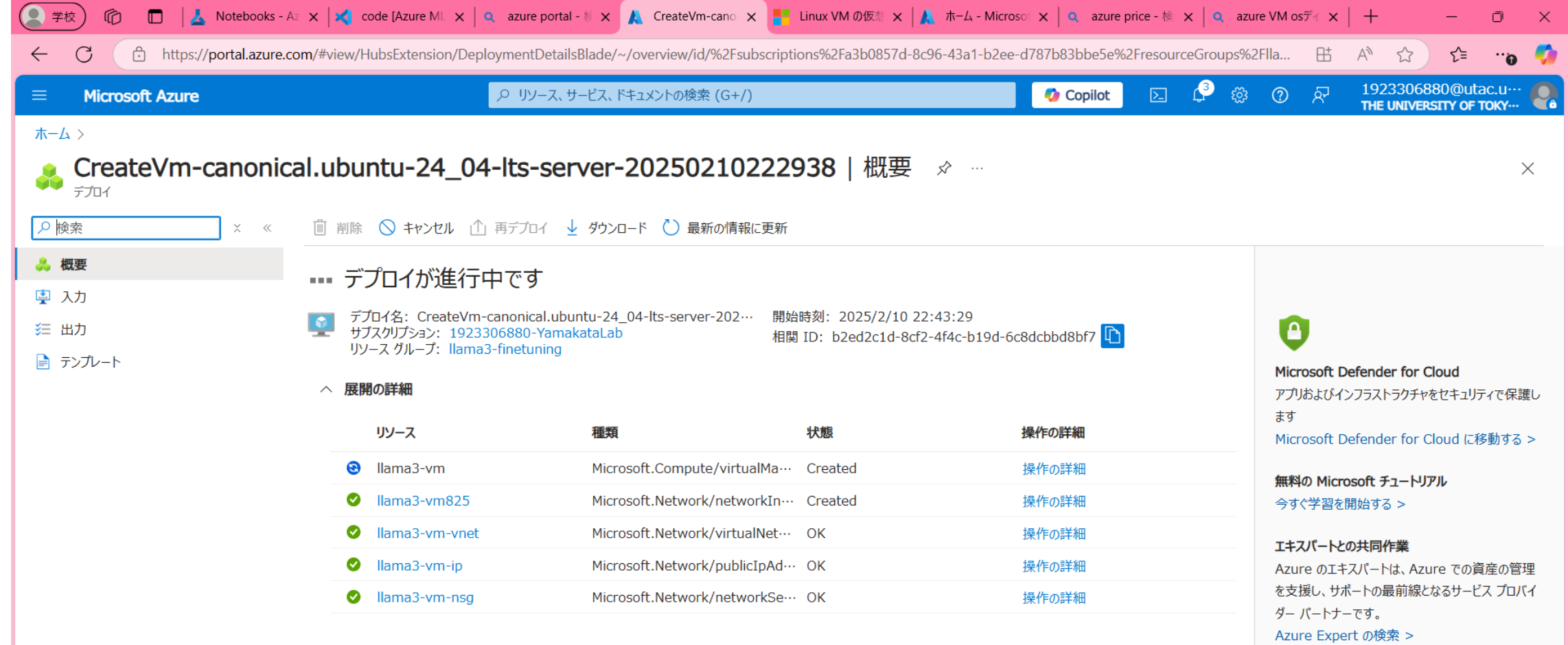

フィードバックを送信する

☞ デプロイに関するエクスペリエンスについてお聞かせください

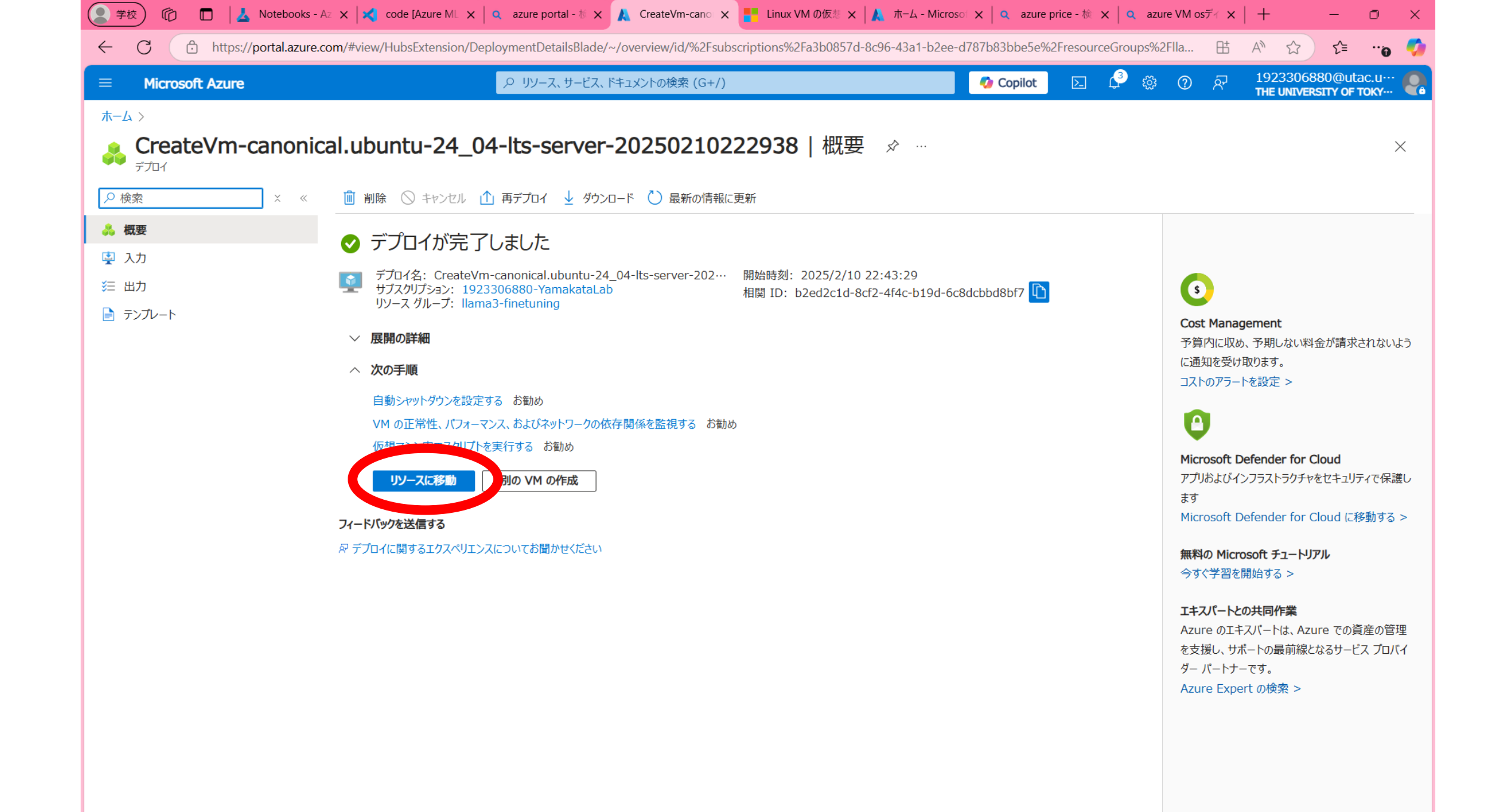

| (文学校) (① □   ▲ Noteboo                  | ks - Az X X code [Azure ML X Q az        | ure portal - 👘 🗙 🙏 Ilama3-vm - Mii 🗙 📑 Linux VM | の仮想 ×   🙏 ホーム - Microsol ×   🔍 azun     | re price - 桧 X   Q azure VM os 元 X   + - □       |
|-----------------------------------------|------------------------------------------|-------------------------------------------------|-----------------------------------------|--------------------------------------------------|
| G https://portal.azu                    | ure.com/#@univtokyo.onmicrosoft.com/i    | esource/subscriptions/a3b085/d-8c96-43a1-b2ee-d | 78/b83bbe5e/resourcegroups/llama3-finet | tuning/providers/Microsoft ⊞ A™ ☆ ♀≡ …o          |
| = MICROSOTT AZURE                       |                                          | リソース、リーヒス、トキュメントの快楽(G+7)                        |                                         | THE UNIVERSITY OF TOKY…                          |
| $\pi - \Delta$ > CreateVm-canonical.ubu | ntu-24_04-lts-server-202502102229        | 38   概要 >                                       |                                         |                                                  |
| 【lama3-vm ダ オ<br><sup>仮想マシン</sup>       | μ                                        |                                                 |                                         |                                                  |
|                                         | Cの VM を任意のリージョンにコビ                       | ーしたいのですが                                        |                                         |                                                  |
| ■ 概要                                    | 🖋 接続 🗸 ▷ 開始  🤇 再起                        | 動 🗌 停止 🕚 休止状態 🕅 キャプチャ 🗸 💼 肖                     | J除 🖒 最新の情報に更新 🔋 モバイルで開                  | K 🔗 フィードバック 🗟 CLI / PS                           |
| アクティビティ ログ                              |                                          |                                                 |                                         |                                                  |
| ⅔ アクセス制御 (IAM)                          | ^ 基本                                     |                                                 |                                         | JSON ピュー                                         |
| ダ タヴ                                    | リソース グループ ( <u>移動</u> ) : <u>llama3-</u> | finetuning                                      | オペレーティング システム :Lin                      | nux (ubuntu 24.04)                               |
| ★ 問題の診断と解決                              | 状態 : 実行中                                 |                                                 |                                         | and web 10024 do 1100 v4 (24 vcpu 数、220 GiB メモリ) |
| 〉 接続                                    | 場所 : East US                             | 3 2                                             | パブリック IP アドレス : <u>17</u> 2             | <u>'2.203.39.97</u>                              |
| ✓ ネットワーク                                | サブスクリプション ( <u>移動</u> ): <u>19233(</u>   | 6880-YamakataLab                                | /后相之wトローク/サゴ之wト・川って                     | ma2.vm.vmot/de                                   |
|                                         | サブスクリプション ID : a3b085                    | 7d-8c96-43a1-b2ee-d787b83bbe5e                  | DNS 名 : <u>未</u>                        | 構成                                               |
| 👱 イットリーク設定                              |                                          |                                                 | 正常性の状態 :-                               | [ このIPアドレスで ]                                    |
| 🐶 負荷分散                                  |                                          |                                                 | 作成時刻 : 202                              |                                                  |
| 😨 アプリケーションのセキュリティ グ<br>ループ              | タグ ( <u>編集</u> ) : <u>タグの追</u> 対         | Д                                               |                                         | ロジイン                                             |
| 🧕 ネットワーク マネージャー                         |                                          |                                                 |                                         |                                                  |
| 〉 設定                                    | フロバティ 監視 機能(7)                           | 推奨事項 チュートリアル                                    |                                         |                                                  |
| > 可用性とスケール                              | ● 仮想マシン                                  |                                                 | 🙊 ネットワーク                                |                                                  |
| > ヤキュリティ                                | コンピューター名                                 | llama3-vm                                       | パブリック IP アドレス                           | 172.203.39.97 ( ネットワーク インターフェイス llama3-vm825 )   |
| 、 _ バックアップとディザフタ_ ⅡカバⅡ_                 | オペレーティング システム                            | Linux (ubuntu 24.04)                            | パブリック IP アドレス (IPv6                     | 5) -                                             |
|                                         | VM の世代                                   | V2                                              | プライベート IP アドレス                          | 10.0.0.4                                         |
| /                                       | VM アーキテクチャ                               | хб4                                             | プライベート IP アドレス (IP                      | Уvб)-                                            |
| 〉 監視                                    | エージェントの状態                                | Ready                                           | 仮想ネットワーク/サブネット                          | llama3-vm-vnet/default                           |
| > オートメーション                              | エージェントのバージョン                             | 2.12.0.2                                        | DNS 名                                   | 構成                                               |
| > ヘルプ                                   | 休止状態                                     | 無効                                              | <b>H H / 7</b>                          |                                                  |
|                                         | ホスト グループ                                 | -                                               | +/7                                     | Standard NC24ads A100 v4                         |
|                                         |                                          | -                                               | VCPU 数                                  | 24                                               |
|                                         | 近接配置クルーフ                                 | -                                               | RAM                                     | 220 GiB                                          |
|                                         | コロケーションの状態                               | 該<br>当<br>な<br>し                                | ** *                                    |                                                  |

# 3. 自分のPCから仮想マシンに ログインする

手元のPC(Windows)からPowerShellを使って仮想マシンにログインする。

#### Windows PowerShellでログイン

#### ssh -i .¥.ssh¥[仮想マシン名]\_key.pem azureuser@[パブリックIPアドレス]

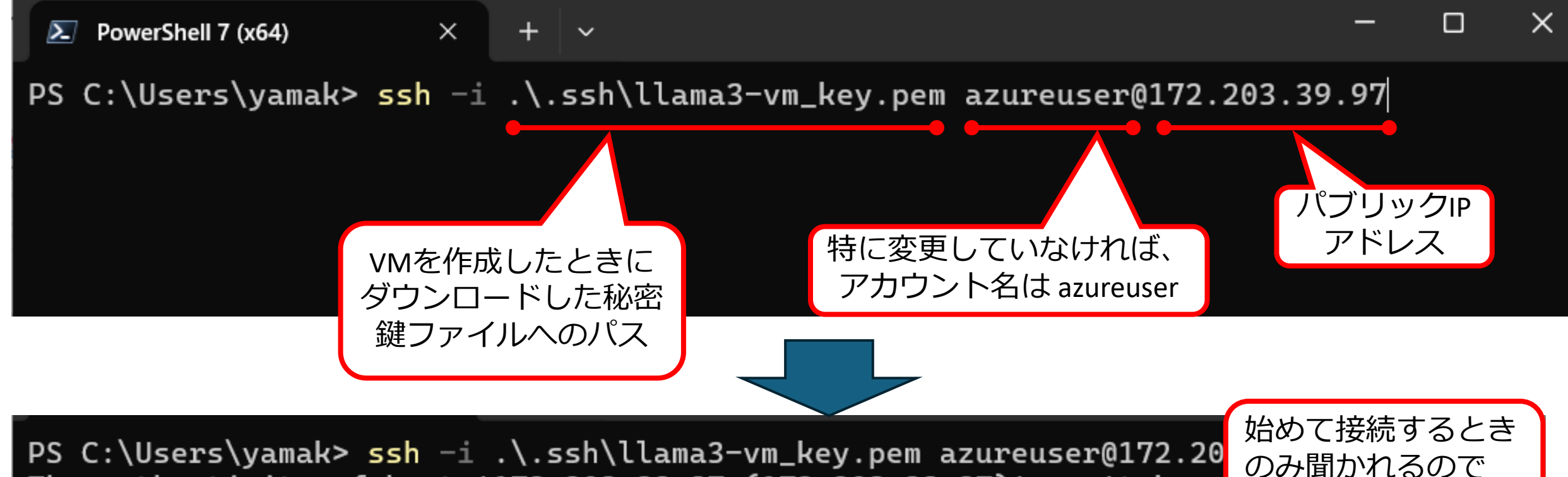

The authenticity of host '172.203.39.97 (172.203.39.97)' can't be e yesと回答 ED25519 key fingerprint is SHA256:ZxjaOIaTHBr/m+//QKNF5l+UTSJGG0KN8 Yesと回答 This key is not known by any other names.

Are you sure you want to continue connecting (yes/no/[fingerprint])? yes

돈 azureuser@llama3-vm: ~ 🛛 🗡

\* Support: https://ubuntu.com/pro

System information as of Mon Feb 10 13:52:04 UTC 2025

 System load:
 0.0
 Temperature:
 37.9 C

 Usage of /:
 5.4% of 28.02GB
 Processes:
 317

 Memory usage:
 0%
 Users logged in:
 0

 Swap usage:
 0%
 IPv4 address for eth0:
 10.0.0.4

Expanded Security Maintenance for Applications is not enabled.

0 updates can be applied immediately.

Enable ESM Apps to receive additional future security updates. See https://ubuntu.com/esm or run: sudo pro status

The programs included with the Ubuntu system are free software; the exact distribution terms for each program are described in the individual files in /usr/share/doc/\*/copyright.

Ubuntu comes with ABSOLUTELY リモートログイン applicable law. To run a command as administry (user "root"), use "sudo <command>". See "man sudo\_root" for det its. azureuser@llama3-vm:~\$ X

п

## 4. 複数のVM間でファイルを 共有しよう

<u>チュートリアル: Azure Portal を使用して NFS Azure ファイル共有を作成し、 Linux VM にマウントする</u>

### 複数のVM間でファイルを共有するメリット

- ・GPU付きのVMは高額!ずっとGPUが必要?

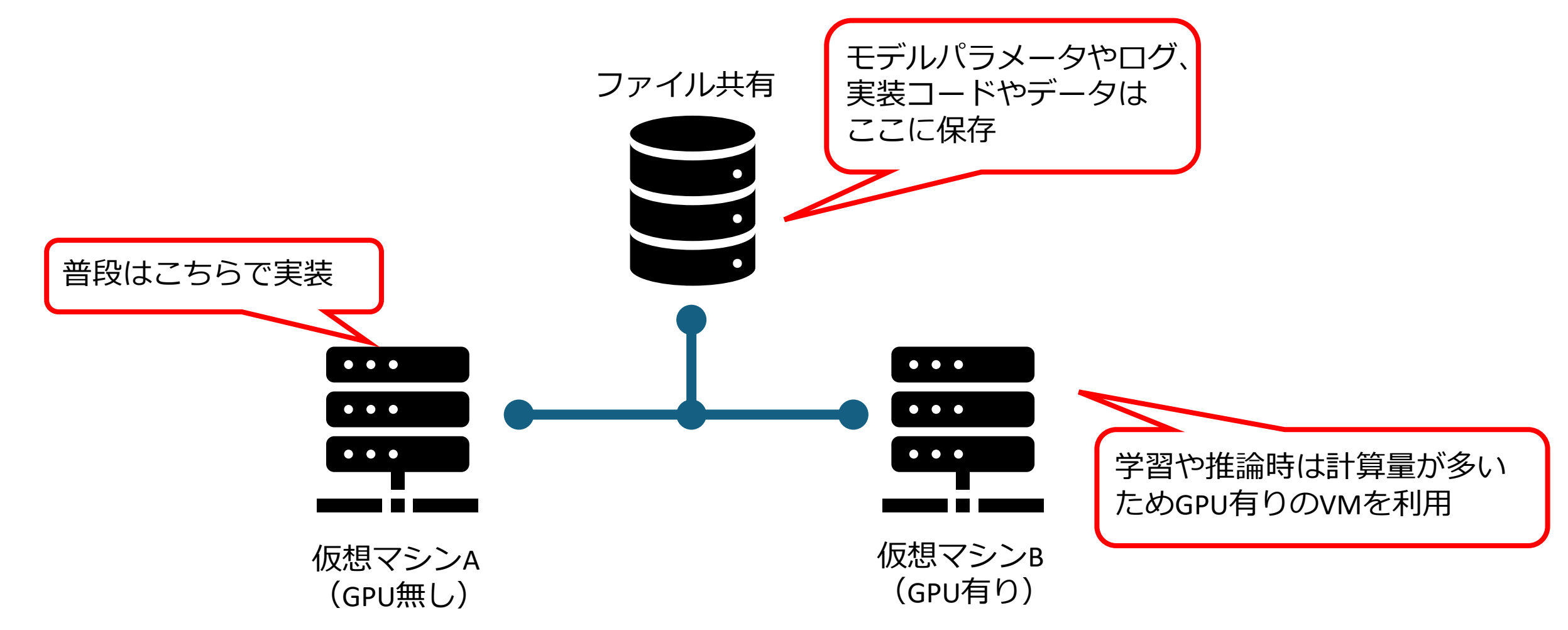

4.1 ストレージアカウントを 作成する

<u>Azureチュートリアル: Azure Portal を使用して NFS Azure ファイル共有を作成し、Linux VM にマウントする</u>

|                 | Notebooks - Az × X code [Azure ML × | 🔍 azure portal - 参 🗙 🗼 Ilama3-vm - Mic 🗙   🍧 Linux VM の仮想 🗙 🙏 ホー | -4 - Microsol | × <mark>q</mark> azu | re price - 検 🗙 | azure VM os    | ਸਿ × | +                   | -                                  | Ō                      |  |
|-----------------|-------------------------------------|------------------------------------------------------------------|---------------|----------------------|----------------|----------------|------|---------------------|------------------------------------|------------------------|--|
| G https://p     | oortal.azure.com/#home              |                                                                  |               |                      | _              |                | Ш    | A" 17               | ि <u>र</u> ≣                       | <b>0</b>               |  |
| Microsoft Azure |                                     |                                                                  | X             | 🥠 Copilot            | D Q            | \$<br>\$<br>\$ | ন্দি | 1923306<br>THE UNIV | 5880@ut<br>E <mark>rsity of</mark> | ac.u…<br><b>токү</b> … |  |
|                 | Azure サービス                          | <b>すべて</b> サービス (2) Marketplace (1) > 増や                         | ッす (4)        |                      |                |                |      |                     |                                    |                        |  |
|                 |                                     | サービス                                                             |               | •                    |                | ~              |      |                     |                                    |                        |  |
|                 |                                     | ロー コージ アカウント                                                     |               | くの                   |                | Zothott l      | 7    |                     |                                    |                        |  |
|                 | リリースのオドルス ストレーショアルワ<br>ント           | ■ ストレージ アカウント (クラシック)                                            | ライク           | ベートリンク               | App Services   | その他のサービ        | ~    |                     |                                    |                        |  |
|                 |                                     | Marketplace ストレージ                                                |               |                      |                |                |      |                     |                                    |                        |  |
|                 | リソース                                | <sup>3</sup> ストレージ アカウント                                         |               |                      |                |                |      |                     |                                    |                        |  |
|                 | <b>最近</b> お気に入り                     | אלאנדא                                                           | もっと見る         |                      |                |                |      |                     |                                    |                        |  |
|                 | 名前                                  | Azure 拡張ゾーン内にストレージ アカウントをデプロイする                                  | ď             |                      | 最終表示日          |                |      |                     |                                    |                        |  |
|                 | utvmstorage                         | ストレージ アカウントの構成情報を取得する - Azure Storage                            | đ             |                      | 7 分前           |                |      |                     |                                    |                        |  |
|                 | <li>Ilama3-sharedfile-endpoint</li> | Azure Resource Manager のロックをストレージ アカウントに適用する - Azure Sto         | orage         |                      | 21 分前          |                |      |                     |                                    |                        |  |
|                 | 间 llama3-finetunin                  | 削除されたストレージ アカウントを復旧します - Azure Storage                           | ď             |                      | 21 分前          |                |      |                     |                                    |                        |  |
|                 | 👤 llama3-vm2                        | ▲ Microsoft Entra ID で検索を結行してください                                |               |                      | 49 分前          |                |      |                     |                                    |                        |  |
|                 | 👤 llama3-vm                         |                                                                  | Subor: #/=    |                      | 52 分前          |                |      |                     |                                    |                        |  |
|                 | 🐻 llama3-vm807                      | タイビッジノスクジノスクシュアとの来りていなり。 イツドリーグ 1ノツーノエ1人                         |               |                      | 52 分前          |                |      |                     |                                    |                        |  |
|                 | Ilama3-vm_DataDisk_0                | ディスク                                                             |               |                      | 8時間前           |                |      |                     |                                    |                        |  |
|                 | ▲ ML-workspace                      | Azure Machine Learning workspace                                 | e             |                      | 1日前            |                |      |                     |                                    |                        |  |
|                 | 间 ML-test                           | リソース グループ                                                        |               |                      | 1日前            |                |      |                     |                                    |                        |  |
|                 | AI-Foundry-test0                    | Azure AI hub                                                     |               |                      | 2日前            |                |      |                     |                                    |                        |  |
|                 | 间 AI-Foundry-hub0                   | リソース グループ                                                        |               |                      | 2日前            |                |      |                     |                                    |                        |  |
|                 | 🏓 1923306880-3791_ai                | Azure AI hub                                                     |               |                      | 2日前            |                |      |                     |                                    |                        |  |
|                 | すべて表示                               |                                                                  |               |                      |                |                |      |                     |                                    |                        |  |

移動

| Microsoft Azure             | ,○ リソース、サービス、ドキ          | ュメントの検索 (G+/)            | 📀 Cop                   | pilot 🖂 🗘 🀯 | ⑦ A 1923306880@utac.u··· |
|-----------------------------|--------------------------|--------------------------|-------------------------|-------------|--------------------------|
|                             |                          |                          |                         |             | THE UNIVERSITY OF TORY   |
| トレージ アカウント ぷ …              |                          |                          |                         |             | >                        |
| ┝ 作成 🏷 復元 🔅 ビューの管理 ∨ 🖒 更新   |                          | タグの割り当て 🔟 削除             |                         |             |                          |
| 王意のフィールドのフィルター サブスクリプション 次の | D値と等しい すべて リソース グループ 次の値 | (等しい <b>すべて</b> × 場所 次の値 | と等しい すべて × + 7 フィルターの追加 |             |                          |
| 牛中 1 ~ 4 件のレコードを表示しています。    |                          |                          |                         | グループ化なし     | ✓ == リスト ビュー 、           |
| 〕名前 ↑↓                      | 種類 ↑↓                    | サブタイプ ↑↓                 | リソース グループ ↑↓            | 場所 ↑↓       | サブスクリプション ↑↓             |
| aifoundrytest02974364556    | ストレージ アカウント              | StorageV2                | AI-Foundry-hub0         | East US 2   | 1923306880-YamakataLab   |
| ] 🚍 mlworkspace1542170000   | ストレージ アカウント              | StorageV2                | ml_test                 | East US     | 1923306880-YamakataLab   |
| ] 🚍 mlworkspace6353925047   | ストレージ アカウント              | StorageV2                | ML-test                 | East US     | 1923306880-YamakataLab   |
|                             |                          | Characa - 1/2            | rg-1023306880-1245 ai   | East UC 2   | 1022206880-Vamakatal ab  |

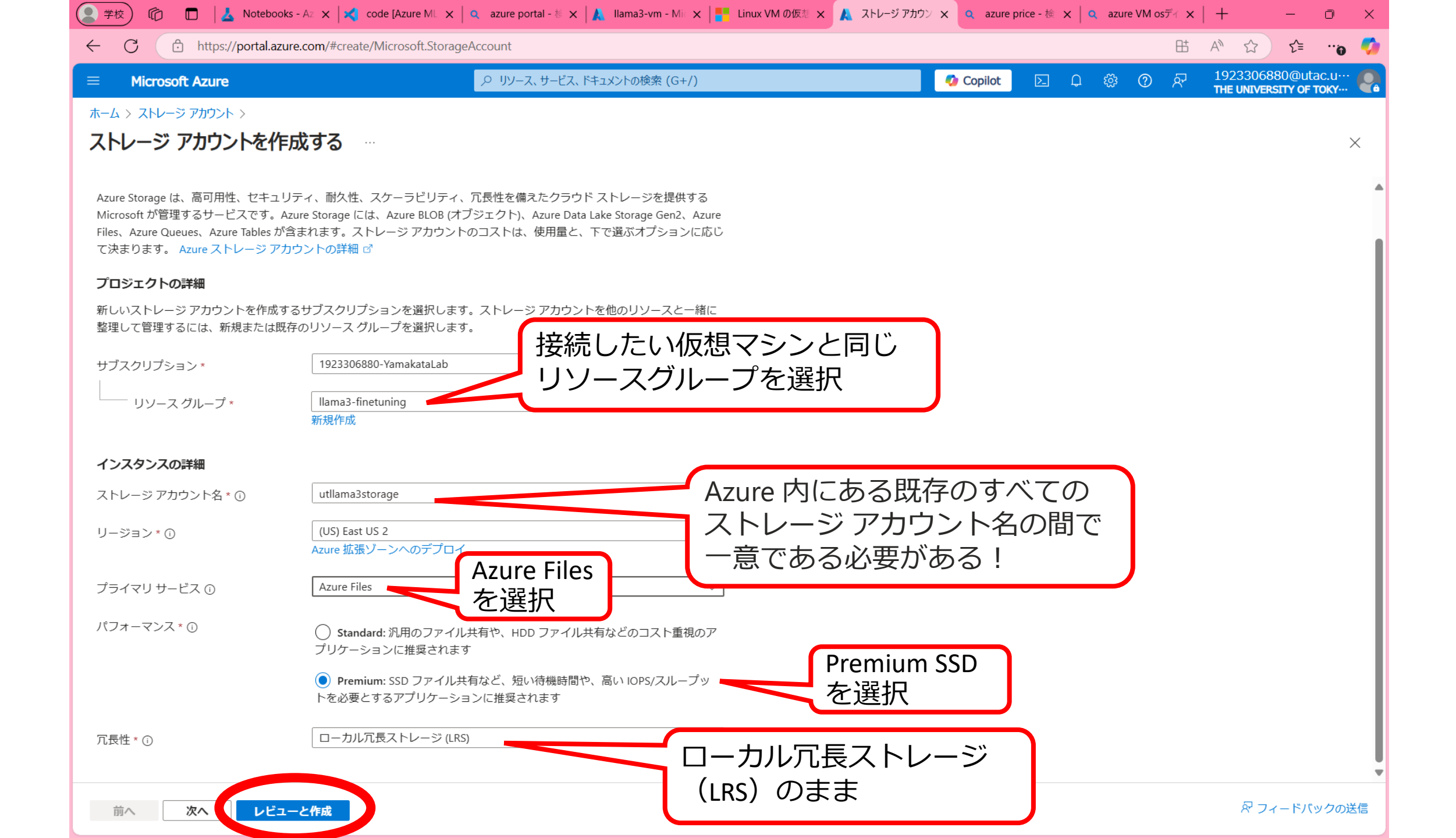

| 🜔 学校) 🏠 🗖 📘 👗 Notebooks               | - Az 🗙 🛛 式 code [Azure ML 🗙 🛛 🔍 azure portal - 柿 🗙 🗍 👗 Ilama3-vm - Mic 🗙 🛛 👫 Linux VM の仮想 | 誌 🗙 🙏 ストレージ アカウン 🗙 🔍 azure price - 検 🗙 🛛 🔍 azure VM osディ 🗙 🗍 🕂 🦳 🗇 |
|---------------------------------------|-------------------------------------------------------------------------------------------|--------------------------------------------------------------------|
| ← C ∴ https://portal.azure            | .com/#create/Microsoft.StorageAccount                                                     | 표 A ☆ 얓 … 🧿 🍕                                                      |
|                                       |                                                                                           |                                                                    |
| ホーム > ストレージ アカウント ><br>ストレージ アカウントを作用 | 戈する …                                                                                     | ×                                                                  |
| 基本情報 詳細 ネットワー                         | ク データ保護 暗号化 タグ <b>レビューと作成</b>                                                             |                                                                    |
| ◎オートメーション テンプレートの表示                   | ₹                                                                                         |                                                                    |
| 基本情報                                  |                                                                                           |                                                                    |
| サブスクリプション                             | 1923306880-YamakataLab                                                                    |                                                                    |
| リソース グループ                             | llama3-finetuning                                                                         |                                                                    |
| 場所                                    | East US 2                                                                                 |                                                                    |
| ストレージ アカウント名                          | utllama3storage                                                                           |                                                                    |
| プライマリ サービス                            | Azure Files                                                                               |                                                                    |
| パフォーマンス                               | Premium                                                                                   |                                                                    |
| Premium アカウントの種類                      | ファイル共有                                                                                    |                                                                    |
| ファイル共有の請求                             | プロビジョニング済み v1                                                                             |                                                                    |
| レプリケーション                              | ローカル冗長ストレージ (LRS)                                                                         |                                                                    |
| 詳細                                    |                                                                                           |                                                                    |
| 階層型名前空間を有効にする                         | 無効                                                                                        |                                                                    |
| SFTP を有効にする                           | 無効                                                                                        |                                                                    |
| ネットワーク ファイル システム v3 を有<br>にする         | 效無效                                                                                       |                                                                    |
| クロステナント レプリケーションを許す<br>する             | 「 無效                                                                                      |                                                                    |
| セキュリティ                                |                                                                                           |                                                                    |
| 安全な転送                                 | 有効                                                                                        |                                                                    |
| 前へ次へ作成                                |                                                                                           | ス フィードバックの送信                                                       |

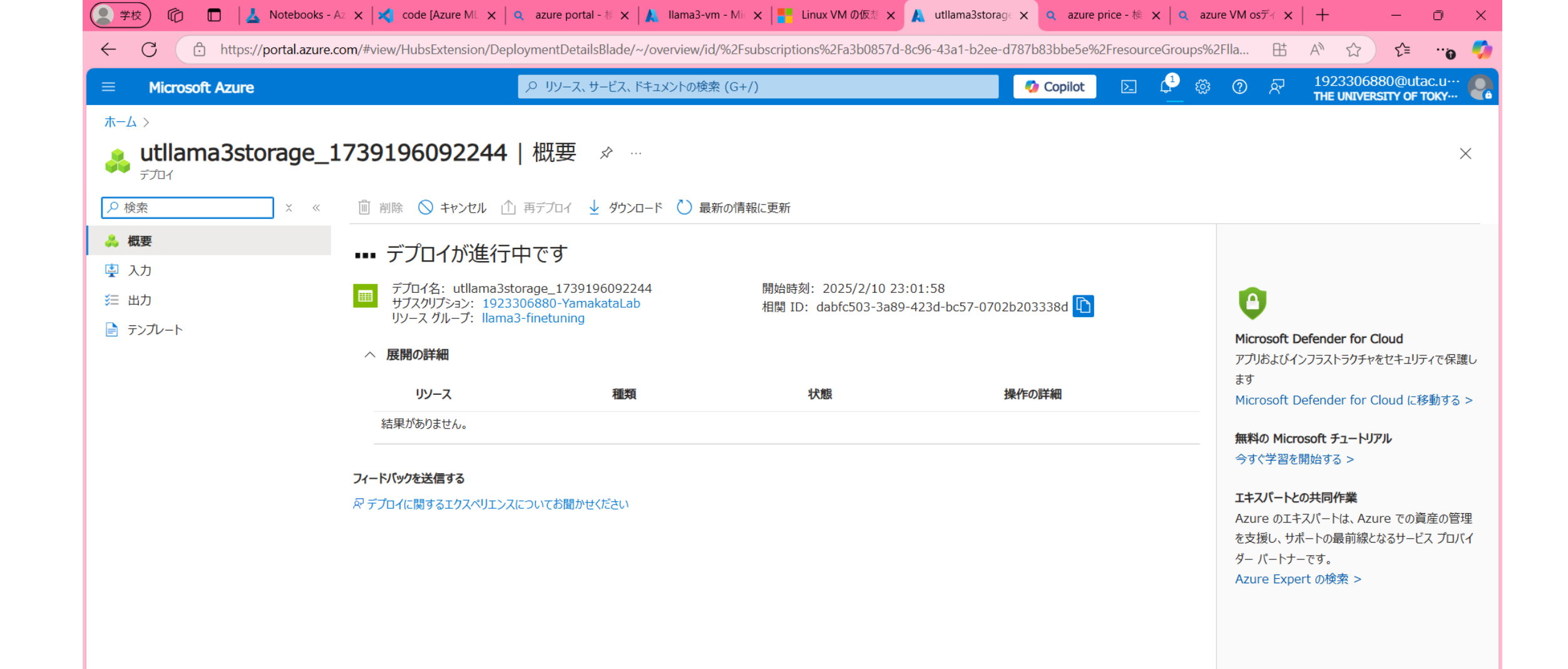

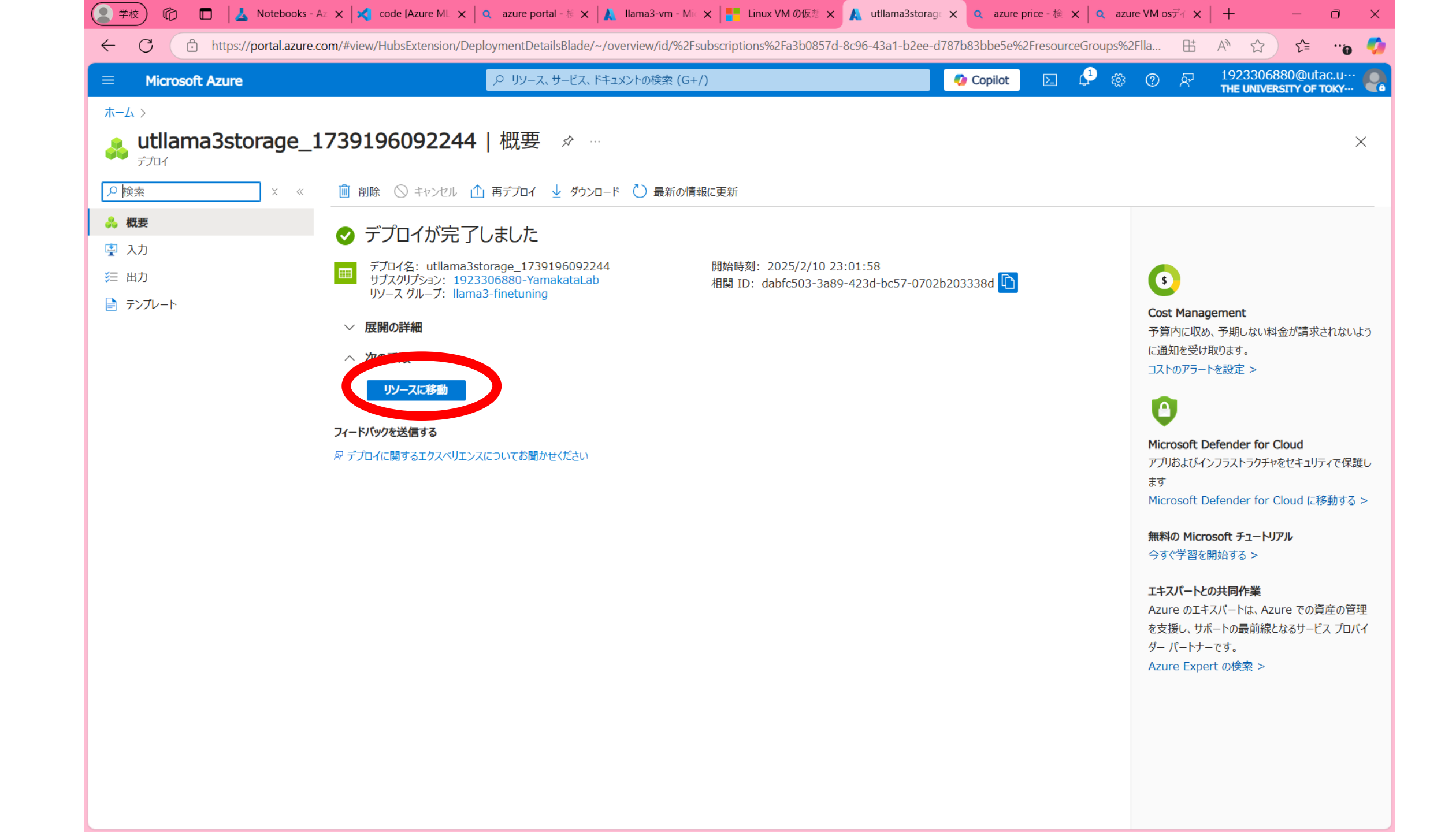

| Microsoft Azure                                                                                                   |                                                                                                    | 、サービス、ドキュメントの検索 (G+/)                                                                                                    | 0                                                                                               | Copilot 🖂                                              | 1 ti 0                                              | <sub>ନ୍ମ</sub> 1923306880@ | @uta  |
|----------------------------------------------------------------------------------------------------|----------------------------------------------------------------------------------------------------|----------------------------------------------------------------------------------------------------|-------------------------------------------------------------------------------------------------|--------------------------------------------------------|-----------------------------------------------------|----------------------------|-------|
| h $h$ $h$ $h$ $h$ $h$ $h$ $h$ $h$ $h$                                                                             | 9196092244丨概要 〉                                                                                                    |                                                                                                    |                                                                                                 |                                                        |                                                     | THE UNIVERSITY             | OF TO |
|                                                                                                    | <b>je</b>                                                                                                    |                                                                                                    |                                                                                                 |                                                        |                                                     |                            |       |
| xī                                                                                                    | <sup>≪</sup> ↑ アップロード 迠 Explorer で開く                                                                                                    | <ul> <li>削除 → 移動 ∨ 💍 最新の情報に</li> </ul>                                                                                                    | 更新 🧕 モバイルで開く 🔗 フィー                                                                              | ドバック                                                   |                                                     |                            |       |
| 既要                                                                                                    | へ要点                                                                                                    |                                                                                                    |                                                                                                 |                                                        |                                                     |                            | JSON  |
| アクティビティ ログ                                                                                                    | リソース グループ (移動) : <u>llama3-finetun</u> i                                                                                                    | <u>ing</u>                                                                                                    | パフォーマンス                                                                                         | : Premium                                              |                                                     |                            |       |
| タグ                                                                                                    | 場所 : eastus2                                                                                                    |                                                                                                    | レプリケーション                                                                                        | :ローカル冗長ス                                               | ストレージ (LRS)                                         |                            |       |
| 問題の診断と解決                                                                                                    | サブスクリプション ( : <u>1923306880-Ya</u>                                                                                                    | amakataLab                                                                                                    | アカウントの種類                                                                                        | : FileStorage                                          |                                                     |                            |       |
| アクセス制御 (IAM)                                                                                                    | サブスクリプション ID :a3b0857d-8c96                                                                                                    | 6-43a1-b2ee-d787b83bbe5e                                                                                                    | プロビジョニングの状態                                                                                     | 影 :成功                                                  |                                                     |                            |       |
| 〒-9移行                                                                                                    | ディスクの状態 :利用可能                                                                                                    |                                                                                                    | 作成済み                                                                                            | : 2025/2/10 23:0                                       | 02:02                                               |                            |       |
|                                                                                                    |                                                                                                    |                                                                                                    |                                                                                                 |                                                        |                                                     |                            |       |
| ストレージ ブラウザー                                                                                                    |                                                                                                    |                                                                                                    |                                                                                                 |                                                        |                                                     |                            |       |
| ストレージ ブラウザー<br>パートナー ソリューション                                                                                      | [データストレー                                                                                                    | -ジ」の下の                                                                                                    | < SDK                                                                                           |                                                        |                                                     |                            |       |
| ストレージ ブラウザー<br>パートナー ソリューション<br>データ ストレージ                                                                         | 「データストレー<br>「ファイル共有」                                                                                                    | -ジ」の下の<br>をクリック                                                                                                    | _ SDK                                                                                           |                                                        |                                                     |                            |       |
| ストレージ ブラウザー<br>パートナー ソリューション<br>データ ストレージ<br>ジ                                                                    | 「データストレー<br>「ファイル共有」                                                                                                    | ージ」の下の<br>をクリック                                                                                                    | : SDK<br><u>全</u> ネットワーク                                                                        |                                                        |                                                     |                            |       |
| ストレージ ブラウザー<br>パートナー ソリューション<br>データ ストレージ<br>ゴ ファイル共有<br>セキュリティとネットワーク                                            | 「データストレー<br>「ファイル共有」                                                                                                    | -ジ」の下の<br>をクリック                                                                                                    | : SDK<br><u> 全</u> ネットワーク<br>許可するアクセス:                                                          |                                                        | すべてのネットワ                                            | フーク                        |       |
| ストレージ ブラウザー<br>パートナー ソリューション<br>データ ストレージ<br>ゴ ファイル共有<br>セキュリティとネットワーク<br>データ管理                                   | 「データストレー<br>「ファイル共有」<br><sup>大きなファイルの共有</sup><br>ID ベースのアクセス                                                                                                    | -ジ」の下の<br>をクリック                                                                                                    | <u>SDK</u><br>全 SDK<br>全 ネットワーク<br>許可するアクセス;<br>プライベート エン                                       | <del>元</del> :<br>ドポイント接続                              | すべてのネット5<br>0                                       | ワーク                        |       |
| ストレージ ブラウザー<br>パートナー ソリューション<br>データ ストレージ<br>「ファイル共有<br>セキュリティとネットワーク<br>データ管理<br>設定                              | 「データストレー<br>「ファイル共有」<br><sup>大きなファイルの共有</sup><br>ID ベースのアクセス<br>既定の共有レベルのアクセス許可                                                                                        | -ジ」の下の<br>をクリック                                                                                                    | : SDK<br><b>全 スットワーク</b><br>許可するアクセス;<br>プライベート エン<br>ネットワークルー                                  | 元:<br>ドポイント接続<br>ティング                                  | すべてのネット5<br>0<br>Microsoft ネット                      | ワーク                        |       |
| ストレージ ブラウザー<br>パートナー ソリューション<br>データ ストレージ<br>ゴ ファイル共有<br>セキュリティとネットワーク<br>データ管理<br>設定<br>監視                       | 「データストレー<br>「ファイル共有」<br>たきなファイルの共有<br>ロペースのアクセス<br>既定の共有レベルのアクセス許可<br>論理的な削除                                                                                           | -ジ」の下の<br>をクリック<br><sup>有効</sup><br><sup>末構成</sup><br><sup>無効</sup><br>有効 (7 日)                                                                                                    | SDK<br>② ネットワーク<br>許可するアクセス;<br>プライベート エン<br>ネットワーク ルー<br>信頼された Micros                          | 元:<br>ドポイント接続<br>ティング<br>oft サービスのアク†                  | すべてのネット5<br>0<br>Microsoft ネット<br>2ス はい             | ワーク<br>ワークルーティング           |       |
| ストレージ ブラウザー<br>パートナー ソリューション<br>データ ストレージ<br>コアイル共有<br>セキュリティとネットワーク<br>データ管理<br>設定<br>監視<br>オートメーション             | 「データストレー<br>「ファイル共有」<br>大きなファイルの共有<br>ロベースのアクセス<br>既定の共有レベルのアクセス許可<br>論理的な削除<br>SMB マルチチャネル                                                                            | -ジ」の下の<br>をクリック<br><sup>有効</sup><br><sup>末構成</sup><br><sup>無効</sup><br>有効 (7日)<br>有効                                                                                                | SDK<br>② ネットワーク<br>許可するアクセス;<br>プライベート エン<br>ネットワーク ルー<br>信頼された Micros<br>エンドポイントの <sup>3</sup> | 元:<br>ドポイント接続<br>ティング<br>oft サービスのアクt<br>重類            | すべてのネットワ<br>0<br>Microsoft ネット<br>Zス はい<br>Standard | フーク<br>ワークルーティング           |       |
| ストレージ ブラウザー<br>パートナー ソリューション<br>データ ストレージ<br>(ペロ・ファイル共有)<br>ゼキュリティとネットワーク<br>データ管理<br>設定<br>監視<br>オートメーション<br>ヘルプ | 「データストレー<br>ファイル共有」<br>大きなファイルの共有<br>ロベースのアクセス<br>既定の共有レベルのアクセス許可<br>論理的な削除<br>SMB マルチチャネル                                                                             | -ジ」の下の<br>をクリック<br><sup>有効</sup><br><sup>末構成</sup><br><sup>無効</sup><br>有効 (7 日)<br>有効                                                                                               | SDK<br>② ネットワーク<br>許可するアクセス:<br>プライベートエン<br>ネットワークルー<br>信頼された Micros<br>エンドポイントの <sup>3</sup>   | 〒:<br>ドポイント接続<br>ティング<br>oft サービスのアクt<br>重類            | すべてのネットワ<br>0<br>Microsoft ネット<br>ごス はい<br>Standard | フーク<br>ワークルーティング           |       |
| ストレージ ブラウザー<br>パートナー ソリューション<br>データ ストレージ<br>ゴ ファイル共有<br>セキュリティとネットワーク<br>データ管理<br>設定<br>監視<br>オートメーション<br>ヘルプ    | 「データストレー<br>「ファイル供有」 大きなファイルの共有 」ロベースのアクセス 既定の共有レベルのアクセス許可 論理的な削除 SMB マルチチャネル ・ セキュリティ REST API 操作の安全な転送を必須にする                                                         | -ジ」の下の<br>をクリック<br><sup>れと</sup><br><sup>有効</sup><br><sup>末構成</sup><br><sup>無効</sup><br><sup>有効(7日)</sup><br><sup>有効</sup>                                                          | 2 SDK<br>全 SDK<br>(注) ネットワーク<br>許可するアクセス;<br>プライベート エン<br>ネットワークルー<br>信頼された Micros<br>エンドポイントの  | <sup>元:</sup><br>ドポイント接続<br>ティング<br>oft サービスのアクt<br>重類 | すべてのネット5<br>0<br>Microsoft ネット<br>2ス はい<br>Standard | フーク<br>·ワーク ルーティング         |       |
| ストレージ ブラウザー<br>パートナー ソリューション<br>データストレージ<br>ゴ ファイル共有<br>セキュリティとネットワーク<br>データ管理<br>設定<br>監視<br>オートメーション<br>ヘルプ     | 「データストレー<br>「ファイル共有」<br>」 べースのアクセス<br>既定の共有レベルのアクセス許可<br>論理的な削除<br>SMB マルチチャネル<br>・・・・・・・・・・・・・・・・・・・・・・・・・・・・・・・・・・・                                                  | -ジ」の下の<br>をクリック<br><sup>れと</sup><br><sup>有効</sup><br><sup>末構成</sup><br>無効<br>有効 (7日)<br>有効                                                                                          | 2 SDK                                                                                           | 〒:<br>ドポイント接続<br>ティング<br>oft サービスのアクt<br>重類            | すべてのネットワ<br>0<br>Microsoft ネット<br>2ス はい<br>Standard | ワーク                        |       |
| ストレージ ブラウザー<br>パートナー ソリューション<br>データ ストレージ<br>ゴ ファイル共有<br>セキュリティとネットワーク<br>データ管理<br>設定<br>監視<br>オートメーション<br>ヘルプ    | 「データストレー<br>ファイル共有」<br>大きなファイルの共有<br>Dベースのアクセス<br>既定の共有レベルのアクセス許可<br>論理的な削除<br>SMB マルチチャネル<br>€ セキュリティ<br>REST API 操作の安全な転送を必須にす<br>ストレージ アカウント キーへのアク<br>TLS の最小パージョン | <ul> <li>ジ」の下の<br/>をクリック</li> <li><sup>れと</sup></li> <li><sup>有効</sup></li> <li><sup>末構成</sup></li> <li>無効</li> <li>有効(7日)</li> <li>有効</li> <li>する 有効</li> <li>パージョン 1.2</li> </ul> | SDK<br>② ネットワーク<br>許可するアクセス;<br>プライベート エン<br>ネットワークルー<br>信頼された Micros<br>エンドポイントの?              | 元:<br>ドポイント接続<br>ティング<br>oft サービスのアクt<br>重類            | すべてのネットワ<br>0<br>Microsoft ネット<br>2ス はい<br>Standard | フーク<br>ワークルーティング           |       |

## 4.2 ファイル共有を作成する

| Microsoft Azure           |                                           | +/) 🗘 Copilot               |                 |
|---------------------------|-------------------------------------------|-----------------------------|-----------------|
| ム > utllama3storage_17391 | 96092244   概要 > utllama3storage           |                             |                 |
| utllama3storage           | e   ファイル共有 👒 ☆ …                          |                             |                 |
| ストレージ アカウント               |                                           |                             |                 |
| £ <u>究</u> ◇              | + ファイル共有 し 最新の情報に更新 8 フィードバックの送信          |                             |                 |
| 成要                        | アイル共有の設定                                  |                             |                 |
| "ツノイビノイ ロツ                | ID ベースのアクセス:構成されていません  既定の共有レベルのアクセス許可:   | 無効 論理的な削除:7日 SMB マルチチャネル:有効 | セキュリティ:最大の互換性   |
| りり                        | プレフィックスでファイル共有を検索してください (大文字と小文字の区別あり)    |                             | ● 削除された共有を表示する  |
| アクヤス制御 (IAM)              |                                           |                             |                 |
| データ移行                     | 名前                                        | プロトコル                       | プロビジョニング済みストレージ |
| ストレージ ブラウザー               | まだファイル共有がありません。最初に、[+ ファイル共有]をクリックしてください。 |                             |                 |
| ペートナー ソリューション             |                                           |                             |                 |
| データ ストレージ                 |                                           |                             |                 |
| 📫 ファイル共有                  |                                           |                             |                 |
| 2キュリティとネットワーク             |                                           |                             |                 |
| データ管理                     |                                           |                             |                 |
| 设定                        |                                           |                             |                 |
| 监視                        |                                           |                             |                 |
| オートメーション                  |                                           |                             |                 |
| ヽルプ                       |                                           |                             |                 |
|                           |                                           |                             |                 |
|                           |                                           |                             |                 |
|                           |                                           |                             |                 |
|                           |                                           |                             |                 |

| 🔵 学校 🕅 🗖 📕 🛓 Notebooks - ,                                         | Az 🗙 🔀 code [Azure ML 🗙 🔍 azure portal - 柿 🗙 🗼 Ilama3-vm - Mi 🗙 📰 Linux VM の仮想 🗙 🎾                 | 🛦 新しいファイル共参 🗙 🔍 azure price - 検 🗙 🔍 azure VM osデイ 🗙 📔 | + - • ×            |
|--------------------------------------------------------------------|----------------------------------------------------------------------------------------------------|-------------------------------------------------------|--------------------|
| ← C                                                                | :com/#view/Microsoft_Azure_FileStorage/CreateFileShare.ReactView/_provisioningContext~/%7B"initial | Values"%3A%7B"subscriptionIds"%3A%5B"a3b0857d-8c9 🗄 / | 4) ☆ 샵 … 👩 🇳       |
| $\equiv$ Microsoft Azure                                           |                                                                                                    | 🗛 Copilot 🛛 🖓 🕸 🕐 🖓                                   | 1923306880@utac.u… |
| ホーム > utllama3storage_173919609<br>新しいファイル共有 …                     | )2244   概要 > utllama3storage   ファイル共有 >                                                            |                                                       | ×                  |
| <b>基本情報</b> バックアップ レビュー。<br>                                       | 上作成                                                                                                |                                                       |                    |
| <ul> <li>最小共有サイズは 100 GiB です。</li> <li>パフォーマンスを向上させるには、</li> </ul> | 容量をさらにプロビジョニングします。                                                                                 |                                                       |                    |
| 名前 *                                                               | sharedfiles                                                                                        |                                                       |                    |
| プロビジョニング済みストレージ (GiB) *                                            | 1024<br>Set to maximum                                                                             |                                                       |                    |
| パフォーマンス                                                            |                                                                                                    |                                                       |                    |
| 最大 IO 数/秒 ①                                                        | 4024                                                                                               |                                                       |                    |
| バースト 10 数/秒 ①                                                      | 10000                                                                                              |                                                       |                    |
| スループット速度 ①                                                         | 203.0 MiB/s                                                                                        |                                                       |                    |
| 最大容量                                                               | 100 TiB                                                                                            |                                                       |                    |
| プロトコル ① *                                                          | <ul> <li>SMB</li> <li>NFSを選択</li> <li>● NFS</li> </ul>                                             |                                                       |                    |
| ルートスカッシュ ① *                                                       | ルート スカッシュ 〜                                                                                        |                                                       |                    |
| レビューと作成                                                            | < 前へ 次へ: バックアップ >                                                                                  |                                                       | 🖓 フィードバックの提供       |

| 🙎 学校 n 🗖 📕 👗 Notebook         | s - Az 🗙 🔀 code [Azure ML 🗙 🛛 🔍 azure portal - 🎋 🗙 🗍 🙏 Ilama3-vm - Mi 🗙 🛛 🔡 Linux VM Ø    | 仮想 🗙 🙏 新しいファイル共和 🗙 🔍 azu              | ure price - 検 🗙 📔 🤍 azure VM ost | f∢ ×   + −                                                     |
|-------------------------------|-------------------------------------------------------------------------------------------|---------------------------------------|----------------------------------|----------------------------------------------------------------|
| ← C 	ⓑ https://portal.azu     | re.com/#view/Microsoft_Azure_FileStorage/CreateFileShare.ReactView/_provisioningContext~/ | %7B"initialValues"%3A%7B"subscription | Ids"%3A%5B"a3b0857d-8c9          | 표 \land ☆ 🏠 👘                                                  |
| = Microsoft Azure             |                                                                                           | 🧔 Copilot                             | E 🗘 🏟 🕐                          | №         1923306880@utac.u…           THE UNIVERSITY OF TOKY… |
| ホーム > utllama3storage_1739196 | 092244   概要 > utllama3storage   ファイル共有 >                                                  |                                       |                                  |                                                                |
| 新しいファイル共有                     |                                                                                           |                                       |                                  | ×                                                              |
| 検証に成功しました                     |                                                                                           |                                       |                                  |                                                                |
| 基本情報 バックアップ <b>レビュ</b>        | 一と作成                                                                                      |                                       |                                  |                                                                |
| 基本情報                          |                                                                                           |                                       |                                  |                                                                |
| ファイル共有名                       | sharedfiles                                                                               |                                       |                                  |                                                                |
| アクセス層                         | Premium                                                                                   |                                       |                                  |                                                                |
| プロビジョニング済みストレージ (GiB)         | 1024                                                                                      |                                       |                                  |                                                                |
| プロトコル                         | NFS                                                                                       |                                       |                                  |                                                                |
|                               |                                                                                           |                                       |                                  |                                                                |
|                               |                                                                                           |                                       |                                  |                                                                |
|                               |                                                                                           |                                       |                                  |                                                                |
|                               |                                                                                           |                                       |                                  |                                                                |
|                               |                                                                                           |                                       |                                  |                                                                |
|                               |                                                                                           |                                       |                                  |                                                                |
|                               |                                                                                           |                                       |                                  |                                                                |
|                               |                                                                                           |                                       |                                  |                                                                |
|                               |                                                                                           |                                       |                                  |                                                                |
|                               |                                                                                           |                                       |                                  |                                                                |
|                               |                                                                                           |                                       |                                  |                                                                |
|                               |                                                                                           |                                       |                                  |                                                                |

< 前へ

作成

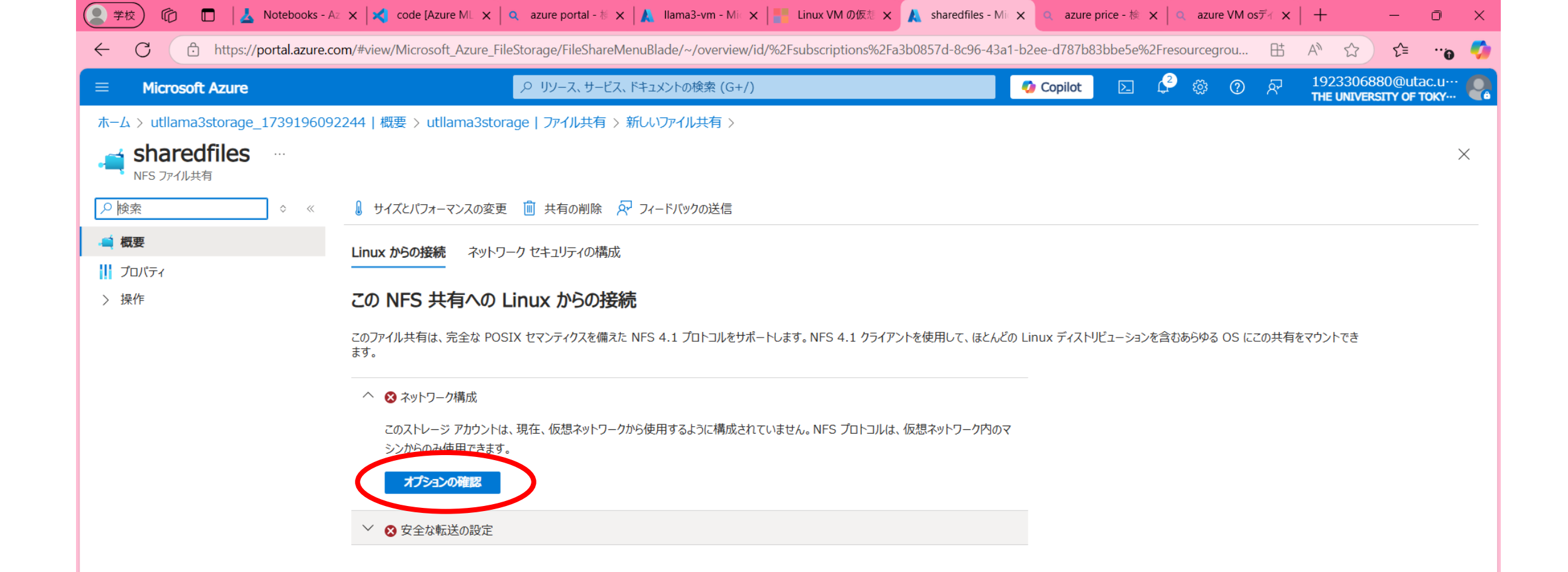

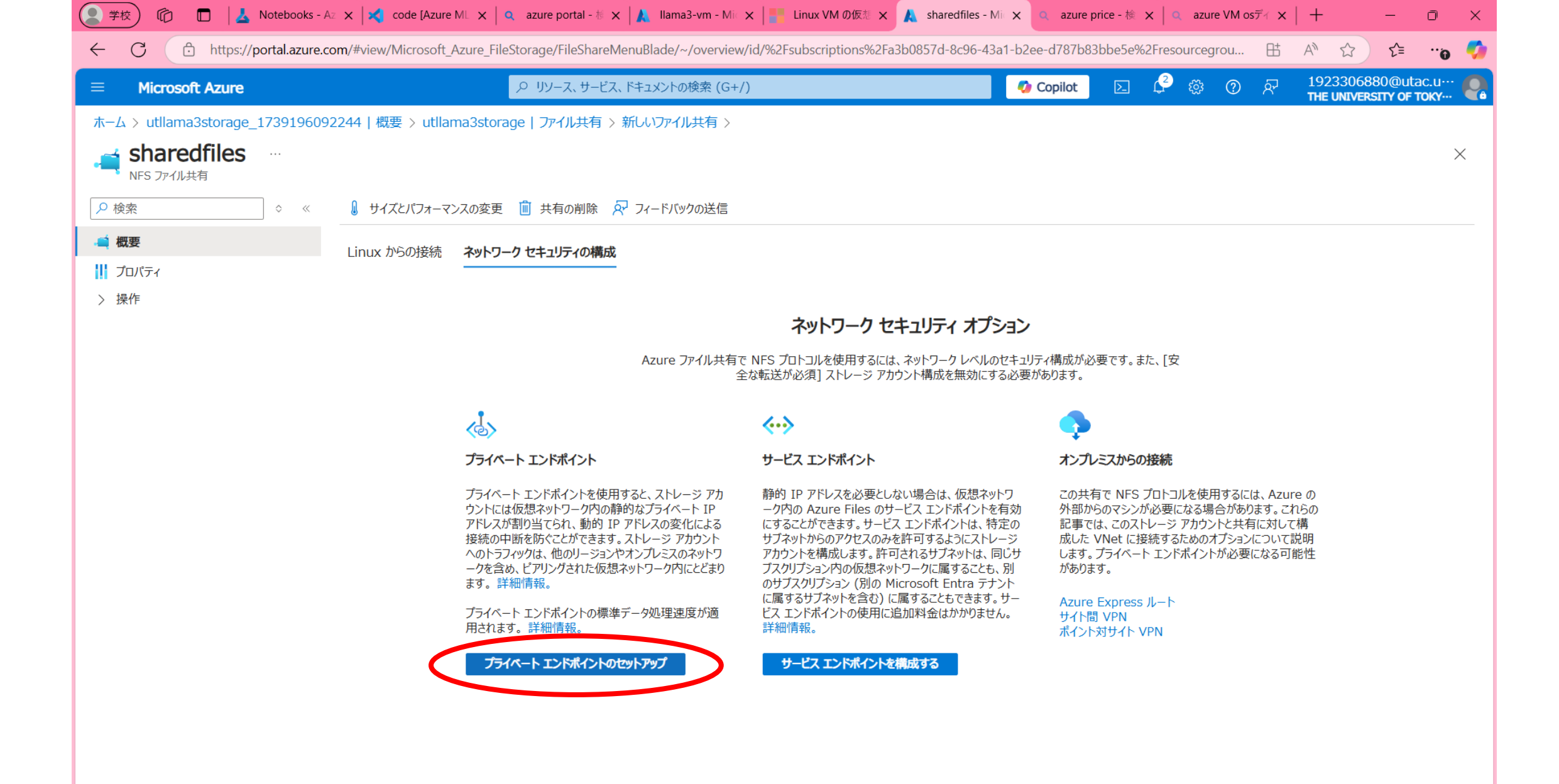

| (2学校) 1 In L Notebooks -       | Az 🗙 🔀 code [Azure ML 🗙 🛛 🔍 azure    | e portal - 栃 🗙 🗼 Ilama3-vm - Mic 🗙 🚦 Linux VM の仮想 🗙   | ▲ ネットワーク - Mic ×        | Q azure p    | orice - 検 🗙 | Q azu          | ure VM osī | f x | +                      | — ć                    | ) X      |
|--------------------------------|--------------------------------------|-------------------------------------------------------|-------------------------|--------------|-------------|----------------|------------|-----|------------------------|------------------------|----------|
| ← C 	ⓑ https://portal.azure.   | .com/#@univtokyo.onmicrosoft.com/res | ource/subscriptions/a3b0857d-8c96-43a1-b2ee-d787b83bb | be5e/resourcegroups/lla | ama3-finetur | ning/provid | lers/Micro     | osoft      | ₿   | A" 1                   | €≡                     | ···@ 🌍   |
| $\equiv$ Microsoft Azure       | עני ס,                               | /ース、サービス、ドキュメントの検索 (G+/)                              |                         | 🌶 Copilot    |             | <del>ද</del> 🔅 | ?          | ন্দ | 19233068<br>The Univer | 80@utac.<br>sity of to | .u… 🥐    |
| ホーム > utllama3storage_17391960 | 92244   概要 > utllama3storage   ファ    | アイル共有 > 新しいファイル共有 > sharedfiles >                     |                         |              |             |                |            |     |                        |                        |          |
| 📥 ネットワーク                       |                                      |                                                       |                         |              |             |                |            |     |                        |                        | $\times$ |
| -                              |                                      |                                                       |                         |              |             |                |            |     |                        |                        |          |
| ファイアウォールと仮想ネットワーク プライベ         | ベート エンドポイント接続                        |                                                       |                         |              |             |                |            |     |                        |                        |          |
|                                |                                      |                                                       |                         |              |             |                |            |     |                        |                        |          |
| + フラュヘートュントルュント ◇ 承認           | ▲ 把台     削陈 ● 最新の情報に更                | 新江                                                    |                         |              |             |                |            |     |                        |                        |          |
| 名前でフィルター処理                     | すべての接続の状態                            |                                                       |                         |              |             |                |            |     |                        |                        |          |
|                                | 接続状態                                 | プライベート エンドポイント                                        | 説明                      |              |             |                |            |     |                        |                        |          |
| 結果がありません                       |                                      |                                                       |                         |              |             |                |            |     |                        |                        |          |
|                                |                                      |                                                       |                         |              |             |                |            |     |                        |                        |          |

| 基本 ② リソース ③ 仮想                                    | ネットワーク ④ DNS 5 タグ 6 確認および作成                                                         |                                  |  |  |
|---------------------------------------------------|-------------------------------------------------------------------------------------|----------------------------------|--|--|
| <br>ライベート エンドポイントを使用して、サー<br>フークと同じでなければなりませんが、接線 | ・ビスまたはリソースにプライベートに接続します。 プライベート エンドポイント<br>売しようとしているプライベート リンク リソースのリージョンとは異なっていても; | ・が存在するリージョンは仮想ネッ<br>構いません。詳細情報 ♂ |  |  |
| ロジェクトの詳細                                          |                                                                                     |                                  |  |  |
| ブスクリプション * 🕕                                      | 1923306880-YamakataLab                                                              | ~                                |  |  |
| ── リソース グループ * ①                                  | Ilama3-finetuning                                                                   | ~                                |  |  |
|                                                   | 新規作成                                                                                |                                  |  |  |
| ンスタンスの詳細                                          |                                                                                     |                                  |  |  |
| 前 *                                               | Ilama3-finetuning-endpoint                                                          | $\checkmark$                     |  |  |
| ットワーク インターフェイス名 *                                 | llama3-finetuning-endpoint-nic                                                      | ✓                                |  |  |
| ->ション *                                           | Fast US 2                                                                           |                                  |  |  |
|                                                   |                                                                                     |                                  |  |  |

<前/ 次: リソース >

| C. A https://portal.azu                                         | a com/thiow/Microcoft Azura Natwork/CrastaPrivataEndpointRlada/ provisioningContact/0/7P"initial            | /aluoc"%2.0%7P"subscriptionIde" | ۲<br>%2۸%5R"a2b0857d 0-00 |                                                                                                    |
|-----------------------------------------------------------------|----------------------------------------------------------------------------------------------------|---------------------------------|---------------------------|----------------------------------------------------------------------------------------------------|
| Microsoft Azure                                                 | P リソース、サービス、ドキュメントの検索 (G+/)                                                                                 | Copilot                         |                           | 0 □ A <sup>+</sup> ₩ V= ··· <b>0</b><br>⑦ A <sup>-</sup> 1923306880@utac.u····<br>THE UNIVERSITY OF TOW |
| -ム > utllama3storage_1739196<br>ライベート エンドポイント                   | 092244   概要 > utllama3storage   ファイル共有 > 新しいファイル共有 > sharedfiles > ネットワーク ><br>を作成する …                      |                                 |                           |                                                                                                    |
| /基本 2 リソース ③ 仮想ネ                                                | ットワーク ④ DNS ⑤ タグ ⑥ 確認および作成                                                                                  |                                 |                           |                                                                                                    |
| rivate Link には、プライベート リンク サート<br>ポイントを作成するためのオプションが用意さ<br>細情報 ゴ | ごス、SQL サーバー、Azure ストレージ アカウントなど、さまざまな Azure リソースのプライベート エン<br>れています。このプライベート エンドポイントを使用して接続するリソースを選択してください。 |                                 |                           |                                                                                                    |
| ブスクリプション                                                        | 1923306880-YamakataLab (a3b0857d-8c96-43a1-b2ee-d787b83bbe5e)                                               |                                 |                           |                                                                                                    |
| ソースの種類                                                          | Microsoft.Storage/storageAccounts                                                                           |                                 |                           |                                                                                                    |
| ソース                                                             | utllama3storage                                                                                             |                                 |                           |                                                                                                    |
| 象サブリソース * ①                                                     | Fileになっている<br>ことを確認                                                                                         |                                 |                           |                                                                                                    |
| 👤 学校) 🏠 🗖 📕 📥 Notebook                                                                                                    | - Az 🗙 🔀 code [Azure ML 🗙 🛛 🔍 azure portal - 栃 🗙 🗍 🙏 Ilama3-vm - Mic 🗙 📔 Linux VM の仮想 🗴                        | x 🙏 プライベート エンド 🗴 🔍 azure price - 検       | × 🛛 🔍 azure VM osディ 🗙 🗍 | + - 0 ×                                           |
|----------------------------------------------------------------------------------------------------|----------------------------------------------------------------------------------------------------|------------------------------------------|-------------------------|---------------------------------------------------|
| ← C                                                                                                    | e.com/#view/Microsoft_Azure_Network/CreatePrivateEndpointBlade/_provisioningContext~/%7B"in                    | itialValues"%3A%7B"subscriptionIds"%3A%5 | 68"a3b0857d-8c96 🗄      | A 🟠 🖆 🔐 🗸                                         |
|                                                                                                    |                                                                                                    | 🚱 Copilot 🗵                              | 🗳 🏟 🕐 ନି                | 1923306880@utac.u···<br>THE UNIVERSITY OF TOKY··· |
| ホーム > utllama3storage_1739196<br>プライベート エンドポイン                                                                                          | 092244   概要 > utllama3storage   ファイル共有 > 新しいファイル共有 > sharedfiles > ネットワーク<br>、を作成する …                          | 7 >                                      |                         | ×                                                 |
| ✓ 基本 ✓ リソース 3 仮想ネ<br>ネットワーク                                                                                                    | y <b>トワーク</b> (4) DNS (5) タク (6) 確認および作成                                                                       |                                          |                         |                                                   |
| プライベート エンドポイントを展開するには、                                                                                                    | 仮想ネットワーク サブネットを選択します。詳細情報 🖉                                                                                    |                                          |                         |                                                   |
| 仮想ネットワーク 🕕                                                                                                    | Ilama3-vm-vnet (Ilama3-finetuning)                                                                             |                                          |                         |                                                   |
| サブネット * 🕡                                                                                                    | default 🗸                                                                                                    |                                          |                         |                                                   |
| ブライベート エンドポイントのネットワーク ポ!<br>ー                                                                                                    | ら 無効 (編集)                                                                                                    |                                          |                         |                                                   |
| <b>プライベート IP 構成</b> <ul> <li>● IP アドレスを動的に割り当てる</li> <li>● IP アドレスを静的に割り当てる</li> <li>● IP アドレスを静的に割り当てる</li> </ul> アプリケーション セキュリティ グループ | 「動的」の方が選ばれ<br>ていることを確認                                                                                         |                                          |                         |                                                   |
| に基づいてネットワーク セキュリティ ポリシー<br>ループを指定できます 詳細情報 ♂                                                                                            | 短い日本はなほんとして構成します。NSG と使用すると、IKL&マンシをアル クロし、CAEDのアル ク<br>定定義できます。NSG セキュリティ規則では、ソースまたはターゲットとしてアプリケーション セキュリティ グ |                                          |                         |                                                   |
| 十 作成                                                                                                    |                                                                                                    |                                          |                         |                                                   |
| アプリケーション セキュリティ グループ                                                                                                    | $\sim$                                                                                                    |                                          |                         |                                                   |
|                                                                                                    |                                                                                                    |                                          |                         |                                                   |
|                                                                                                    |                                                                                                    |                                          |                         |                                                   |
|                                                                                                    |                                                                                                    |                                          |                         |                                                   |
|                                                                                                    |                                                                                                    |                                          |                         |                                                   |
|                                                                                                    |                                                                                                    |                                          |                         |                                                   |
| <前へ ()次: DNS >                                                                                                    |                                                                                                    |                                          |                         |                                                   |

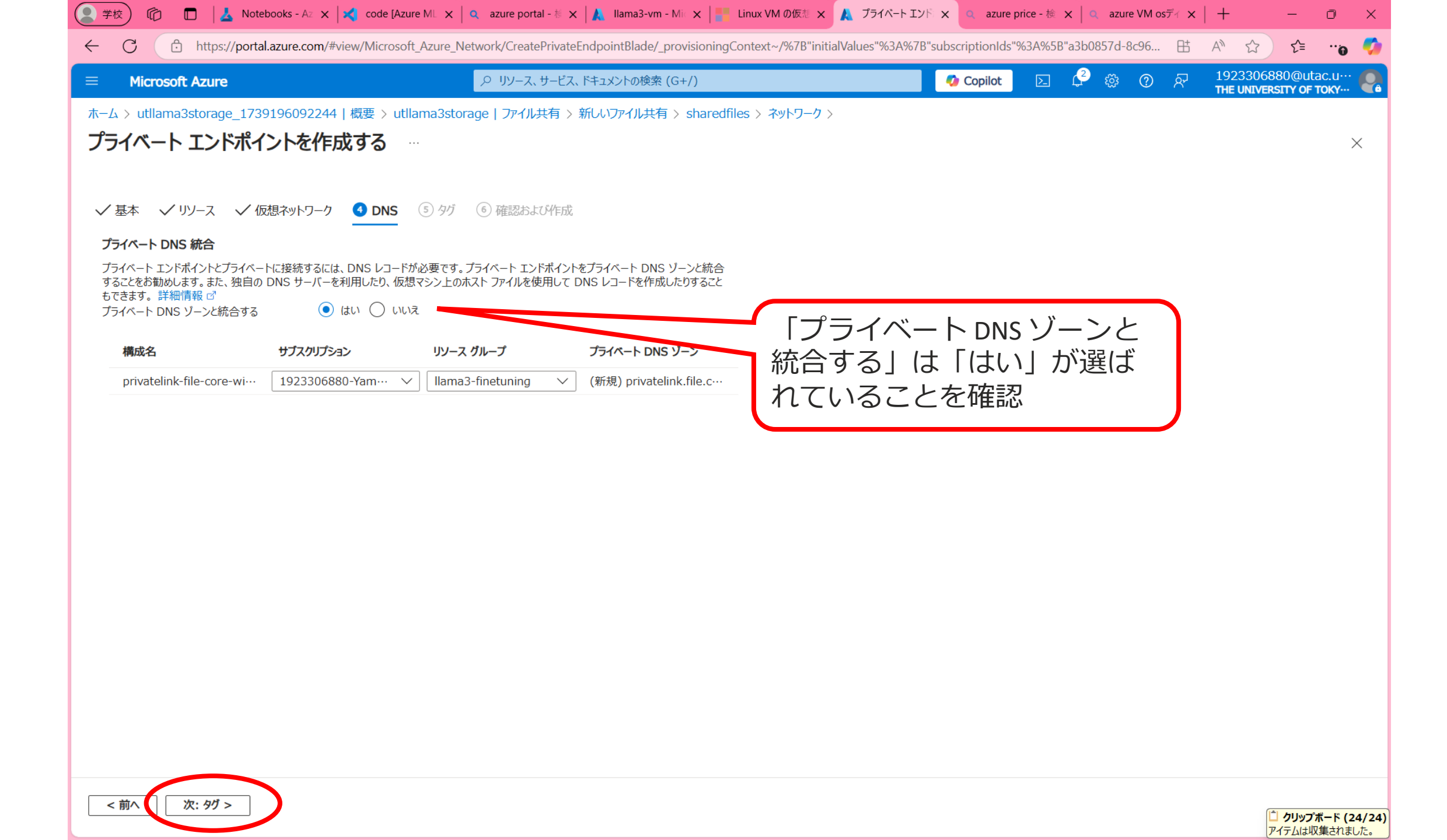

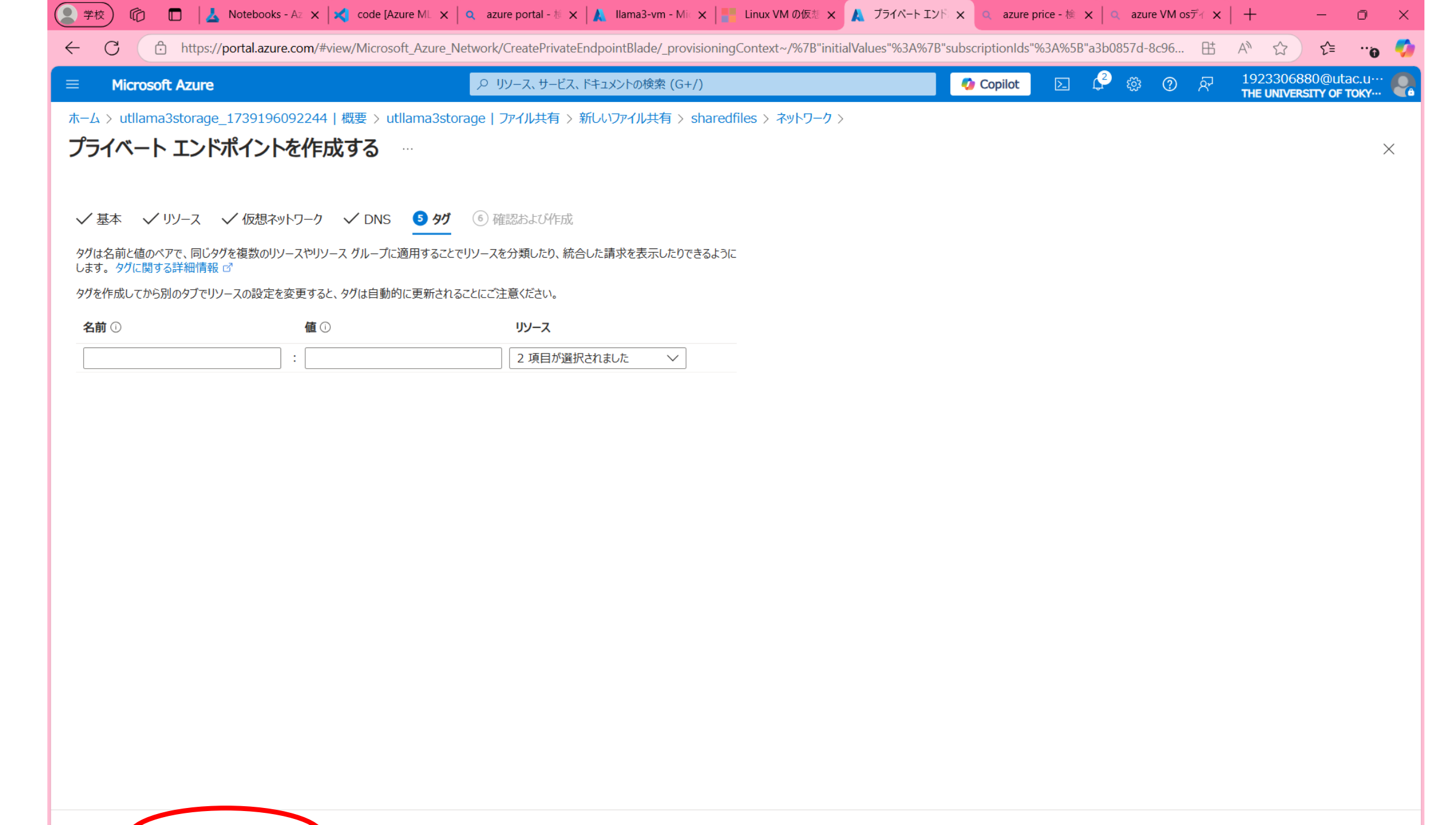

< 前へ 次: 確認および作成 >

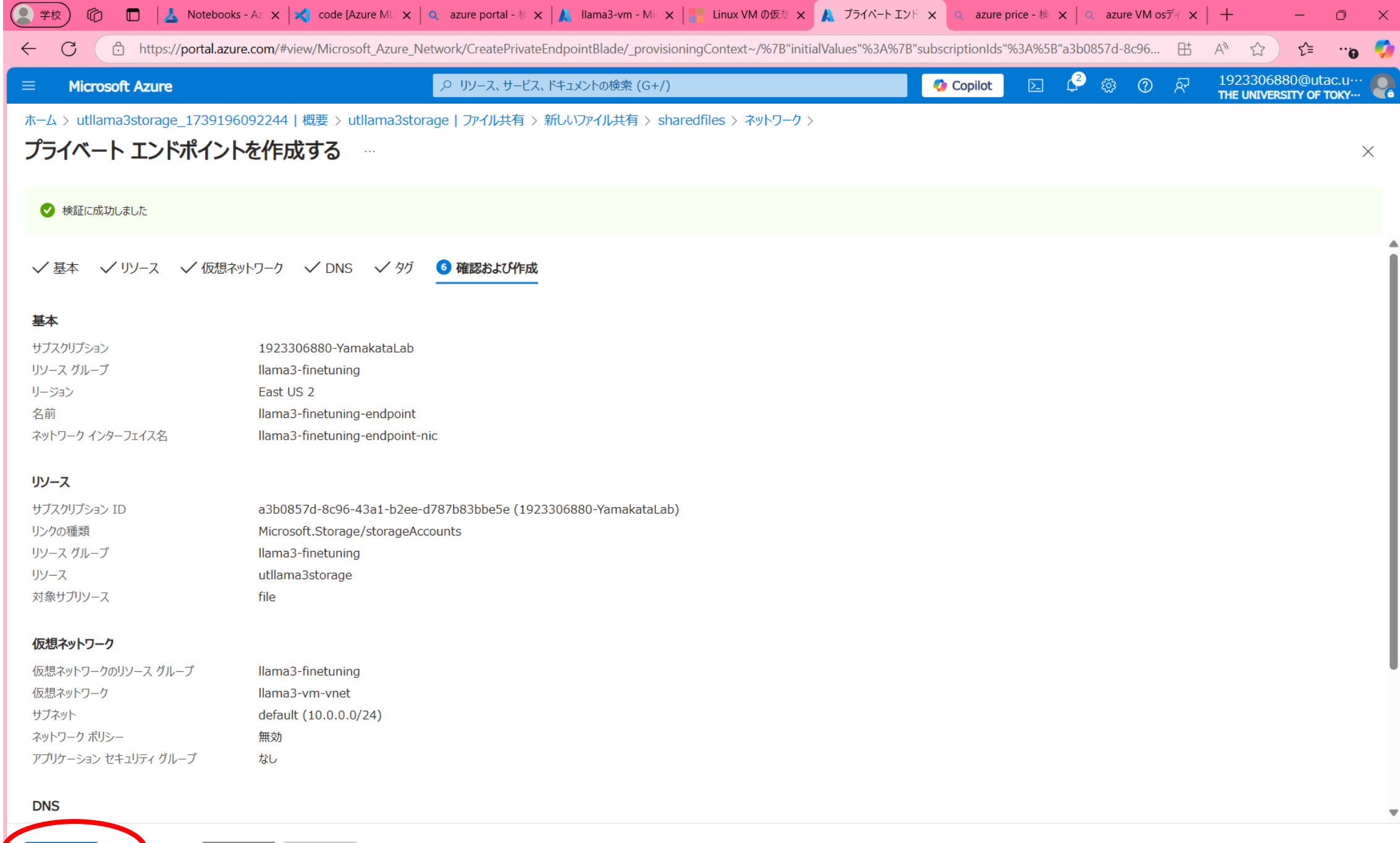

Automation のテンプレートをダウンロードする

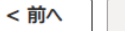

次へ >

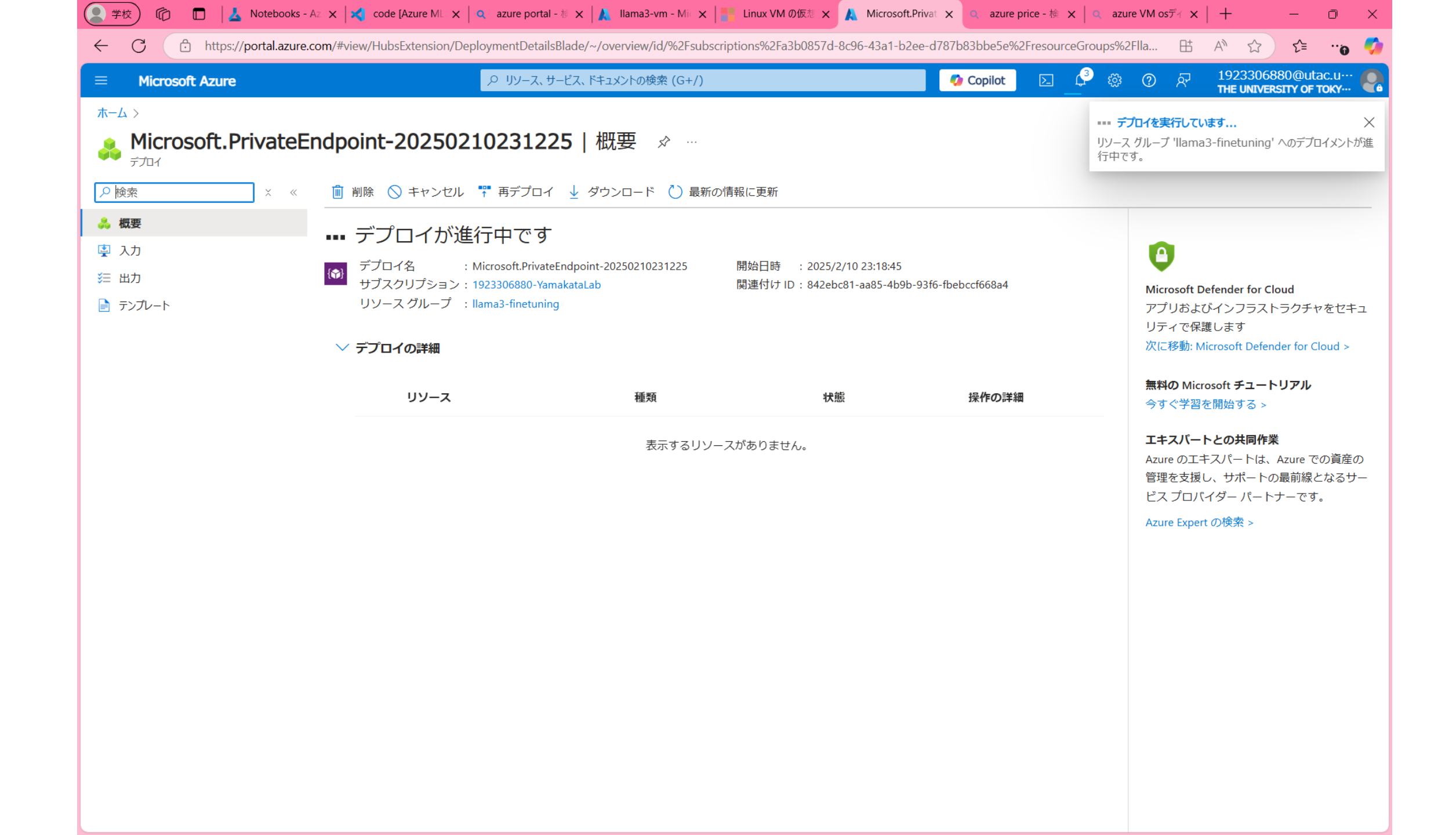

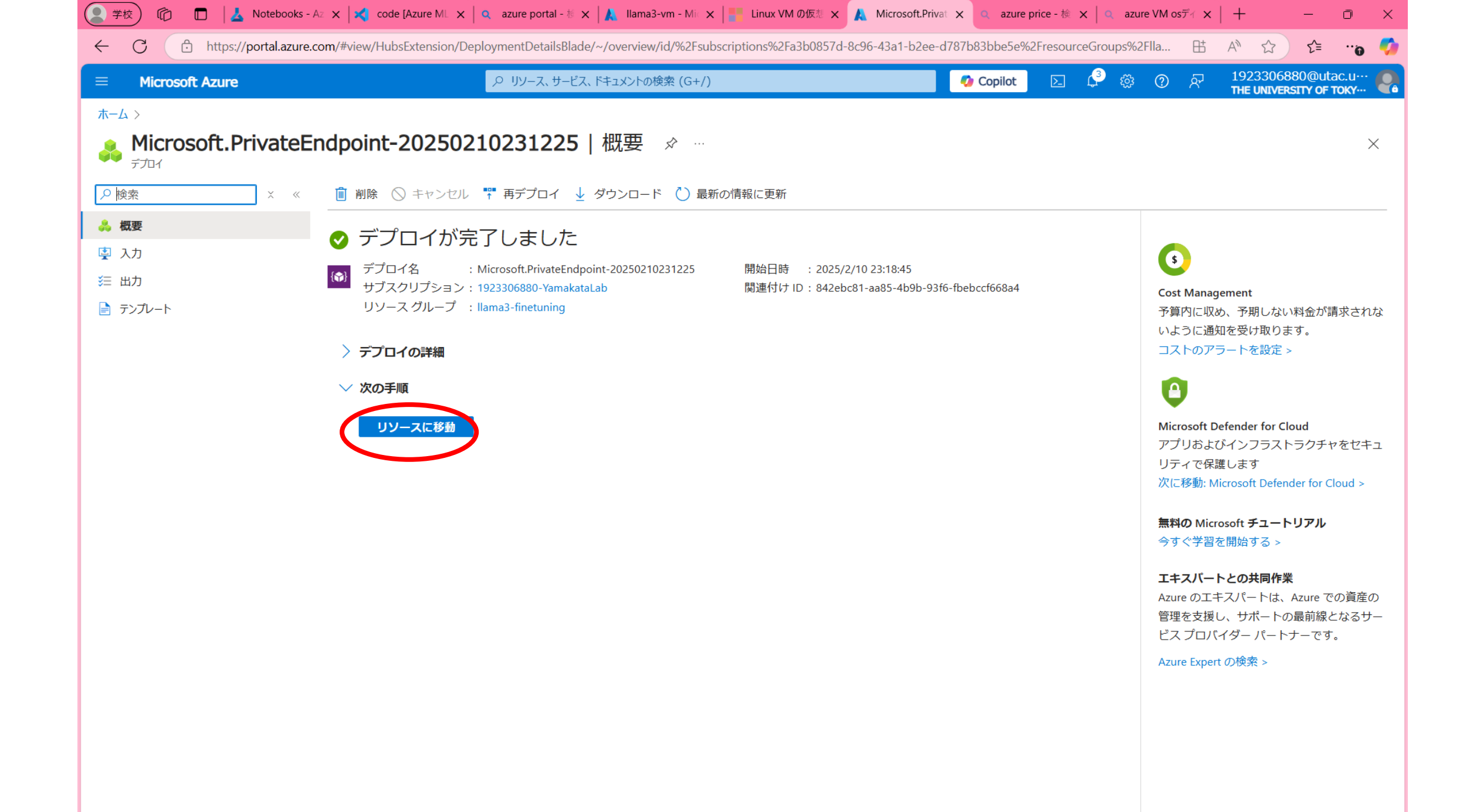

| Microsoft Azure                   |                           |                                        | 📀 Copile         | ot 🖸 🗳 🕸 🕐 🕅                            | 1923306880@utac.u… |
|-----------------------------------|---------------------------|----------------------------------------|------------------|-----------------------------------------|--------------------|
| ホーム > Microsoft.PrivateEndp       | ooint-20250210231225   概要 | ₩ >                                    |                  |                                         |                    |
| Ilama3-finetur     Jライベート エンドポイント | ning-endpoint 🔅           | ·                                      |                  |                                         | ×                  |
| ♀検索    ○                          | 🔹 ĸ 💼 削除 🖒 最新0            | )情報に更新                                 |                  |                                         |                    |
| ↔ 概要                              | へ 基本                      |                                        |                  |                                         | JSON ビュー           |
| アクティビティ ログ                        | リソース グループ ( <u>移動</u> )   | : <u>llama3-finetuning</u>             | 仮想ネットワークまたはサブ・・・ | : <u>llama3-vm-vnet/default</u>         |                    |
| マ アクセス制御 (IAM)                    | 場所                        | : East US 2                            | ネットワーク インターフェイス  | : <u>llama3-finetuning-endpoint-nic</u> |                    |
| タガ                                | サブスクリプション ( <u>移動</u> )   | : <u>1923306880-YamakataLab</u>        | プライベート リンク リソース  | : <u>utllama3storage</u>                |                    |
| ✔ 問題の診断と解決                        | サブスクリプション ID              | : a3b0857d-8c96-43a1-b2ee-d787b83bbe5e | ターゲット サブリソース     | : file                                  |                    |
|                                   | プロビジョニング状態                | :成功                                    | 接続の状態            | :承認済み                                   |                    |
| 2 政化                              |                           |                                        | 要求または応答          | : Auto-Approved                         |                    |
| 〉 監視                              | タグ ( <u>編集</u> )          | : <u>タグの追加</u>                         |                  |                                         |                    |
| > オートメーション                        |                           |                                        |                  |                                         |                    |

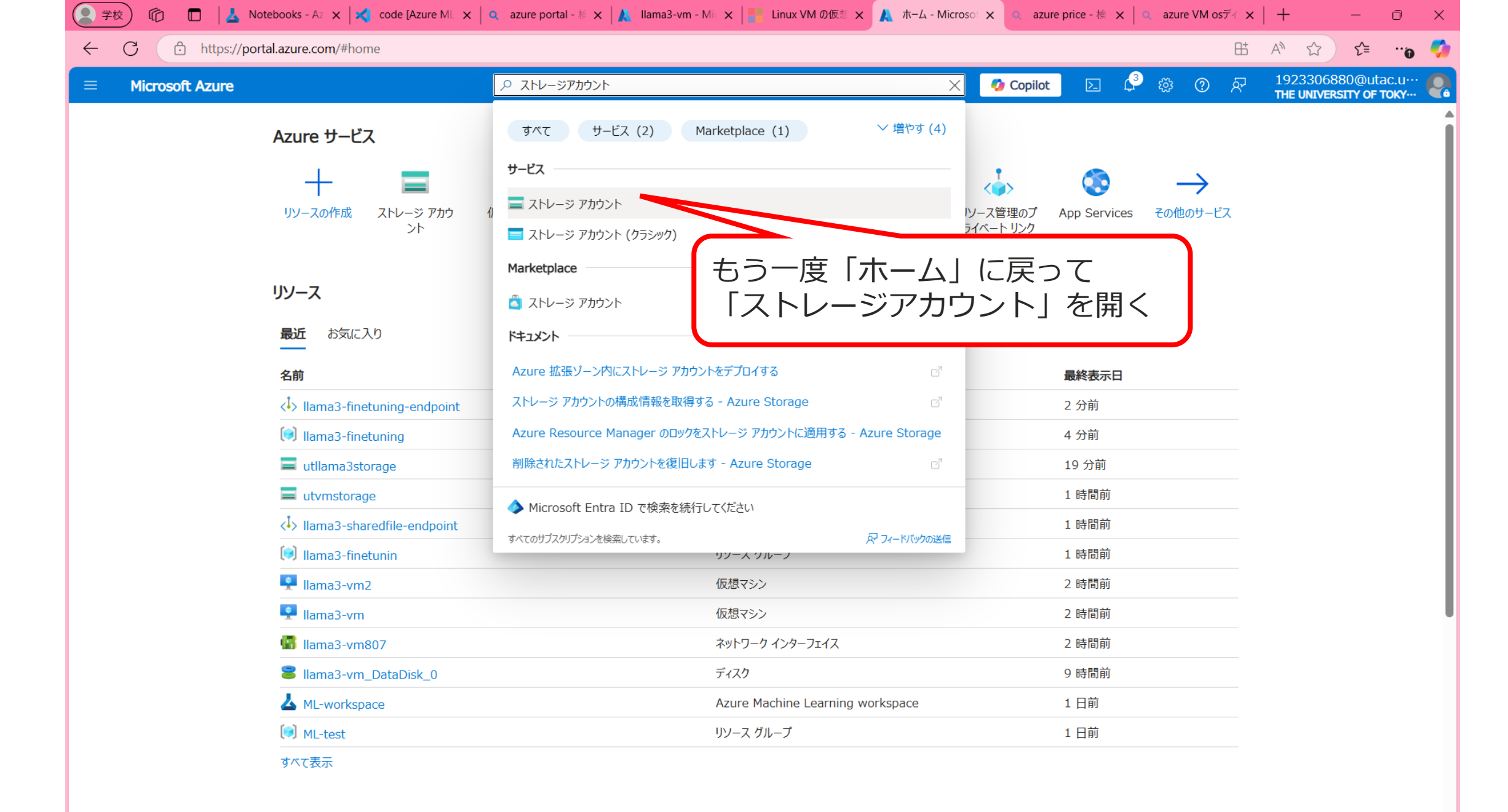

移動

|                                     |                               |                      | <b>V</b>              |            | THE UNIVERSITY OF TOKY-     |
|-------------------------------------|-------------------------------|----------------------|-----------------------|------------|-----------------------------|
|                                     |                               |                      |                       |            |                             |
| <b>ストレージ アカウント</b>                  |                               |                      |                       |            | ×                           |
| + 作成 🦻 復元 🐯 ビューの管理 ∨ 🖒 更新 🛓         | CSV にエクスポート 😚 クエリを開く 🗌 🔇      | タグの割り当て 🔟 削除         |                       |            |                             |
| ド意のフィールドのフィルター サブスクリプション 次の値と       | 等しい <b>すべて</b> リソース グループ 次の値/ | 場所 次の値               | をいすべて × +マフィルターの追加    |            |                             |
|                                     |                               |                      |                       | ガループイトナント  | X == 117 k ⊭ <sub>2</sub> x |
|                                     |                               |                      |                       | - <u>-</u> |                             |
| _] <b>名</b> 前 ↑↓<br>                | 植現↑↓                          | <del>サ</del> フタイプ ↑↓ | リソース クループ ↑↓          | 場所 ↑↓      | サフスクリフション ↑↓                |
| aifoundrytest02974364556            | ストレージ アカウント                   | StorageV2            | AI-Foundry-hub0       | East US 2  | 1923306880-YamakataLab      |
| mlworkspace1542170000               | ストレージ アカウント                   | StorageV2            | ml_test               | East US    | 1923306880-YamakataLab      |
| mlworkspace6353925047               | ストレージ アカウント                   | StorageV2            | ML-test               | East US    | 1923306880-YamakataLab      |
| _ <b>≡</b> st1923306880761221281178 | ストレージ アカウント                   | StorageV2            | rg-1923306880-1245_ai | East US 2  | 1923306880-YamakataLab      |
| 🗌 🚍 utllama3storage                 | ストレージ アカウント                   | FileStorage          | llama3-finetuning     | East US 2  | 1923306880-YamakataLab ···  |

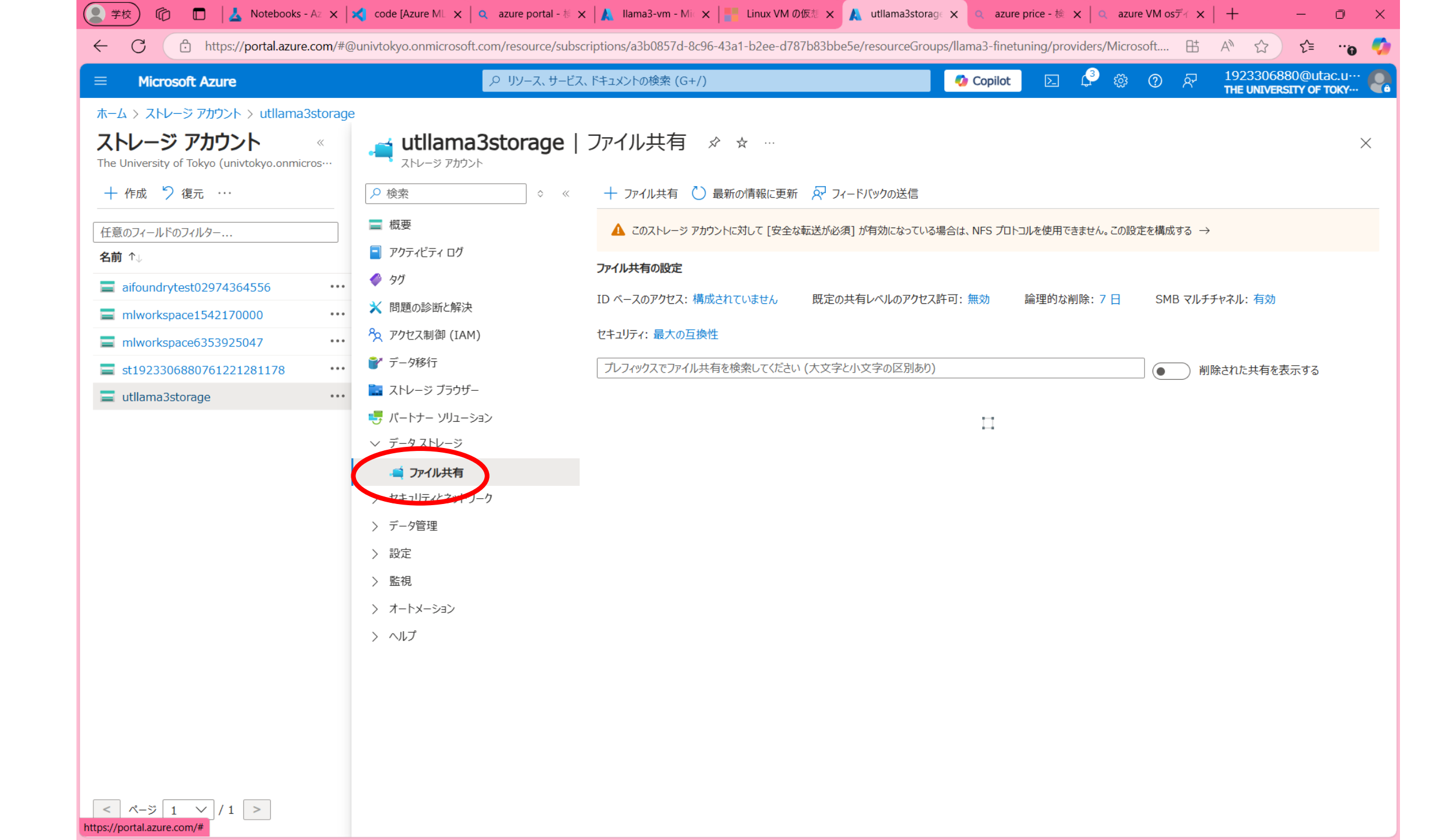

|                                                                                                    | 👤 学校 🏠 🗖 📕 🛓 Notebooks                                                                                                    | s - Az 🗙 🔀 dode [Azure ML                                                                                                    | 🗙 🛛 🝳 azure portal - 🕸 🗙 🗼 Ilama3-vm - Mic 🗙 📑 Lin                                                   | ux VM の仮想 🗙 🙏 utllama3storage 🗙 🔍 az                                                                            | ure price - 検 🗙 🛛 🔍 azu       | re VM osディ ×   + -                                  | - 0                            |
|----------------------------------------------------------------------------------------------------|----------------------------------------------------------------------------------------------------|----------------------------------------------------------------------------------------------------|----------------------------------------------------------------------------------------------------|----------------------------------------------------------------------------------------------------|-------------------------------|-----------------------------------------------------|--------------------------------|
| Morecork Azure         P 10/-2. 1/=1/2.1 1/=21/2019/09484 (G4/)         C conic         C Conic         C Coni                                                                                                    | ← C ① https://portal.azur                                                                                                    | e.com/#@univtokyo.onmic                                                                                                    | rosoft.com/resource/subscriptions/a3b0857d-8c96-43a1-b2                                              | ee-d787b83bbe5e/resourceGroups/llama3-fin                                                                       | etuning/providers/Micro       | osoft ⊞ A 🏠 🕅                                       | û" =℃                          |
| <ul> <li>k. 4. 5. 2 kt- 9 2702/b &gt; vitilema3storage</li> <li>x kt- 9 2702/b </li> <li>w utilema3storage</li> <li>x kt- 9 2702/b </li> <li>w utilema3storage</li> <li>x kt- 9 2702/b </li> <li>x kt- 9 2702/b </li> <li>x kt - 9 2702/b </li> <li>x kt - 9 2702/b </li> <li>x kt - 9 27</li></ul> | ≡ Microsoft Azure                                                                                                    |                                                                                                    |                                                                                                    | 🧔 Copilo                                                                                                    | t 🖸 🖓 🐯                       | ⑦ & 19233068800<br>THE UNIVERSITY                   | @utac.u…<br>Y <b>OF TOKY</b> … |
| <ul> <li>         ・・・・・・・・・・・・・・・・・・・・・・・・・・・・・</li></ul>                                                                                                    | ホーム > ストレージ アカウント > utllama<br>ストレージ アカウント                                                                                                  | a3storage<br>« 📑 utlla                                                                                                    | ma3storage   ファイル共有 👒 ☆                                                                              |                                                                                                    |                               |                                                     | >                              |
| <ul> <li>■ mlworkspace6353925047</li> <li>● 2 POCX報報 (IAM)</li> <li>E +19/23306880761221281178</li> <li>● ボージブラウザー</li> <li>● ストレージブラウザー</li> <li>● ストレージブクジスやリーン</li> <li>● アイル共有</li> <li>● オータイル共有</li> <li>● オータイル共有</li> <li>● ケータ管理</li> <li>● ビキュリア・C キャックーク</li> <li>● アータ管理</li> <li>● 広告</li> <li>● エーメーション</li> <li>● ストージーク</li> <li>● アータ管理</li> <li>● エーメーション</li> <li>● ストージーク</li> <li>● スートメーション</li> <li>● ストージェング 済みストレーク</li> <li>● スートメーション</li> <li>● スートメーション</li> <li>● ストージ</li> <li>● ロージー</li> <li>● ロージー</li></ul>                                                                                                    | The University of Tokyo (univtokyo.onmi<br>+ 作成 り 復元 …<br>任意のフィールドのフィルター…<br>名前 ↑↓<br>■ aifoundrytest02974364556<br>■ mlworkspace1542170000 | icros··· ネストレージ<br>ク検索<br>電 概要<br>アクティビティ<br>・・・ ダクグ<br>・・・・ ※ 問題の診断が                                                          | アカウント<br>□ グ<br>□ グ<br>このストレージ アカウントに対して<br>ファイル共有の設定<br>ID ベースのアクセス:構成されていま                         | &に更新 <section-header> フィードバックの送信<br/>[安全な転送が必須] が有効になっている場合は、NFS プロ<br/>せん 既定の共有レベルのアクセス許可: 無効</section-header> | コトコルを使用できません。この設<br>論理的な削除:7日 | 定を構成する →<br>SMB マルチチャネル: 有効                         |                                |
| <ul> <li>↓ データストレージ</li> <li>↓ さキュリティズネットワーク</li> <li>&gt; デーク管理</li> <li>&gt; 設定</li> <li>&gt; 私記</li> <li>&gt; ホートメーション</li> <li>&gt; ヘルブ</li> </ul>                                                                                                    | <ul> <li>mlworkspace6353925047</li> <li>st1923306880761221281178</li> <li>utllama3storage</li> </ul>                                        | <ul> <li>… 換 アクセス制御</li> <li>… データ移行</li> <li>… 論 ストレージブ</li> <li>・・・・・・・・・・・・・・・・・・・・・・・・・・・・・・・・・・・・</li></ul>               | <ul> <li>(IAM) セキュリティ:最大の互換性</li> <li>プレフィックスでファイル共有を検索し</li> <li>ラウザー</li> <li>リューション 名前</li> </ul> | てください (大文字と小文字の区別あり)<br>プロト                                                                                     | יור-                          | <ul> <li>削除された共有を表示</li> <li>プロビジョニング済みス</li> </ul> | する<br><b>ペトレージ</b>             |
| <ul> <li>&gt; tt=zUFrとをやりつ-ク</li> <li>&gt; データ管理</li> <li>&gt; 設定</li> <li>&gt; 監視</li> <li>&gt; オートメーション</li> <li>&gt; ヘルブ</li> </ul>                                                                                                    |                                                                                                    | ✓ データストレー                                                                                                    | ージ<br>・<br>単<br>sharedfiles<br>共有                                                                    | NFS                                                                                                    |                               | 1 TiB                                               |                                |
|                                                                                                    |                                                                                                    | <ul> <li>&gt; セキュリティと</li> <li>&gt; データ管理</li> <li>&gt; 設定</li> <li>&gt; 監視</li> <li>&gt; オートメーショ</li> <li>&gt; ヘルプ</li> </ul> | ネットワーク<br>ン                                                                                          | もほど作った<br>ストレージを開く                                                                                              |                               |                                                     |                                |

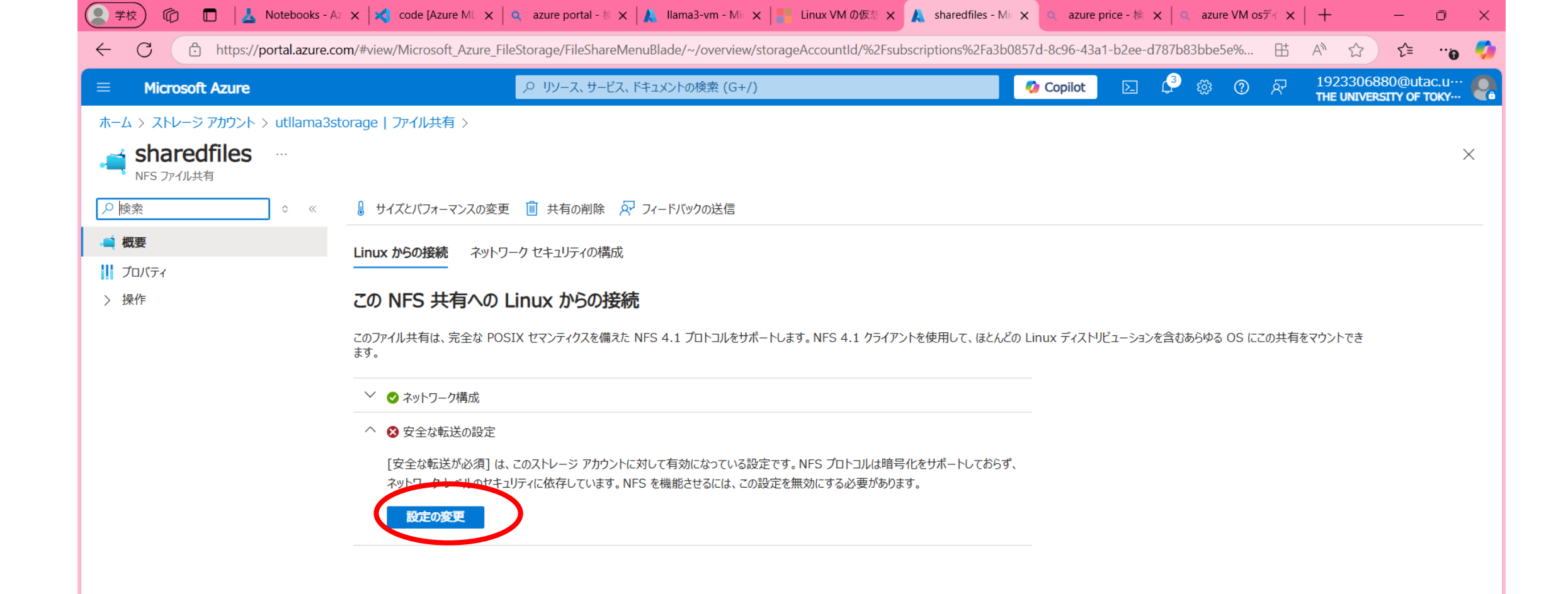

| 🙎 学校 🏠 🗖 📕 👗 Notebook                                                | s - Az 🗙 🔀 code [Azure ML 🗙 🔍 azure portal - 栃 🗙 🙏 Ilama3-vm - Mi 🗙 🔚 Linux VM の仮想 🗙 🙏 utIlama3storage 🗙 🔍 azure price - 検 🗙 🔍 azure VM osディ 🗙 🕂 🕂 🥮                                                                                                    | ×        |
|----------------------------------------------------------------------|----------------------------------------------------------------------------------------------------|----------|
| ← C ∴ https://portal.azu                                             | re.com/#@univtokyo.onmicrosoft.com/resource/subscriptions/a3b0857d-8c96-43a1-b2ee-d787b83bbe5e/resourceGroups/llama3-finetuning/providers/Microsoft 🗄 A 🏠 😭 📬                                                                                                    | , 🥠      |
| = Microsoft Azure                                                    | P リソース、サービス、ドキュメントの検索 (G+/)     P リソース、サービス、ドキュメントの検索 (G+/)     Copilot      Copilot      P リソース、サービス、ドキュメントの検索 (G+/)     THE UNIVERSITY OF TOKY…     THE UNIVERSITY OF TOKY…     Copilot      P リソース、サービス、ドキュメントの検索 (G+/)     P リソース、サービス、ドキュメントの検索 (G+/)     P リソース     P リソース、サービス、ドキュメントの検索 (G+/)     P リソース     P リソース     P リソース     P リソース     P リソース     P リソース     P リソース     P リソース     P リソース     P リソース     P リソース     P リソース     P リソース     P リソース     P リソース     P リソース     P リソース     P リソース     P リソース     P リソース     P リソース     P リソース     P リソース     P リソース     P リソース     P リソース     P リント     P リント | : 🧛      |
| ホーム > ストレージ アカウント > utllam                                           | a3storage ( ) アイル共有 > sharedfiles > utllama3storage                                                                                                    |          |
| ttllama3storage ביאל אנגע און אין אין אין אין אין אין אין אין אין אי |                                                                                                    | $\times$ |
|                                                                      | 🔚 保存 🔨 最新の情報に更新 🔗 フィードバックの送信                                                                                                    |          |
| ■ 概要                                                                 | ストレーシ アカウントのコストは、使用量と、下で選ぶオプションに応じて決まります。 ストレージの価格に関する詳細情報 🖉                                                                                                    |          |
| <ul> <li>アクティビティ ログ</li> <li>タガ</li> </ul>                           | アカウントの種類<br>FileStorage                                                                                                    |          |
| ★ 問題の診断と解決                                                           | パフォーマンス ①<br>〇 Standard ④ Premium                                                                                                    |          |
| <ul> <li>№ アクセス制御 (IAM)</li> <li>デ データ移行</li> </ul>                  | ↑ ストレージ アカウントが作成された後にこの設定を変更することはできません。                                                                                                    |          |
| 🛅 ストレージ ブラウザー                                                        |                                                                                                    |          |
| 🔩 パートナー ソリューション                                                      | BLOB 医名アクセスを許可する ①                                                                                                    |          |
| ◇ データストレージ                                                           |                                                                                                    |          |
| <ul><li>ゴファイル共有</li><li>セキュリティとネットワーク</li></ul>                      | ZFL-ジアカウントキーへのアウ<br>○ 無効 ● 有効     [無効] に設定     [無効] に設定     [無効] に                                                                                                    |          |
| 〉 データ管理                                                              | Shared Access Signature (S                                                                                                    |          |
| ◇ 設定                                                                 | ● 無効 ○ 有効                                                                                                    |          |
| 💼 構成                                                                 | Azure portal で Microsoft Entra 認可を既定にする ①                                                                                                    |          |
| 🔇 リソースの共有 (CORS)                                                     |                                                                                                    |          |
| 🧔 Advisor の推奨事項                                                      | TLS の最小バージョン ①                                                                                                    |          |
| エンドポイント                                                              | バージョン 1.2                                                                                                    | $\sim$   |
| 실 בייס                                                               | コピー操作の許可されるスコープ (プレビュー) ①                                                                                                    |          |
| > 監視                                                                 | 任意のストレージ アカウントから                                                                                                    | $\sim$   |
| > オートメーション                                                           |                                                                                                    |          |
| > ヘルプ                                                                |                                                                                                    |          |

|                                                                                                    | >> 59-X, 5−L                                                                                            | 人、トキュメントの使祭 (G+/)                                       |                                                         |                  |                                | OF TOKY |
|----------------------------------------------------------------------------------------------------|----------------------------------------------------------------------------------------------------|---------------------------------------------------------|---------------------------------------------------------|------------------|--------------------------------|---------|
| ーム > ストレージ アカウント > utllama<br><b>ストレージ アカウント</b><br>ne University of Tokyo (univtokyo.onmi             | 3storage<br>«<br>cros···· utllama3storage                                                               | ファイル共有 ☆☆…                                              |                                                         |                  |                                |         |
| + 作成 > 復元 ···<br>E意のフィールドのフィルター<br>5前 ↑↓                                                               | <ul> <li></li></ul>                                                                                     | + ファイル共有 () 最新の情報に更新 ▲ このストレージ アカウントに対して [安全な ファイル共有の設定 | ♀ <sup>↓</sup> フィードバックの送信<br>転送が必須] が有効になっている場合は、NFS プロ | トコルを使用できません。この設け | 定を構成する →                       |         |
| aifoundrytest02974364556<br>mlworkspace1542170000                                                      | <ul> <li> <ul> <li></li></ul></li></ul>                                                                 | ID ベースのアクセス:構成されていません<br>セキュリティ:最大の互換性                  | 既定の共有レベルのアクセス許可: 無効                                     | 論理的な削除: 7 日      | SMB マルチチャネル: 有効                |         |
| mlworkspace6353925047       •         st1923306880761221281178       •         utllama3storage       • | <ul> <li>データ移行</li> <li>ストレージ ブラウザー</li> <li>パートナー ソリューション</li> </ul>                                   | プレフィックスでファイル共有を検索してください                                 | (大文字と小文字の区別あり)                                          |                  | <ul> <li>削除された共有を表示</li> </ul> | する      |
|                                                                                                    | <ul> <li>データストレージ</li> <li>データストレージ</li> </ul>                                                          | 옥미<br>- 📫 sharedfiles                                   | NFS                                                     | אונ              | ノロビジョニング済みス<br>1 TiB           | .トレージ   |
|                                                                                                    | <ul> <li>レキュリティとネットワーク</li> <li>データ管理</li> <li>設定</li> <li>監視</li> <li>オートメーション</li> <li>ヘルプ</li> </ul> |                                                         |                                                         |                  |                                |         |

https://portal.azure.com/#@univtokyo.onmicrosoft.com/resource/subscriptions/a3b0857d-8c9.

| ( 🕐 👘 🗖 🕹 Notebooks - /                                     | 🛛 🗙 🗙 code [Azure ML 🗙 🛛 🔍 azure portal - 柿 🗙 🗼 Ilama3-vm - Mi 🗙 📑 Linux VM の仮想 🗙 🙏 sharedfiles - M                                                                                                    | viic 🗙 🔍   | azure price | e-検 🗙    | 🛛 🔍 azur       | e VM osデ | ₹ ×   | +                    | -                     | O                      | ×          |
|-------------------------------------------------------------|----------------------------------------------------------------------------------------------------|------------|-------------|----------|----------------|----------|-------|----------------------|-----------------------|------------------------|------------|
| ← C ∴ https://portal.azure.c                                | om/#view/Microsoft_Azure_FileStorage/FileShareMenuBlade/~/overview/storageAccountId/%2Fsubscriptions%2Fa3b                                                                                                    | b0857d-8c  | 96-43a1-b   | o2ee-d78 | 7b83bbe        | 5e%      | Bt /  | A" 🗘                 | ເ≙                    | <sub>0</sub>           | <b>(</b> ) |
| = Microsoft Azure                                           | ♀ リソース、サービス、ドキュメントの検索 (G+/)                                                                                                    | 🍫 Cop      | pilot       |          | <del>1</del> ک | ?        | ন্দ   | 1923306<br>The Unive | 880@uta<br>RSITY OF T | ac.u…<br><b>гоку</b> … | Q          |
| ホーム > ストレージ アカウント > utllama3s                               | storage   ファイル共有 >                                                                                                    |            |             |          |                |          |       |                      |                       |                        |            |
| sharedfiles …<br>NFS ファイル共有                                 |                                                                                                    |            |             |          |                |          |       |                      |                       | ×                      |            |
|                                                             | サイズとパフォーマンスの変更 🔟 共有の削除 🔗 フィードバックの送信                                                                                                    |            |             |          |                |          |       |                      |                       |                        |            |
| <ul> <li>         ・ 概要         ・・・・・・・・・・・・・・・・・・</li></ul> | Linux からの接続 ネットワーク セキュリティの構成                                                                                                    |            |             |          |                |          |       |                      |                       |                        |            |
| 〉 操作                                                        | この NFS 共有への Linux からの接続                                                                                                    |            |             |          |                |          |       |                      |                       |                        |            |
|                                                             | このファイル共有は、完全な POSIX セマンティクスを備えた NFS 4.1 プロトコルをサポートします。NFS 4.1 クライアントを使用して、ほとんく<br>ます。                                                                                                    | どの Linux 🖯 | ディストリビュ     | ーションを言   | 含むあらゆる         | OS (220  | D共有をマ | パウントでき               |                       |                        |            |
|                                                             | Linux ディストリビューションを選択してください                                                                                                    |            |             |          |                |          |       |                      |                       |                        |            |
|                                                             | Debian/Ubuntu                                                                                                    | $\sim$     |             |          |                |          |       |                      |                       |                        |            |
|                                                             | 選択した Linux ディストリビューションで NFS を使用するためのサンプル コマンド                                                                                                    |            |             |          |                |          |       |                      |                       |                        |            |
|                                                             | sudo apt-get -y update<br>sudo apt-get install nfs-common                                                                                                    | ľ.         |             |          |                |          |       |                      |                       |                        |            |
|                                                             | マウント パス *                                                                                                    |            |             |          |                |          |       |                      |                       |                        |            |
|                                                             | /mount/utllama3storage/sharedfiles                                                                                                    |            |             |          |                |          |       |                      |                       |                        |            |
|                                                             | この NFS 共有をマウントするためのサンプル コマンド                                                                                                    |            |             |          |                |          |       |                      |                       |                        |            |
|                                                             | sudo mkdir -p /mount/utllama3storage/sharedfiles<br>sudo mount -t nfs utllama3storage.file.core.windows.net:/utllama3storage/sharedfiles<br>/mount/utllama3storage/sharedfiles -o vers=4,minorversion=1,sec=sys,nconnect=4 | Ē.         |             |          |                |          |       |                      |                       |                        |            |
|                                                             | ↑ ストレージ アカウントは、仮想ネットワークから使用するように構成されています。このストレージ アカウントによって信頼されている仮想ネットワーク<br>内のマシンからのみ、この NFS 共有に接続できます。                                                                                                    | ל          |             |          |                |          |       |                      |                       |                        |            |
|                                                             |                                                                                                    |            |             |          |                |          |       |                      |                       |                        |            |
|                                                             |                                                                                                    |            |             |          |                |          |       |                      |                       |                        |            |

## 4.3 仮想マシンからファイル共 有に接続(マウント)する

| 🙎 学校 🏠 🗖 📕 📥 Notebook                                                                                                    | - Az 🗙 🔀 code [Azure ML 🗙 🛛 🔍 azure portal - $ii 	imes   👗 Ilama3-vm - Mi 	imes   📲 Linux VM の仮想 🗙 🖊$                                                                                                    | sharedfiles - Mi 🗙 🭳 azure price - 椮 🗙 🛛 a azure VM | 1 osディ ×   + - ロ ×                            |
|----------------------------------------------------------------------------------------------------|----------------------------------------------------------------------------------------------------|-----------------------------------------------------|-----------------------------------------------|
| ← C 	ⓑ https://portal.azu                                                                                                    | e.com/#view/Microsoft_Azure_FileStorage/FileShareMenuBlade/~/overview/storageAccountId/%2Fsubsc                                                                                                    | riptions%2Fa3b0857d-8c96-43a1-b2ee-d787b83bbe5e%.   | 🖽 A 🏠 📬 🔫 🍼                                   |
|                                                                                                    |                                                                                                    | 🚺 Copilot 🖂 🗳 🔅 🤅                                   | 1923306880@utac.u…<br>THE UNIVERSITY OF TOKY… |
| ホーム > ストレージ アカウント > utllam                                                                                                    | a3storage   ファイル共有 >                                                                                                    |                                                     |                                               |
| action of the second second |                                                                                                    |                                                     | ×                                             |
|                                                                                                    | 🜡 サイズとバフォーマンスの変更 📋 共有の削除 🔗 フィードバックの送信                                                                                                    |                                                     |                                               |
| - 📫 概要<br>    プロバティ                                                                                                    | Linux からの接続 ネットワーク セキュリティの構成                                                                                                    |                                                     |                                               |
| > 操作                                                                                                    | この NFS 共有への Linux からの接続                                                                                                    |                                                     |                                               |
|                                                                                                    | このファイル共有は、完全な POSIX セマンティクスを備えた NFS 4.1 プロトコルをサポートします。 NFS 4.1 クライアント<br>ます。                                                                                                    | を使用して、ほとんどの Linux ディストリピュ ここをく                      | フリックしてコピー                                     |
|                                                                                                    | Linux ディストリビューションを選択してください                                                                                                    | し、リモ                                                | モートログインした                                     |
|                                                                                                    | Debian/Ubuntu<br>選択した Linux ディストリビューションで NFS を使用するためのサンプル コマンド                                                                                                    | ターミナ                                                | レに貼り付け                                        |
|                                                                                                    | sudo apt-get -y update<br>sudo apt-get install nfs-common                                                                                                    |                                                     |                                               |
|                                                                                                    | マウント パス *                                                                                                    |                                                     |                                               |
|                                                                                                    | /mount/utllama3storage/sharedfiles                                                                                                    |                                                     |                                               |
|                                                                                                    | この NFS 共有をマウントするためのサンプル コマンド                                                                                                    |                                                     |                                               |
|                                                                                                    | sudo mkdir -p /mount/utllama3storage/sharedfiles<br>sudo mount -t nfs utllama3storage.file.core.windows.net:/utllama3storage/sharedfiles<br>/mount/utllama3storage/sharedfiles -o vers=4,minorversion=1,sec=sys,nconnect=4 | Ĩ                                                   |                                               |
|                                                                                                    | 1 ストレージ アカウントは、仮想ネットワークから使用するように構成されています。このストレージ アカウントによって信頼されて<br>内のマシンからのみ、この NFS 共有に接続できます。                                                                                                    | いる仮想ネットワーク                                          |                                               |
|                                                                                                    |                                                                                                    |                                                     |                                               |
|                                                                                                    |                                                                                                    |                                                     |                                               |
|                                                                                                    |                                                                                                    |                                                     |                                               |

### 1. Windows PowerShellでは、コピーしておいたものを右クリックで貼り 付けできる

<mark>azureuser@llama3-vm:~\$</mark>sudo apt-get -y update sudo apt-get install nfs-common

- 2. Enterキーを押して実行
- 3. 途中" Do you want to continue? [Y/n]"と聞かれたら"Y"と入力

Running kernel seems to be up-to-date.

No services need to be restarted.

No containers need to be restarted.

No user sessions are running outdated binaries.

No VM guests are running outdated hypervisor (qemu) binaries on this host. azureuser@llama3-vm:~\$

| C https://portal.az         | ure.com/#view/Microsoft_Azure_FileStorage/FileShareMenuBlade/~/overview/storageAccountId/%2Fsubscriptions                                                             | s%2Fa3b0857d-8c96-43a1-b2ee-d787b83bbe5e% 田 A 公 だ ビ ・ | 0  |
|-----------------------------|----------------------------------------------------------------------------------------------------|-------------------------------------------------------|----|
| Microsoft Azure             |                                                                                                    | 🔽 🧔 Copilot 🖂 🗳 🍪 🕐 🖓 1923306880@utac.u               | 6  |
| ム > ストレージ アカウント > utllan    | na3storage   ファイル共有 >                                                                                                    |                                                       |    |
| sharedfiles …<br>NFS ファイル共有 |                                                                                                    |                                                       | ×  |
| 索 ◇                         | < 🜡 サイズとパフォーマンスの変更 🔟 共有の削除 🔗 フィードバックの送信                                                                                                    |                                                       |    |
| 腰                           | Linux からの接続 ネットワーク ヤキュリティの構成                                                                                                    |                                                       |    |
| ゚゚ロパティ                      |                                                                                                    |                                                       |    |
| 桑作                          | この NFS 共有への Linux からの接続                                                                                                    |                                                       |    |
|                             | このファイル共有は、完全な POSIX セマンティクスを備えた NFS 4.1 プロトコルをサポートします。 NFS 4.1 クライアントを使用して<br>ます。                                                                                     | て、ほとんどの Linux ディストリビューションを含むあらゆる OS にこの共有をマウントでき      |    |
|                             | Linux ディストリビューションを選択してください                                                                                                    |                                                       |    |
|                             | Debian/Ubuntu                                                                                                    | $\sim$                                                |    |
|                             | 選択した Linux ディストリビューションで NFS を使用するためのサンプル コマンド                                                                                                    |                                                       |    |
|                             | sudo apt-get -y update                                                                                                    |                                                       |    |
|                             | sudo apt-get install nfs-common                                                                                                    |                                                       | 9  |
|                             |                                                                                                    | ここをクリックして」と                                           |    |
|                             | マウント バス *<br>/mount/utllama3storage/sharedfiles                                                                                                    | ―― し、リモートログインし                                        | った |
|                             | , mount, canadia con ego, mar conte                                                                                                    | ターミナルに貼り付け                                            |    |
|                             | この NFS 共有をマウントするためのサンブル コマンド                                                                                                    |                                                       |    |
|                             | sudo mount -t nfs utilama3storage/sharedfiles<br>/mount/utilama3storage/sharedfiles<br>/mount/utilama3storage/sharedfiles -o vers=4,minorversion=1,sec=sys,nconnect=4 |                                                       |    |
|                             | ⑦ ストレージ アカウントは、仮想ネットワークから使用するように構成されています。このストレージ アカウントによって信頼されている仮想す<br>中のマット からのき、この NEC せちに接続できます。                                                                  | ネットワーク                                                |    |
|                             | MUUYシンからのめ、この NFS 共有に技続できます。                                                                                                    |                                                       |    |

- ・コマンドを実行すると、共有ファイルがこの仮想マシンに接続(マウント)される
- 接続先は"/mount/[ストレージアカウント名]/[共有ファイル名]"
- 以下の例では、"/mount/utllama3storage/sharedfiles"

azureuser@llama3-vm:~\$ sudo mkdir -p /mount/utllama3storage/sharedfiles sudo mount -t nfs utllama3storage.file.core.windows.net:/utllama3storage/sharedfil es /mount/utllama3storage/sharedfiles -o vers=4,minorversion=1,sec=sys,nconnect=4 azureuser@llama3-vm:~\$ cd /mount/utllama3storage/sharedfiles/ azureuser@llama3-vm:/mount/utllama3storage/sharedfiles\$ ls azureuser@llama3-vm:/mount/utllama3storage/sharedfiles\$ ls azureuser@llama3-vm:/mount/utllama3storage/sharedfiles\$ touch test.txt azureuser@llama3-vm:/mount/utllama3storage/sharedfiles\$ ls test.txt

 上のコマンドのうち、"sudo mount -t nfs [以下略]"は、仮想マシンを再 起動するたびに実行する必要がある
 う自動的にマウントさせるためには"/etc/fstab"の編集が必要

## 4.4 再起動時にファイル共有を 自動マウント

"/etc/fstab"の編集

参考資料: /etc/fstab を使用して NFS 共有をマウントする

### "/etc/fstab"の末尾に以下を追加

- ・以下の1行(改行無し)を追加
- [ストレージアカウント名].file.core.windows.net:/ [ストレージアカウント名]/[共有ファ イル名] /mount/ [ストレージアカウント名]/[共有ファイル名] nfs vers=4,minorversion=1,\_netdev,nofail,sec=sys 0 0
- 今回の例だと以下のようになる

utllama3storage.file.core.windows.net:/utllama3storage/sharedfiles /mount/utllama3storage/sharedfiles nfs vers=4,minorversion=1,\_netdev,nofail,sec=sys 0 0

### viエディタによる/etc/fstabの書き換え

- 1. 間違って書き換えてしまったときのためにコピーを用意しておく (fstabは書き間違うと、そのVMが起動できなくなる可能性があります) cp-p/etc/fstab/etc/fstab.bak
- 書き込む文をメモ帳などで作成してコピペできるようにしておく 今回は以下の文を追加したい:

utllama3storage.file.core.windows.net:/utllama3storage/sharedfiles /mount/utllama3storage/sharedfiles nfs vers=4,minorversion=1,\_netdev,nofail,sec=sys 0 0

- 1. Viエディタを呼び出し sudo vi /etc/fstab
- 2. カーソルを末尾に移動
- "o"を入力すると、末尾の行にカーソルが現れる
   →左下に"-- INSERT --"と出ていることを確認
- 4. 右クリックでペースト(Windowsの場合) →末尾の行にペーストされる
- 5. Escキーを押す→"-- INSERT --"が消える
- 6. ":wq"を打ち込む(write+quitの意味)

#### 操作を誤った場合はEscを押して":q!"でコンソールに戻る (書き込まずにエディタを終了の意味)

Azureuser@llama3-vm: ~  $\times$ 

+ ~

PS C:\Users\yamak> ssh -i .\.ssh\llama3-vm\_key.pem azureuser@172.203.39.97 Welcome to Ubuntu 24.04.1 LTS (GNU/Linux 6.8.0-1021-azure x86\_64)

\* Documentation: https://help.ubuntu.com \* Management: https://landscape.canonical.com https://ubuntu.com/pro \* Support:

18 updates can be applied immediately.

System information as of Mon Feb 10 14:51:45 UTC 2025

| System load:  | 0.0             | Temperature:           | 37.9 C   |
|---------------|-----------------|------------------------|----------|
| Usage of /:   | 6.3% of 28.02GB | Processes:             | 368      |
| Memory usage: | 0%              | Users logged in:       | Θ        |
| Swap usage:   | 0%              | IPv4 address for eth0: | 10.0.0.4 |

Expanded Security Maintenance for Applications is not enabled.

10 of these updates are standard security u To see these additional updates run: apt li Enable ESM Apps to receive additional futur See https://ubuntu.com/esm or run: sudo pro status Last login: Mon Feb 10 14:50:22 2025 from 106.7 195 azureuser@llama3-vm:~\$ ls /mount/utllama3stor/ sharedfiles/ test.txt azureuser@llama3-vm:**~\$** 

再起動コマンド"sudo reboot"で仮想マシンを再起動し、 接続しなおしたあともファイル共有が見えている

# 4.5 他の仮想サーバからファイ ル共有に読み書きできること を確認する

vCPUのみの仮想マシンを作って、そこからファイル共有にマウントする

| 🙎 学校 🏠 🗖 👗 仮 🗙 📑                                                                    | Pricing   🏕 チャット   🤍 azure f 📑 Azure d 🔍 azure p 📑 Cloud d 🔍 Azure 🕯 📑 Pricing 📑 VM 間 d 🔍 Azure 🕯 💩               | Azure上 📑 データラ | 🗧 🔍 Azure 🛙 📑 | 前払い 🔍 Azu | ıre l  + −         |
|-------------------------------------------------------------------------------------|----------------------------------------------------------------------------------------------------|---------------|---------------|-----------|--------------------|
| ← C ① https://portal.azure                                                          | e.com/#create/Microsoft.VirtualMachine-ARM                                                                        |               |               | E         | 5 A 🟠 🖆 😘 🇳        |
| = Microsoft Azure                                                                   |                                                                                                    | 📀 Copilot     | E 🖓 🕴         | ୟ © ଝ     | 1923306880@utac.u… |
| ホーム 〉 仮想マシン 〉                                                                       |                                                                                                    |               |               |           |                    |
| 仮想マシンの作成                                                                            |                                                                                                    |               |               |           | ×                  |
| ④ 低コスト VM の作成に関するヘルプ                                                                | 高可用性のために最適化された VM の作成に関するヘルプ ワークロードに適した VM サイズの選択に関するヘルプ                                                          |               |               |           |                    |
| 基本 ディスク ネットワーク 管理                                                                   | 監視 詳細 タグ 確認および作成                                                                                                  |               |               |           |                    |
| Linux または Windows を実行する仮想マ?<br>ジを使用します。 [基本] タブに続いて [確認。<br>してフル カスタマイズを行います。詳細情報 @ | シンを作成します。Azure Marketplace からイメージを選択するか、独自のカスタマイズされたイメー<br>と作成] を完了させて既定のパラメーターで仮想マシンをプロビジョニングするか、それぞれのタブを確認<br>3 |               |               |           |                    |
| プロジェクトの詳細                                                                           | 同じリソースグループ                                                                                                    |               |               |           |                    |
| デプロイされているリソースとコストを管理するサ<br>し、管理します。                                                 | ブスクリプションを選択します。フォルダーのようなを選択                                                                                       |               |               |           |                    |
| サブスクリプション * ①                                                                       | 1923306880-YamakataLab                                                                                            |               |               |           |                    |
| リソース グループ * ③                                                                       | Ilama3-finetunin V                                                                                                |               |               |           |                    |
|                                                                                     | 新規作成                                                                                                    |               |               |           |                    |
| インスタンスの詳細                                                                           |                                                                                                    |               |               |           |                    |
| 仮想マシン名* ①                                                                           | Ilama3-vm2                                                                                                    |               |               |           |                    |
| リージョン * 🕕                                                                           | (US) East US 2 V                                                                                                  |               |               |           |                    |
| 可用性オプション ①                                                                          | インフラストラクチャ冗長は必要ありません                                                                                              |               |               |           |                    |
| セキュリティの種類 🗈                                                                         | Standard V                                                                                                    |               |               |           |                    |
| イメージ * 🕕                                                                            | 🖸 Ubuntu Server 24.04 LTS - x64 Gen2 🗸                                                                            |               |               |           |                    |
|                                                                                     | すべてのイメージを表示   VM の世代の構成                                                                                           |               |               |           |                    |
| VM アーキテクチャ ①                                                                        | O ARM64                                                                                                    |               |               |           |                    |
|                                                                                     | ● x64                                                                                                    |               |               |           |                    |
| <前へ 次: ディスク > 確                                                                     | 認および作成                                                                                                    |               |               |           | 🔗 フィードバックの送信       |

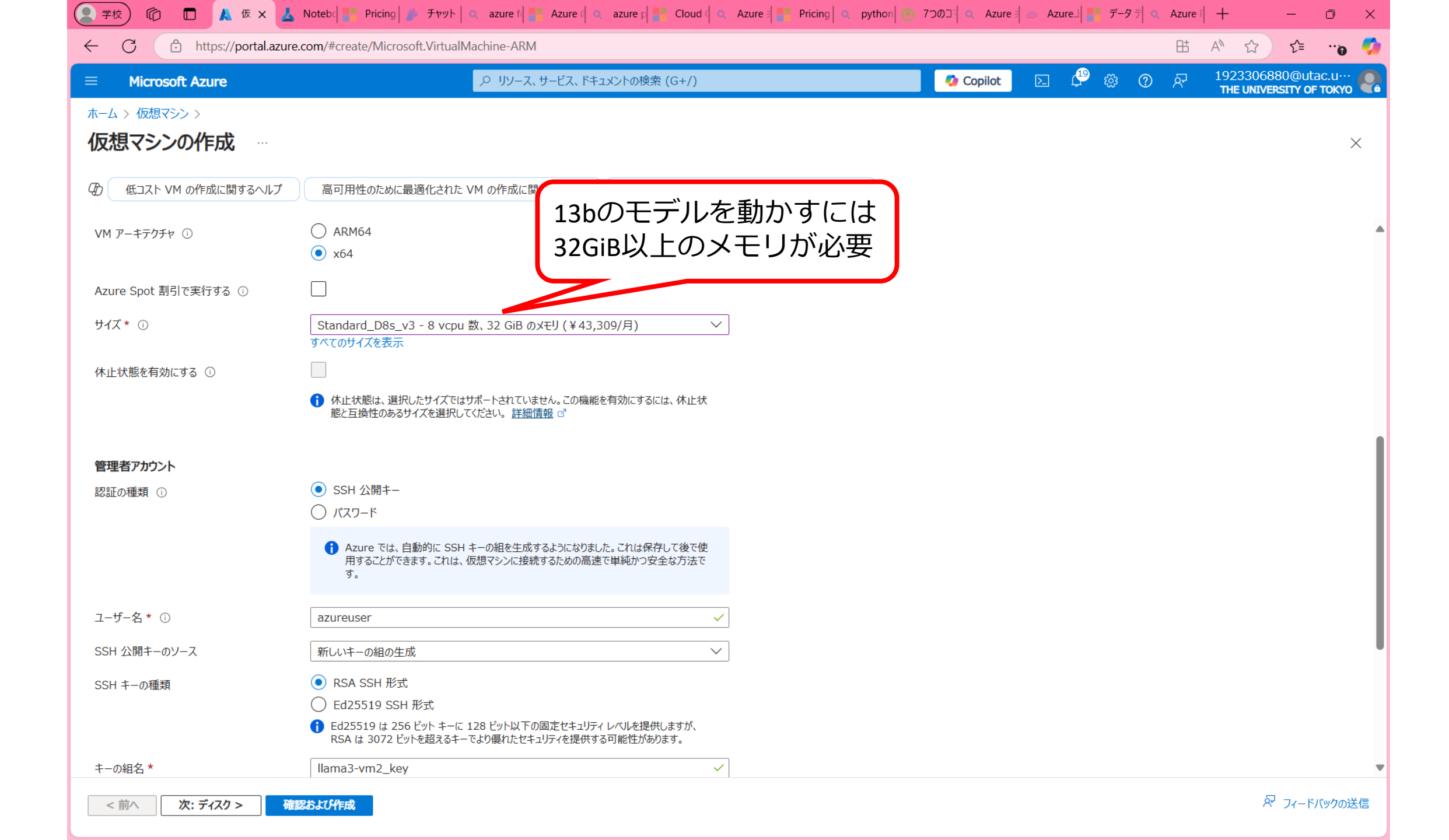

| (2)学校) (2) (2) (2) (2) (2) (2) (2) (2) (2) (2                                  | Pricing   🥬 דאשר   🔍 azure f                                                                                                    | 3 📑 VM 間 🔍 Azure 🗐 🐵 A   | zure上 📑 データデ 🔍           | Azure 🛛 🎴 前払い 🗍 😋 | Azure | +                        | - Ō        | ×   |
|--------------------------------------------------------------------------------|----------------------------------------------------------------------------------------------------|--------------------------|--------------------------|-------------------|-------|--------------------------|------------|-----|
| ← C                                                                            | com/#create/Microsoft.VirtualMachine-ARM                                                                                                    |                          |                          |                   | ₿     | A" \$                    | ť≡0        | - 🍫 |
| ≡ Microsoft Azure                                                              |                                                                                                    |                          | Copilot                  | - 🖓 🕸 🕐           | ନ୍ଦି  | 192330688<br>THE UNIVERS | 0@utac.u·· | : 🧟 |
| ホーム > 仮想マシン ><br>仮想マシンの作成 …                                                    |                                                                                                    |                          |                          |                   |       |                          |            | ×   |
| ④ 低コスト VM の作成に関するヘルプ                                                           | 高可用性のために最適化された VM の作成に関するヘルプ ワークロードに適した VM サイズの                                                                                                    | D選択に関するヘルプ               |                          |                   |       |                          |            |     |
| 認証の種類 ①                                                                        | <ul> <li>SSH 公開キー</li> <li>パスワード</li> <li>Azure では、自動的に SSH キーの組を生成するようになりました。これは保存して後で使用することができます。これは、仮想マシンに接続するための高速で単純かつ安全な方法です。</li> </ul>                                           | 先ほどのG<br>共有するこ<br>(別途) 新 | PU有りVN<br>ことも可能<br>f相作成ま | Aと鍵を<br>ミ<br>って能) |       |                          |            |     |
| ユーザー名 * 🕡                                                                      | azureuser                                                                                                    |                          |                          | ) □ 用ピ/           |       |                          |            |     |
| SSH 公開キーのソース                                                                   | Azure に格納されている既存のキーを使用する く<br>選択した VM イメージでは、Ed25519 および RSA SSH 形式がサポートされています。<br>Ed25519 は 256 ビット キーに 128 ビット以下の固定セキュリティレベルを提供しますが、<br>RSA は 3072 ビットを超えるキーでより優れたセキュリティを提供する可能性があります。 |                          |                          |                   |       |                          |            |     |
| 格納されたキー                                                                        | Ilama3-vm_key V                                                                                                    |                          |                          |                   |       |                          |            |     |
| <b>受信ポートの規則</b><br>パブリック インターネットからアクセスできる仮想マ<br>アクセスを指定できます。<br>パブリック受信ポート * ① | 「シン ネットワークのボートを選択します。[ネットワーク] タブで、より限定的または細かくネットワーク                                                                                                    |                          |                          |                   |       |                          |            |     |
|                                                                                | <ul> <li>選択したポートを許可する</li> </ul>                                                                                                    |                          |                          |                   |       |                          |            |     |
| 受信术—卜を選択 *                                                                     | SSH (22) く Cnにより、すべての IP アドレスが仮想マシンにアクセスできるようになります。 これはテスト にのみ推奨されます。 [ネットワーク] タブの詳細設定コントロールを使用して、受信トラフィ ックを既知の IP アドレスに制限するための規則を作成します。                                                 |                          |                          |                   |       |                          |            |     |
| <前へ 次: ディスク > 確認                                                               | 8および作成                                                                                                    |                          |                          |                   |       | ନ                        | フィードバックの   | 送信  |

| 学校 🔞 🗖 📥 Notebooks                                       | - Az 🗙 🔀 code [Azure ML 🗙 🔍 azure portal - 🗄 🗙 🙏 仮想マジンの作成 🗙 📑 Linux VM の仮想 🗙 🗼 sha         | aredfiles - Mi 🗙 📔 🔍 azure price - 楨 🗙 📔 🔍 azure VM osディ : | <   + - 0                                       |
|----------------------------------------------------------|--------------------------------------------------------------------------------------------|------------------------------------------------------------|-------------------------------------------------|
| - C 🗈 https://portal.azur                                | e.com/#create/Microsoft.VirtualMachine-ARM                                                 | B                                                          | A <sup>™</sup> ☆ ⊄ …o                           |
| Microsoft Azure                                          |                                                                                            | 🖌 🗘 Copilot 🛛 🖉 🕸 🕐 🕅                                      | 1923306880@utac.u··<br>THE UNIVERSITY OF TOKY·· |
| -ム > 仮想マシン ><br>反想マシンの作成 …                               |                                                                                            |                                                            |                                                 |
| ) 低コスト VM の作成に関するヘルプ                                     | 高可用性のために最適化された VM の作成に関するヘルプ ワークロードに適した VM サイズの選択に関するヘルプ                                   |                                                            |                                                 |
| 基本 <b>ディスク</b> ネットワーク 管理                                 | 整視 詳細 タグ 確認および作成                                                                           |                                                            |                                                 |
| zure VM には、1 つのオペレーティング シス<br>「。 VM のサイズによって、 使用できるストレー: | 、テム ディスクと短期的なストレージの一時的ディスクがあります。追加のデータ ディスクをアタッチできま<br>ジの種類と、許可されるデータ ディスクの数が決まります。 詳細情報 ♂ |                                                            |                                                 |
| M ディスクの暗号化                                               |                                                                                            |                                                            |                                                 |
| zure Disk Storage の暗号化では、クラウ<br>くク) に保存されるデータが自動的に暗号化さ   | うドへ保持する場合に、既定では保存時に Azure マネージド ディスク (OS ディスクおよびデータ ディ<br>されます。                            |                                                            |                                                 |
| ストでの暗号化 ①                                                |                                                                                            |                                                            |                                                 |
|                                                          | 選択したサブスクリプションには、ホストでの暗号化が登録されていません。 <u>詳細情報</u> ♂                                          |                                                            |                                                 |
| IS ディスク                                                  |                                                                                            |                                                            |                                                 |
| S ディスク サイズ 🕕                                             | イメージの既定値 (30 GiB)                                                                          |                                                            |                                                 |
| S ディスクの種類 * ①                                            | Premium SSD (ローカル冗長ストレージ) く                                                                |                                                            |                                                 |
| Mと共に削除 ①                                                 |                                                                                            |                                                            |                                                 |
| ーの管理 ①                                                   | プラットフォーム マネージド キー                                                                          |                                                            |                                                 |
| lltra Disk の互換性を有効にする ①                                  | Ultra Disk は、選択された VM サイズ Standard_D8s_v3 の可用性ゾーン 1,2,3 でサポ<br>ートされています。                   |                                                            |                                                 |
| ama3-vm2 の データ ディスク                                      |                                                                                            |                                                            |                                                 |
| 反想マシンに別のデータ ディスクを追加および<br>ます。                            | 構成したり、既存のディスクを接続したりすることができます。この VM には、一時ディスクも付属してい                                         |                                                            |                                                 |
| L··· 名前                                                  | サイズ (··· ディスクの種類 ホスト キャッ··· VM と共に削除 ①                                                     |                                                            |                                                 |
| iしいディスクを作成し接続する 既存の                                      | ディスクの接続                                                                                    |                                                            |                                                 |
|                                                          | Theory do. Let P / In-th                                                                   |                                                            |                                                 |
| < 則へ 次: ネットワーク >                                         | 作品におよい作用な                                                                                  |                                                            | ベーノイートハック                                       |

| 😫 学校 🏠 🗖 📕 📥 Notebooks                                           | s - Az 🗙 🔀 code [Azure ML 🗙 🔍 azure portal - 参 🗙 🙏 仮想マシンの作成 🗙 📑 Linux VM の仮志 🗙 👗 sharedfi                                                 | iles - Mic 🗙 📔 🔍 azure p | price - 検 🗙 🛛 🔍 a | zure VM osディ ゝ | (   +                | - 0                         | ×   |
|------------------------------------------------------------------|----------------------------------------------------------------------------------------------------|--------------------------|-------------------|----------------|----------------------|-----------------------------|-----|
| ← C 	ⓑ https://portal.azur                                       | re.com/#create/Microsoft.VirtualMachine-ARM                                                                                               |                          |                   | B              | A" 🟠                 | £≡                          | o 🌍 |
| = Microsoft Azure                                                |                                                                                                    | 🗘 Copilot                | E 🗳 🥳             | 3 <b>0</b> R   | 1923306<br>The Unive | 880@utac.u<br>RSITY OF TOKY | 🧛   |
| ホーム > 仮想マシン ><br>仮想マシンの作成 …                                      |                                                                                                    |                          |                   |                |                      |                             | ×   |
| ④ 低コスト VM の作成に関するヘルプ                                             | 高可用性のために最適化された VM の作成に関するヘルプ ワークロードに適した VM サイズの選択に関するヘルプ                                                                                  |                          |                   |                |                      |                             |     |
| 基本 ディスク <b>ネットワーク</b> 管理<br>ネットワーク インターフェイス カード (NIC) 設          | 2 監視 詳細 タグ 確認および作成<br>定を構成して仮想マシンのネットワーク接続を定義します。セキュリティ グループの規則によりポートや                                                                    |                          |                   |                |                      |                             | j   |
| 受信のよい法信接続を利仰したり、成件の員<br>ネットワーク インターフェイス<br>仮想マシンの作成中に、ユーザー用にネットワ | マーク インターフェイスが作成されます。                                                                                                    |                          |                   |                |                      |                             |     |
| 仮想ネットワーク* ①                                                      | ────────────────────────────────────                                                                                                    |                          |                   |                |                      |                             |     |
| サブネット * ①                                                        | default (10.0.0/24)        サブネット構成の管理                                                                                                    |                          |                   |                |                      |                             |     |
| パプリック IP ①                                                       | (新規) llama3-vm2-ip                                                                                                    |                          |                   |                |                      |                             |     |
| NIC ネットワーク セキュリティ グループ ①                                         | <ul> <li>なし</li> <li>Basic</li> <li>詳細</li> </ul>                                                                                         |                          |                   |                |                      |                             |     |
| パブリック受信ポート* ①                                                    | <ul> <li>なし</li> <li>選択したポートを許可する</li> </ul>                                                                                              |                          |                   |                |                      |                             |     |
| 受信ポートを選択 *                                                       | SSH (22)   これにより、すべての IP アドレスが仮想マシンにアクセスできるようになります。 これはテスト にのみ推奨されます。 [ネットワーク] タブの詳細設 定コントロールを使用して、受信トラフィ ックを既知の IP アドレスに制限するための規則を作成します。 |                          |                   |                |                      |                             |     |
| <前へ 次: 管理 > 確認                                                   | 認治よび作成                                                                                                    |                          |                   |                | }                    | 🖓 フィードバック                   | の送信 |

| 🖁 学校) 🕼 🗖 👗 仮 x 🛓 🛚                                                                                                    | Notebd 📲 Pricing 🏄 チャット 🔍 azure fd 📑 Azure d 🔍 azure p 📑 Cloud d 🔍 Azure 🕯 📑 Pricing 🔍 p                                                                                                    | ython 💿 7つのコ 🔍 Azure 🗍 |            | データ 키 🔍 A  | zure 🕴 🕂         | -                            |               | < |
|----------------------------------------------------------------------------------------------------|----------------------------------------------------------------------------------------------------|------------------------|------------|------------|------------------|------------------------------|---------------|---|
| ← C ⊡ https://portal.azure.c                                                                                                    | om/#create/Microsoft.VirtualMachine-ARM                                                                                                    |                        |            |            | ⊞ AN ₹           | ז נ≡                         |               | 2 |
| ■ Microsoft Azure                                                                                                    |                                                                                                    | 🧔 Copilot              | D 🖓        | ¢; O ¢     | R 19233<br>THE U | 06880@utao<br>NIVERSITY OF 1 | с.u…<br>Гокуо | â |
| ホーム > 仮想マシン ><br>仮想マシンの作成 …                                                                                                    |                                                                                                    |                        |            |            |                  |                              | ×             |   |
| ✓ 検証に成功しました                                                                                                    |                                                                                                    |                        |            |            |                  |                              |               |   |
| ④ 低コスト VM の作成に関するヘルプ                                                                                                    | 高可用性のために最適化された VM の作成に関するヘルプ ワークロードに適した VM サイズの選択に関するヘルプ                                                                                                    |                        |            |            |                  |                              |               |   |
| 基本 ディスク ネットワーク 管理                                                                                                    | 監視 詳細 タグ <b>確認および作成</b>                                                                                                    |                        |            |            |                  |                              |               | Î |
| 価格                                                                                                    |                                                                                                    |                        |            |            |                  |                              |               |   |
| 1 X Standard D8s v3<br>発行元: Microsoft<br>使用条件   プライバシー ポリシー                                                                                             | 表示されている価格は見積もりです。正確な価格については、プロバイダーへお問い合わせください。 ①<br>価格 57.5712JPY/時間<br>他の VM サイズの価格                                                                                                    |                        |            |            |                  |                              |               |   |
| 使用条件                                                                                                    |                                                                                                    |                        |            |            |                  |                              |               |   |
| "作成" をクリックすることで、お客様は (a) 上記。<br>Microsoft より、そのオファリングに関連する料金<br>め、かつ、 (c) Microsoft がお客様の連絡先情報<br>として、オファリングのプロバイダーと共有する可能性<br>提供しません。その他の詳細については、Azure | の Marketplace のオファリングに関連する法律条項とプライバシーに関する声明に同意し、(b)<br>が、現在の支払い方法に対して Azure サブスクリプションと同じ請求頻度で請求されることを認<br>報、使用量情報、取引に関する情報を、サポート、請求、その他の取引上のアクティビティを目的<br>性があることに同意するものとします。 Microsoft は、サード パーティのオファリングに対する権利は<br>Marketplace 使用条件を参照してください。 |                        |            |            |                  |                              |               |   |
| 名前                                                                                                    | 洋子山肩                                                                                                    |                        |            |            |                  |                              |               |   |
| 優先するメール アドレス                                                                                                    | 1923306880@utac.u-tokyo.ac.jp                                                                                                    |                        |            |            |                  |                              |               |   |
| 優先する電話番号                                                                                                    | 080-9176-0318                                                                                                    |                        |            |            |                  |                              |               |   |
| ▲ インターネットに対して SSH 個のボートを開<br>プに戻ります。                                                                                                    | くよう設定されています。 これはテストにのみ推奨されます。 この設定を変更する場合は、[基本] タ                                                                                                    |                        |            |            |                  |                              |               | 4 |
| <前へ 次へ 作成                                                                                                    |                                                                                                    |                        | Automatior | っ のテンプレートを | ダウンロードする         | ℛ フィードバ                      | ックの送信         |   |

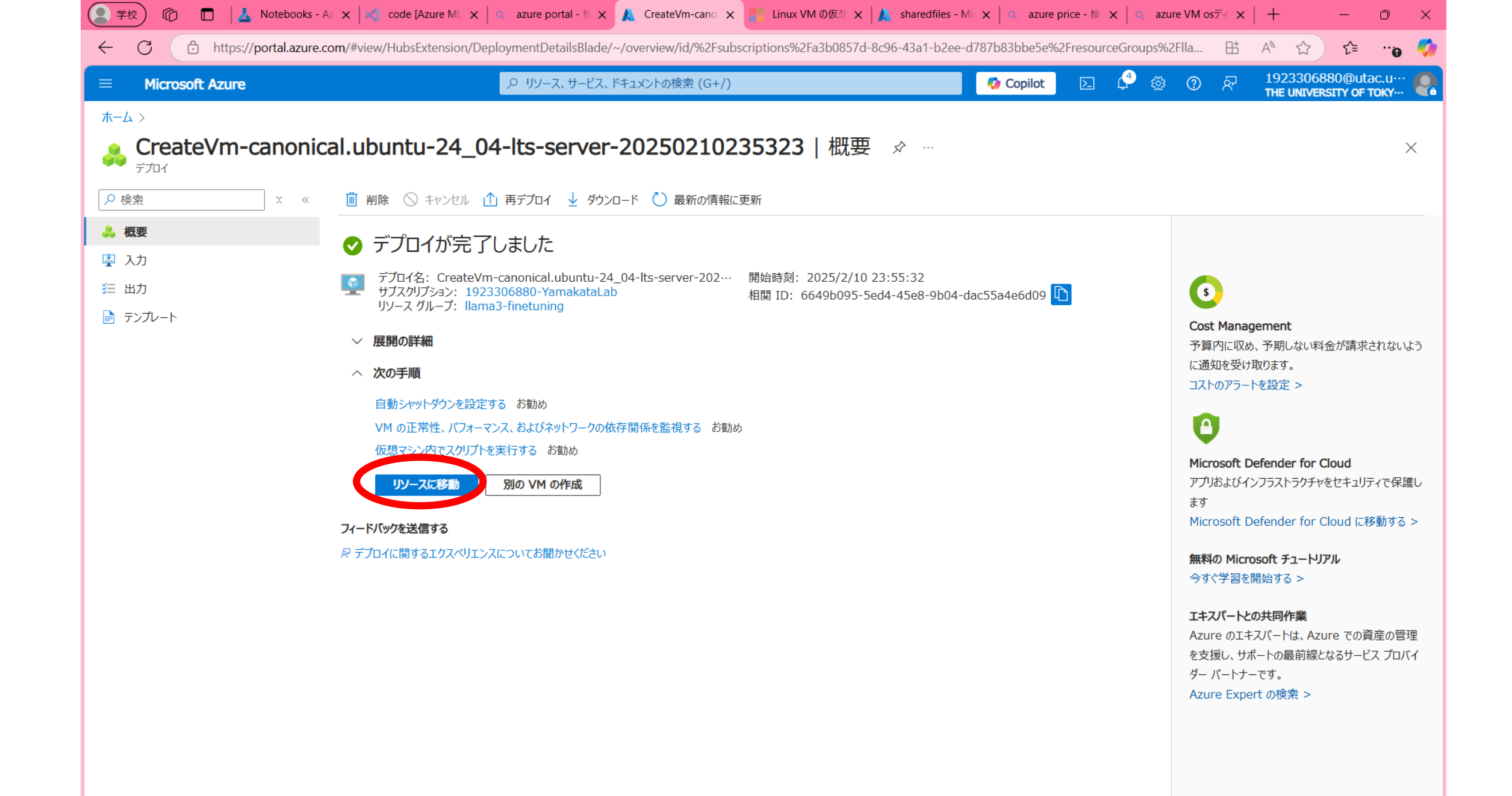

| (2)学校) 1 In 人 Notebooks                    | s - Az 🗙 🔀 code [Azure ML 🗙 🔍 a              | zure portal - 🕴 🗙 🗼 Ilama3-vm2 - M 🗙 📑 Linux VM   | の仮想 🗙 🗼 sharedfiles - Mi 🗙 🔍 azur      | re price - 検 🗙 🔍 azure VM osディ 🗙 🔶 🕂 👘 🔿                  |
|--------------------------------------------|----------------------------------------------|---------------------------------------------------|----------------------------------------|-----------------------------------------------------------|
| ← C 	ⓑ https://portal.azur                 | r <b>e.com</b> /#@univtokyo.onmicrosoft.com, | /resource/subscriptions/a3b0857d-8c96-43a1-b2ee-d | 787b83bbe5e/resourcegroups/llama3-fine | tuning/providers/Microsoft 🖽 A 🏠 🏫 🦿                      |
| = Microsoft Azure                          | م                                            | リソース、サービス、ドキュメントの検索 (G+/)                         | 📀 Copilot                              | D 🗳 🐯 ⑦ & 1923306880@utac.u… ◀<br>THE UNIVERSITY OF TOKY… |
| $\pi$ – $\Delta$ > CreateVm-canonical.ubun | tu-24_04-lts-server-20250210235              | 323 概要 〉                                          |                                        |                                                           |
|                                            | Å ···                                        |                                                   |                                        | ×                                                         |
|                                            | Cの VM を任意のリージョンにコレ                           | <i>したいのですが</i>                                    |                                        |                                                           |
| ♀ 概要                                       | 🔗 接続 🗸 ▷ 開始 🤇 再起                             | 動 🗌 停止 🕓 休止状態 🕅 キャプチャ 🗸 📋 削                       | 」除 🖒 最新の情報に更新 🔋 モバイルで開                 | K 🔗 フィードバック 🗟 CLI / PS                                    |
| 📄 アクティビティ ログ                               |                                              |                                                   |                                        |                                                           |
| 8 アクセス制御 (IAM)                             | へ 基本                                         |                                                   |                                        | JSON ビュー                                                  |
| ∮ タヴ                                       | リソース グループ ( <u>移動</u> ): <u>llama3</u>       | <u>-finetuning</u>                                | オペレーティング システム : Lin                    | ux (ubuntu 24.04)                                         |
| 💥 問題の診断と解決                                 | 状態 : 実行中                                     |                                                   | tt/7 · Sta                             | andard D8s v3 (8 vcpu 数, 32 GiB メモリ)                      |
| > 接続                                       | 場所 : East U                                  | S 2                                               | パブリック IP アドレス : <u>17</u>              | 2.177.138.56                                              |
| ◇ ネットワーク                                   | サブスクリプション ( <u>移動</u> ): <u>19233</u>        | <u>06880-YamakataLab</u>                          | 102:35イットフーク/ リノイット・ 11.01             | mas-vm-vnet/den                                           |
|                                            | サブスクリプション ID : a3b08                         | 57d-8c96-43a1-b2ee-d787b83bbe5e                   | DNS 名 : 未                              | 構成                                                        |
| 👱 ネットワーク設定                                 |                                              |                                                   | 正常性の状態 :-                              | このIPアドレスで                                                 |
|                                            |                                              |                                                   | 作成時刻 : 202                             |                                                           |
| アプリケーションのセキュリティ グ<br>ループ                   | タグ (編集) : <u>タグの追</u>                        | <u>ம</u>                                          |                                        |                                                           |
| 🧟 ネットワーク マネージャー                            |                                              |                                                   |                                        |                                                           |
| 〉 設定                                       | ノロハティ 監視 機能 (/                               | ) 推奨事項 ナユートリアル                                    |                                        |                                                           |
| > 可用性とスケール                                 | 📮 仮想マシン                                      |                                                   | 😨 ネットワーク                               |                                                           |
| > セキュリティ                                   | コンピューター名                                     | llama3-vm2                                        | パブリック IP アドレス                          | 172.177.138.56 ( ネットワーク インターフェイス llama3-vm251 )           |
| > バックアップとディザスター リカバリー                      | オペレーティング システム                                | Linux (ubuntu 24.04)                              | パブリック IP アドレス (IPv6                    | 5) -                                                      |
| 、                                          | VM の世代                                       | V2                                                | プライベート IP アドレス                         | 10.0.0.6                                                  |
| / 1末11-                                    | VM アーキテクチャ                                   | x64                                               | プライベート IP アドレス (IP                     | Vv6)-                                                     |
| 〉 監視                                       | エージェントの状態                                    | Ready                                             | 仮想ネットワーク/サフネット                         | llama3-vm-vnet/default                                    |
| > オートメーション                                 | エーシェントのハーション                                 | 2.12.U.2<br>细志h                                   | DNS 名                                  | 情风                                                        |
| > ヘルプ                                      | ホストグループ                                      | -                                                 | 💶 サイズ                                  |                                                           |
|                                            | ホスト                                          | -                                                 | サイズ                                    | Standard D8s v3                                           |
|                                            | 近接配置グループ                                     | -                                                 | vCPU 数                                 | 8                                                         |
|                                            | コロケーションの状態                                   | 該当なし                                              | RAM                                    | 32 GiB                                                    |
|                                            | 容量予約グループ                                     |                                                   |                                        |                                                           |

## GPU有りVMと同じ設定を行う

1. sshでリモートログイン

ssh -i .¥.ssh¥llama3-vm\_key.pem azureuser@172.177.138.56

- 2. GPU有りVMと同じコマンドを実行
  - 1. sudo apt-get -y update
  - 2. sudo apt-get install nfs-common
  - 3. sudo mkdir -p /mount/utllama3storage/sharedfiles
  - 4. sudo mount -t nfs

utllama3storage.file.core.windows.net:/utllama3storage/sharedfiles /mount/utllama3storage/sharedfiles -o vers=4,minorversion=1,sec=sys,nconnect=4

3. 再起動後も自動マウントしたければ、GPU有りVMと同じく"etc/fstab" を加筆

#### 🔎 azureuser@llama3-vm2: ~ 🛛 🗙 🕂 🗸

Created symlink /etc/systemd/system/remote-fs.target.wants/nfs-client.target → /usr/lib/systemd/system/nfs-client.target . auth-rpcgss-module.service is a disabled or a static unit, not starting it. nfs-idmapd.service is a disabled or a static unit, not starting it. proc-fs-nfsd.mount is a disabled or a static unit, not starting it. rpc-gssd.service is a disabled or a static unit, not starting it. rpc-statd-notify.service is a disabled or a static unit, not starting it. rpc-statd.service is a disabled or a static unit, not starting it. rpc-statd.service is a disabled or a static unit, not starting it. processing triggers for man-db (2.12.0-4build2) ... Processing triggers for libc-bin (2.39-0ubuntu8.3) ... Scanning processes...

Running kernel seems to be up-to-date.

No services need to be restarted.

No containers need to be restarted.

No user sessions are running outdated binaries.

No VM guests are running outdated hypervisor (qemu) binaries on this azureuser@llama3-vm2:~\$ sudo mkdir -p /mount/utllama3storage/sharedf: sudo mount -t nfs utllama3storage.file.core.windows.net:/utllama3stor -o vers=4,minorversion=1,sec=sys,nconnect=4 azureuser@llama3-vm2:~\$ ls /mount/utllama3storage/sharedfiles/ test.txt azureuser@llama3-vm2:~\$

先ほどGPU有りVMで作っ たファイルが見えている。 こちらで作ったファイルも あちらで見られる。

storage/sharedfiles

## 注意!各仮想マシンにアカウントを作成する場合

- ・ 複数の仮想マシンから1つのファイル共有をNFSで共有する場合
   かつ、各仮想マシン内でアカウントを作成する場合
- 各仮想マシンではアカウントを以下の手順で作ってください!
  - 1. 個々のユーザにすべての仮想マシンで共通のユーザIDを割り振る 1001番から順番に決める

| 例) | ユーザ  | アカウント名  | ユーザID (uid) |
|----|------|---------|-------------|
|    | 鈴木一郎 | isuzuki | 1001        |
|    | 佐藤双葉 | jsato   | 1002        |
|    | 田中三郎 | stanaka | 1003        |

- 2. 各仮想マシンで以下のコマンドでアカウントを作成する sudo adduser -u [ユーザID] [アカウント名] 鈴木一郎の例) sudo adduser -u 1001 isuzuki
- ・同じファイル共有にNFSマウントするすべての仮想マシンで、 アカウント名とユーザIDの対応が一致していることが重要です
  - ・ 作成されたアカウントは/etc/passwdの末尾に記録されます

例)isuzuki:x:1001:1001:Ichiro Suzuki,Room102,080-1234-5678,080-5678-1234,student:/home/isuzuki:/bin/bash
なぜ仮想マシン間でユーザIDを揃えないといけないの?

- ファイル共有に書き込まれたデータの所有者は、アカウント名ではなくユーザIDで 登録されている
- ・仮想マシン間で同じアカウントに対するユーザIDが異なると、所有者が入れ替わってしまう

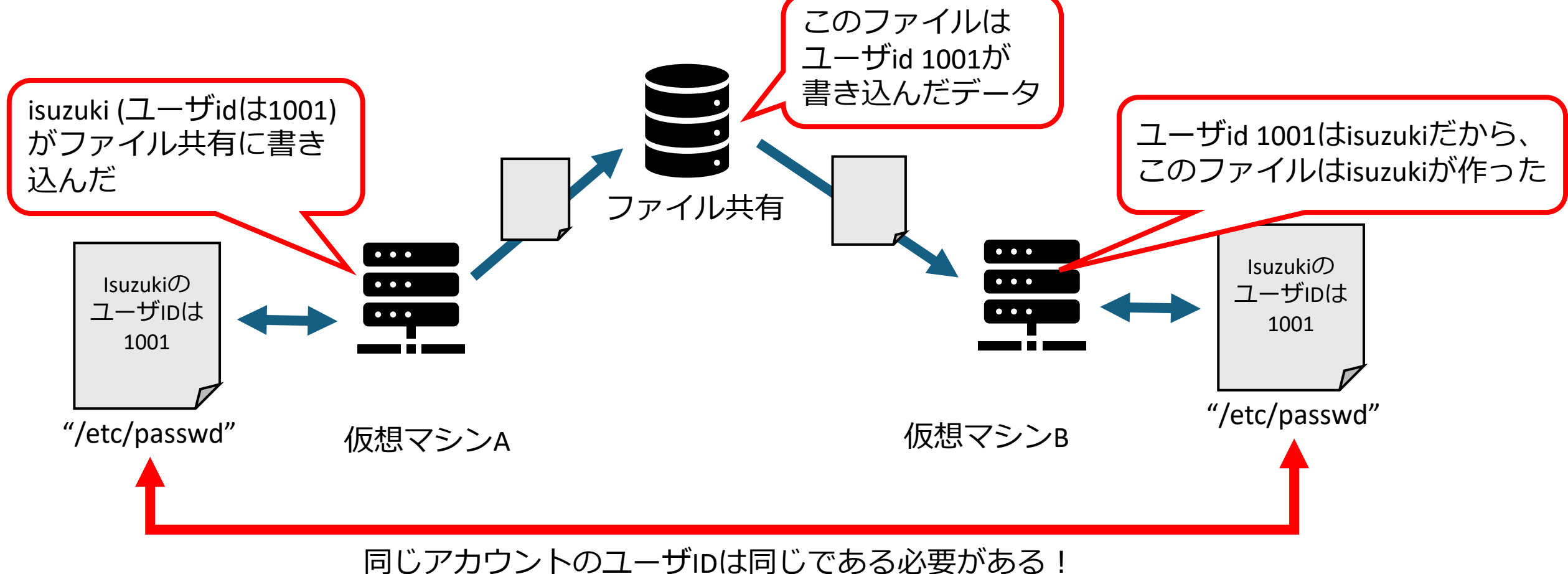

# 5. 仮想マシンの停止

使っていなくても仮想マシンを停止させても、仮想マシンがデバイスを解 放するまで料金が発生し続けます!

参考資料: <u>Azure Virtual Machines の状態と課金状態</u>

|                   | azare.com/ #browse/ wicrosoft.com | npute%2FVirtualMachi | nes               |                          |                          |                                    | EE A             | " \[ <b>\</b>                         |              |
|-------------------|-----------------------------------|----------------------|-------------------|--------------------------|--------------------------|------------------------------------|------------------|---------------------------------------|--------------|
| Microsoft Azure   |                                   | 𝒫 リソース、サービス          | ス、ドキュメントの検索 (G    | +/)                      | •                        | Copilot 📐 🚅                        | \$ @ & ;         | 1923306880@uta<br>THE UNIVERSITY OF 1 | ic.u<br>roky |
| ۵ × ۵             |                                   |                      |                   |                          |                          |                                    |                  |                                       |              |
| 想マシン ※ …          |                                   |                      |                   |                          |                          |                                    |                  |                                       |              |
|                   | mmicrosoft.com)                   |                      |                   |                          |                          |                                    |                  | - 1                                   |              |
| 作成 >  マクラシックに切り答: | 3 ○ 予約 > 認 ビューの管理                 | ✓ ○ 更新 业 CS          | SV にエクスホート 🍾      | クエリを開く   🍪 タクの割          | り当て レ 開始 🔪 再起動           | 」 [ 一 伊止       削除                  | i≡ サ−ヒス ∨ 🥟 メン5  | テナンス 〜                                |              |
| 重のフィールドのフィルター     | サブスクリプション 次の値と等しい すべて             | 種類 次の値と等し            | い <b>すべて</b> リソース | ス グループ 次の値と等しい <b>すべ</b> | KT × 場所次の値と等して           | い <b>すべて</b> × 「 <sub>マ</sub> フィルタ | アーの追加            |                                       |              |
| 中1~2件のレコードを表示してい  | ます。                               |                      |                   |                          |                          | グルー                                | プ化なし ~           | ■== リスト ビュー                           |              |
| 名前 ↑↓             | サブスクリプション ↑↓                      | リソース <b>グ</b> ループ ↑↓ | 場所 ↑↓             | <b>状態</b> ↑↓             | <b>オペレーティング シ</b> ・・・ ↑、 | ⁄ サイズ ↑↓                           | パブリック IP アドレス ↑↓ | <b>ティスク</b> ↑↓                        |              |
| llama3-vm         | 1923306880-Yama…                  | llama3-finetuning    | East US 2         | 実行しています                  | Linux                    | Standard_NC24ads…                  | 172.203.39.97    | 1                                     |              |
| llama3-vm2        | 1923306880-Yama…                  | llama3-finetuning    | East US 2         | 実行しています                  | Linux                    | Standard_D8s_v3                    | 172.177.138.56   | 1                                     |              |
| 🝷 llama3-vm2      | 1923306880-Yama…                  | llama3-finetuning    | East US 2         | 実行しています                  | Linux                    | Standard_D8s_v3                    | 172.177.138.56   | 1                                     |              |
|                   |                                   |                      |                   |                          |                          |                                    |                  |                                       |              |
|                   |                                   |                      |                   |                          |                          |                                    |                  |                                       |              |
|                   |                                   |                      |                   |                          |                          |                                    |                  |                                       |              |
|                   |                                   |                      |                   |                          |                          |                                    |                  |                                       |              |
|                   |                                   |                      |                   |                          |                          |                                    |                  |                                       |              |
|                   |                                   |                      |                   |                          |                          |                                    |                  |                                       |              |
|                   |                                   |                      |                   |                          |                          |                                    |                  |                                       |              |
|                   |                                   |                      |                   |                          |                          |                                    |                  |                                       |              |
|                   |                                   |                      |                   |                          |                          |                                    |                  |                                       |              |
|                   |                                   |                      |                   |                          |                          |                                    |                  |                                       |              |
|                   |                                   |                      |                   |                          |                          |                                    |                  |                                       |              |
|                   |                                   |                      |                   |                          |                          |                                    |                  |                                       |              |

|                                                                                                    | ×   + - U                                     | ×        |
|----------------------------------------------------------------------------------------------------|-----------------------------------------------|----------|
| C https://portal.azure.com/#view/HubsExtension/BrowseResource/resourceType/Microsoft.Compute%2FVirtualMachines                                                                                                | t A <sup>®</sup> ☆ ੯= ···                     | <b>,</b> |
| Microsoft Azure                                                                                                    | 1923306880@utac.u·<br>THE UNIVERSITY OF TOKY· | . 🥐      |
| ホーム ><br>仮想マシン ☆ …<br>The University of Tokyo (univtokyo.onmicrosoft.com)<br>+ 作成 ∨ ご クラシックに切り替える ③ 予約 ∨ ◎ ビューの管理 ∨ ご 更新 ↓ CSV にエクスポート % クエリを開く ◎ タグの割り当て ▷ 開始 ぐ 再起動 □ 停止 値 削除 注目 サービス ∨ <i>没</i>             | ◊ メンテナンス ∨                                    | ×        |
| 選択した仮想マシンをすべて停止しますか?       場所次の値と等しいすべて × 場所次の値と等しいすべて × すっつルターの追加         この操作では、以下で選択したすべての仮想マシンを停止します。       グループ化なし         はい       いいえ         ま ↑↓       オペレーティング シ・・・ ↑↓ サイズ ↑↓         パブリック IP アドレス | ✓ == IJスト ビュー ★ ディスク ↑↓                       | ──」      |
| Image: Participation 1923306880-Yama***       LLAMA3-FINETUNI***       East US 2       停止済みです       Linux       Standard_NC24ads***       172.203.39.97                                                       | 1                                             | 定期的      |
| 1923306880-Yama… Ilama3-finetuning East US 2 実行しています Linux Standard_D8s_v3 172.177.138.56                                                                                                    | 1                                             | 定期的      |

| ■ Microsoft Azure                                             |                       |                      |                      |                         |                           |                               |                     |                                                                      | 100000000                  |              |        |
|---------------------------------------------------------------|-----------------------|----------------------|----------------------|-------------------------|---------------------------|-------------------------------|---------------------|----------------------------------------------------------------------|----------------------------|--------------|--------|
| $\pi - h$                                                     |                       | ~ 57 X 5 LX          | 、ドキュメントの検索 (G+/)     |                         | <b>0</b>                  | Copilot                       |                     | <i>ଲ</i> ି () କ୍ଷି                                                   | 19233068                   | sity of toky | 😪      |
| 仮想マシン ぷ …<br>The University of Tokyo (univtokyo.onmicrosoft.c | com)                  |                      |                      |                         |                           |                               | (                   | <ul> <li>・・・ 選択した 1 個の項<br/>行しています</li> <li>成功: 0、失敗: 0、取</li> </ul> | <b>目に対して 停止</b><br>0消し: 0。 | こ コマンドを実     |        |
| + 作成 ∨ ⇄ クラシックに切り替える 🕔 予約                                     | 約 〜 🔅 ビューの管理          | ~ 🕐 更新 🞍 CSV         | / にエクスポート 🛛 🎖 クエリを   | を開く 🛛 🤣 タグの割り当て         | 🗋 🏱 開始 🕻 再起動              | 〕 🗌 停止 📋                      | 削除                  | ≣ サービス ↓ 🧷                                                           | N = 1N =                   |              |        |
| 任意のフィールドのフィルター サブスクリプショ                                       | ョン 次の値と等しい <b>すべて</b> | 種類 次の値と等しい           | ッ <b>すべて</b> リソース グル | ープ 次の値と等しい <b>すべて</b> ) | × 場所次の値と等し                | א <b>זאר א</b> + <sub>7</sub> | <mark>7</mark> フィルタ | ーの追加                                                                 |                            |              |        |
| 2 件中 1 ~ 2 件のレコードを表示しています。                                    |                       |                      |                      |                         |                           |                               | グルーフ                | パ化なし                                                                 | ∽ == יא                    | トビュー         | $\sim$ |
| ■ 名前 ↑↓                                                       | サブスクリプション ↑↓          | リソース <b>グ</b> ループ ↑↓ | 場所 ↑↓                | 状態 ↑↓                   | <b>オペレーティング シ</b> ・・・・ ↑、 | , <b>サイズ</b> ↑↓               |                     | パブリック IP アドレス                                                        | ∿↓ <b>ティスク</b> ↑           | Ψ.           | 更新プロ   |
| 🗸 📮 llama3-vm                                                 | 1923306880-Yama…      | LLAMA3-FINETUNI…     | East US 2            | 停止済みです                  | Linux                     | Standard_NC2                  | 4ads…               | 172.203.39.97                                                        | 1                          |              | 定期的    |
| 📃 💶 llama3-vm2                                                | 1923306880-Yama…      | llama3-finetuning    | East US 2            | 実行しています                 | Linux                     | Standard_D8s                  | _v3                 | 172.177.138.56                                                       | 1                          |              | 定期的    |
|                                                               |                       |                      |                      |                         |                           |                               |                     |                                                                      |                            |              |        |

| C A https://portal.azure.com/#view/HubsExtension/E                                        | BrowseResource/resourceType/Microsoft.Compute%2FVirtualMachin                                                                           | les                                                                                                    | 바 A ☆ ć= …                                              |
|-------------------------------------------------------------------------------------------|----------------------------------------------------------------------------------------------------|----------------------------------------------------------------------------------------------------|---------------------------------------------------------|
| Microsoft Azure                                                                           |                                                                                                    | 💋 Copilot 🕞 💭                                                                                                    | ⑦ & 1923306880@utac.u…<br>THE UNIVERSITY OF TOKY…       |
| ホーム >                                                                                     |                                                                                                    |                                                                                                    |                                                         |
| 仮想マシン ジー···                                                                               |                                                                                                    |                                                                                                    | ×                                                       |
| + 作成 $\checkmark$ ブ カラシックに切り替える () 予約 $\checkmark$ 一〇 一〇 一〇 一〇 一〇 一〇 一〇 一〇 一〇 一〇 一〇 一〇 一〇 | > 【 ) 更新 ↓ CSV にエクスポート 😪 クロレ語(   🥝 タガの)                                                                                                 | 10当7 ▷ 開始 🤇 面記動 🥅 停止 💼 削除 注目せ                                                                                                    | <sup>17</sup> × <sup>10</sup> × 17=+ 17 ×               |
|                                                                                           |                                                                                                    |                                                                                                    |                                                         |
| 任意のフィールドのフィルター サブスクリプション 次の値と等しい すべて                                                      | 種類 次の値と等しい すべて リソース グループ 次の値と等しい すり                                                                                                    | <て × 場所次の値と等しいすべて × ™ フィルターの追加                                                                                                    |                                                         |
| 2 件中 1 ~ 2 件のレコードを表示しています。                                                                |                                                                                                    | グループ化なし                                                                                                    | ↓ □== IJストビュー                                           |
| □     名前 ↑↓     サブスクリプション ↑↓     リ                                                        | Y-ス <i>グ</i> ループ ↑↓ 場所 ↑↓ 状態 ↑↓                                                                                                    | オペレーティング シ・・・ ↑↓ サイズ ↑↓                                                                                                    | パブリック IP アドレス ↑↓ ディスク ↑↓                                |
| U 🖳 🖳 Ilama3-vm 1923306880-Yama… L                                                        | LAMA3-FINETUNI… East US 2 停止済み (割り当て解除                                                                                                  | :済み)です Linux Standard_NC24ad                                                                                                    | Is… 172.203.39.97 1                                     |
| U 🗣 Ilama3-vm2 1923306880-Yama… Il                                                        | ama3-finetuning East US 2 Enclat                                                                                                    | Linux Standard_D8s_v3                                                                                                    | 172.177.138.56 1                                        |
| ・ 「作<br><b>課</b><br>・ 仮想<br>・ 「作<br>パ<br>・ 不要<br>作者                                       | 亭止済み(割り当て解除済み)<br>金されない<br>思マシン内でshutdownコマン<br>となり、この場合はvCPU・<br>亭止済み(割り当て解除済み)<br>ブリックIP等の課金は発生し続<br>要な場合はリソースグループ。<br>る際に、一気に削除していい。 | )です」となったらvCPU <sup>4</sup><br><b>ドにより停止する場合、<br/>GPUともに課金される</b><br>)です」であっても、OS <sup>4</sup><br>売ける<br>ごと削除が簡単(なので、<br>単位にリソースグループマ | やGPU分は<br><b>「停止済みで</b><br>やストレージ、<br>仮想マシンを<br>を分けておく) |

| Microsoft Azure                                           |                                             | <i>,</i> ♀ リソース、サービス     | 、ドキュメントの検索 (G | +/)                   |               | 🕼 Copilot 🛛 💽 🗳         | \$\$ © \$7 .     | 1923306880@ut<br>THE UNIVERSITY OF |
|-----------------------------------------------------------|---------------------------------------------|--------------------------|---------------|-----------------------|---------------|-------------------------|------------------|------------------------------------|
| 」〉<br><b>見マシン</b> ぷ …<br>Jniversity of Tokyo (univtokyo.o | nmicrosoft.com)                             |                          |               |                       |               |                         |                  |                                    |
| 作成 〜 ご クラシックに切り替え<br>気のフィールドのフィルター                        | る () 予約 〜 🥨 ビューの管理<br>サブスクリプション 次の値と等しい すべて | <sup>×</sup> ℃<br>● 種 「停 | マシン内<br>止済みて  | 可でshutdown<br>「す」となり、 | コマンド<br>、この場  | により停止<br>合はvCPU・        | する場合、<br>GPUともに  | 課金され                               |
| P 1 ~ 2 件のレコードを表示してい<br>名前 ↑↓                             | <sup>ます。</sup><br><b>サブスクリプション</b> ↑↓       | リソース グループ ↑↓             | 場所 ↑↓         |                       | オペレーティング シー・・ | יער<br>↑↓ <b>שרג</b> ↑↓ | パブリック IP アドレス 个↓ | <u> יארני</u><br>דּוּגא לג         |
| llama3-vm                                                 | 1923306880-Yama…                            | LLAMA3-FINETUNI…         | East US 2     | 停止済みです                | Linux         | Standard_NC24ads…       | 172.203.39.97    | 1                                  |
| Ilama3-vm2                                                | 1923306880-Yama…                            | llama3-finetuning        | East US 2     | 実行しています               | Linux         | Standard_D8s_v3         | 172.177.138.56   | 1                                  |
|                                                           |                                             |                          |               |                       |               |                         |                  |                                    |
|                                                           |                                             |                          |               |                       |               |                         |                  |                                    |
|                                                           |                                             |                          |               |                       |               |                         |                  |                                    |
|                                                           |                                             |                          |               |                       |               |                         |                  |                                    |

4

# OSディスクがいっぱいに なったら?

コマンドを実行しようとしたら"No space left on device"と出てしまった

| ディスクの容量を確認                                     |                      |            |          | ŧ          | 5う100%使って            |
|------------------------------------------------|----------------------|------------|----------|------------|----------------------|
| 1. "df"コマンドを実行                                 | 30GiBは少な<br>すぎた?     |            |          | L          | <i>、</i> まった         |
| azureuser@llama3-vm2:/usr\$ df                 |                      |            |          |            |                      |
| Filesystem                                     |                      | 1K-blocks  | Used     | Available  | Use% Mounted on      |
| /dev/root                                      |                      | 29379712   | 29356864 | 6464       | 100% /               |
| tmpfs                                          |                      | 16431100   | Θ        | 16431100   | 0% /dev/shm          |
| tmpfs                                          |                      | 6572444    | 9260     | 6563184    | 1% /run              |
| tmpfs                                          |                      | 5120       | Θ        | 5120       | 0% /run/lock         |
| efivarfs                                       |                      | 131072     | 26       | 131042     | 1% /sys/firmware/efi |
| /efivars                                       |                      |            |          |            | -                    |
| /dev/sda16                                     |                      | 901520     | 59932    | 778460     | 8% /boot             |
| /dev/sda15                                     |                      | 106832     | 6246     | 100586     | 6% /boot/efi         |
| /dev/sdb1                                      |                      | 65738284   | 28       | 62366532   | 1% /mnt              |
| utllama3storage.file.core.windows.net:/utllama | 3storage/sharedfiles | 1073741824 | 37885952 | 1035855872 | 4% /mount/utllama3st |
| orage/sharedfiles                              | -                    |            |          |            |                      |
| tmpfs                                          |                      | 3286220    | 12       | 3286208    | 1% /run/user/1000    |
| azureuser@llama3-vm2:/usr\$                    |                      |            |          |            |                      |

- どこに大きなファイルがあるかを探す sudo du -sh /\* 必要ないなら削除
- 3. それでもだめならAzure PortalでOSディスクを拡張

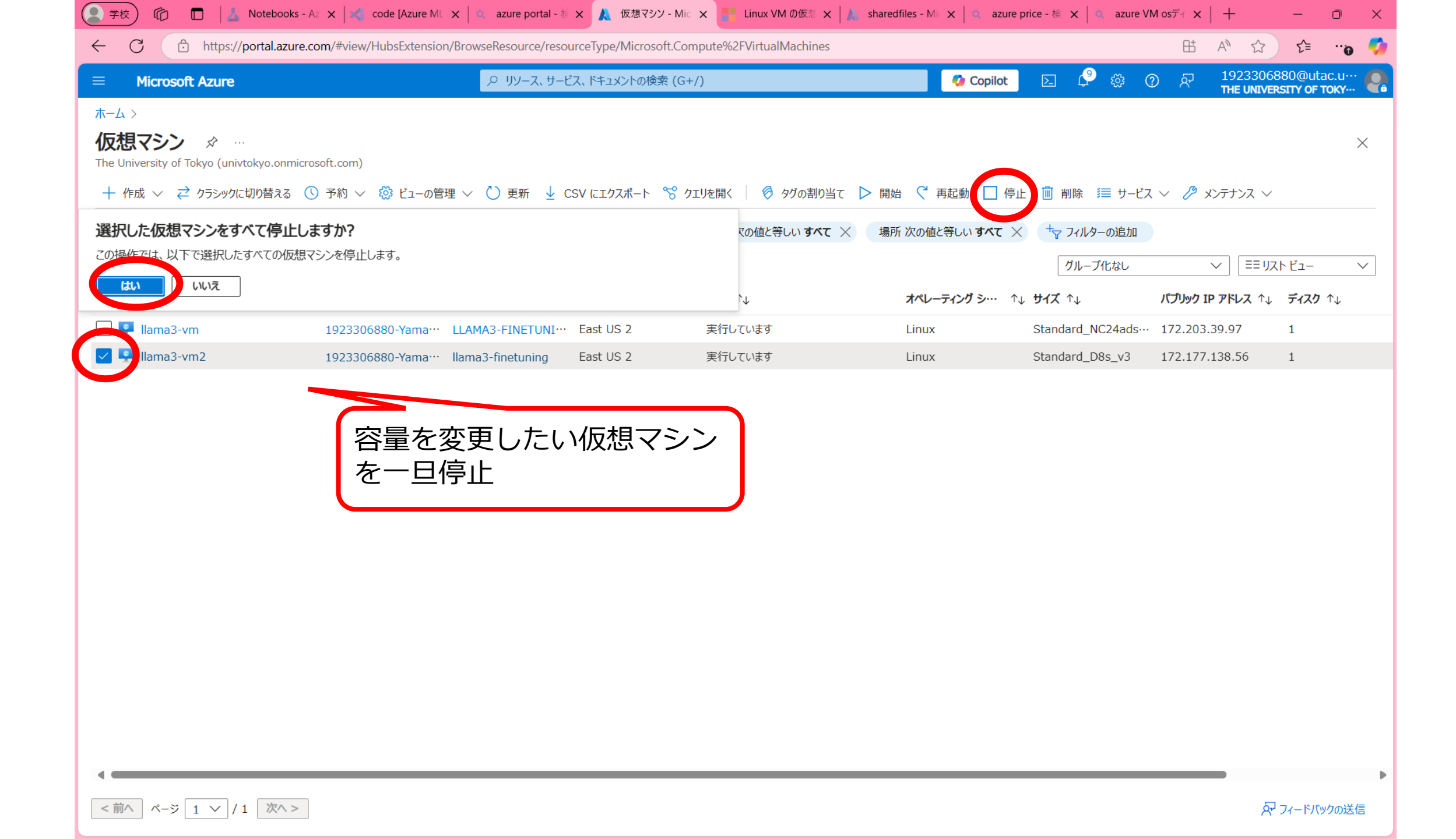

| 🙎 学校 🕅 🔲 📕 Motebooks -         | Az 🗙 🔀 code [Azure ML    | ×   q azure portal - 核        | × 🙏 仮想す        | 7シン - Mic 🗙 📑 Linux VM の仮想 🗙 🗼 🗴 | haredfiles - Mic 🗙 📔 🔍 azure p | rice - 検 🗙 🛛 🔍 azure V | M osディ ×   +             | - 0 X          |
|--------------------------------|--------------------------|-------------------------------|----------------|----------------------------------|--------------------------------|------------------------|--------------------------|----------------|
| ← C                            | .com/#view/HubsExtensior | n/BrowseResource/reso         | urceType/Micro | osoft.Compute%2FVirtualMachines  |                                |                        |                          | ) ເ_ີ          |
|                                |                          |                               | ごス、ドキュメントの     | 検索 (G+/)                         | 🧔 Copilot                      | D 🖓 🕸 (                | ⑦ & 1923306<br>THE UNIVE | 880@utac.u…    |
| ホーム >                          |                          |                               |                |                                  |                                |                        |                          |                |
| <b>仮想マシン</b> ☆ …               | wareft com               |                               |                |                                  |                                |                        |                          | ×              |
| + 作成 > → カラミックに切り替える           | ○ 予約 ∨ 総ドューの管            | ᄪຸੑੑੑੑੑੑੑੑੑੑੑੑਗ਼ੑੑੑੑੑੑੑਗ਼ੑੑੑੑ | `SV にエクスポート    | % カエリを閉く 🧔 タガの割り当て 🗅             | 開始 (1 再記動 🔲 停止                 | □ 削除 ジョ サ_ビ            |                          | ,              |
|                                |                          |                               |                |                                  |                                |                        |                          |                |
| 任意のフィールドのフィルター サファ             | くクリフション 次の値と等しい すべ       | そて 種類 次の値と等                   | UN <b>3~7</b>  | リソース クルーフ 次の値と等しい すべて ×          | 場所次の値と等しいすべて×                  | 「マ フィルターの追加            | )<br>[                   |                |
| 2 件中 1 ~ 2 件のレコードを表示しています。<br> |                          |                               |                |                                  |                                | グループ化なし                | ✓ [== IJ]                | <u> </u>       |
| <b>2 A前</b> ↑↓                 | サブスクリプション ↑↓             | リソース グループ ↑↓                  | 場所↑↓           | 状態 ↑↓                            | オペレーティング シ・・・ ↑↓               | <b>サイズ</b> ↑↓          | パブリック IP アドレス ↑↓         | <b>ティスク</b> ↑↓ |
| Ilama3-vm                      | 1923306880-Yama···       | LLAMA3-FINETUNI····           | East US 2      | 実行しています                          | Linux                          | Standard_NC24ads…      | 172.203.39.97            | 1              |
|                                | 1923306880-Yama…         | llama3-finetuning             | East US-2      | 停止済み(刮り当(解际済み)で9                 | LINUX                          | Standard_D8s_V3        | 1/2.1/7.138.50           | 1              |
|                                |                          |                               |                |                                  |                                |                        |                          |                |
|                                |                          |                               |                |                                  |                                |                        |                          |                |
|                                |                          |                               |                |                                  |                                |                        |                          |                |
|                                |                          |                               |                |                                  |                                |                        |                          |                |
|                                |                          |                               |                |                                  |                                |                        |                          |                |
|                                |                          |                               |                |                                  |                                |                        |                          |                |
|                                |                          |                               |                |                                  |                                |                        |                          |                |
|                                |                          |                               |                |                                  |                                |                        |                          |                |
|                                |                          |                               |                |                                  |                                |                        |                          |                |
|                                |                          |                               |                |                                  |                                |                        |                          |                |
|                                |                          |                               |                |                                  |                                |                        |                          |                |
|                                |                          |                               |                |                                  |                                |                        |                          |                |
|                                |                          |                               |                |                                  |                                |                        |                          |                |
| •                              |                          |                               |                |                                  |                                |                        |                          |                |

| ( 🖄 🏚 🔲 🕹 Notebooks - 🗙 🔀                               | code [Azure 🗙 🛛 🔍 azure portal 🗙 🙏            | llama3-vm2 🗙 📑 Linux VM Ø 🗴 🗼 shared       | files - $\times \mid \bigcirc$ azure price | - 🗙 🛛 🔍 azure vm os 🗙   | │ 🌕 Azure仮想マ 🗙  | : + – ō ×          |
|---------------------------------------------------------|-----------------------------------------------|--------------------------------------------|--------------------------------------------|-------------------------|-----------------|--------------------|
| ← C                                                     | Junivtokyo.onmicrosoft.com/resource/subs      | criptions/a3b0857d-8c96-43a1-b2ee-d787b83l | bbe5e/resourceGroups/lla                   | ma3-finetuning/provider | rs/Microsoft ⊞t | A 🟠 📬 👘            |
| E Microsoft Azure                                       | <i>𝒫</i> リソース、サービス                            | ス、ドキュメントの検索 (G+/)                          | 4                                          | Copilot 🗵 🗘             | <b>ନ ତ ଛ</b> ି  | 1923306880@utac.u… |
| ホーム > 仮想マシン > llama3-vm2                                |                                               |                                            |                                            |                         |                 |                    |
| 仮想マシン «<br>The University of Tokyo (univtokyo.onmicros… | <b>8   ama3-vm2   ディス</b><br><sup>仮想マシン</sup> | <b>スク</b> ☆…                               |                                            |                         |                 | ×                  |
| 十 作成 > 🔁 クラシックに切り替える ・・・                                | ▶ 検索 ◇ 《                                      | 🖒 最新の情報に更新 🕴 🐯 追加設定 🔗                      | コフィードバック 🧷 トラブルミ                           | シューティング                 |                 |                    |
| 任意のフィールドのフィルター                                          | 📮 概要                                          | OS ディスク                                    |                                            |                         |                 |                    |
|                                                         | 🧧 アクティビティ ログ                                  |                                            |                                            |                         |                 |                    |
| 📮 llama3-vm 🛛 😶                                         | ⅔ アクセス制御 (IAM)                                | ディスク名 ストレー                                 | -ジの種類 サイズ (0                               | GiB) 最大 IOI             | PS 最大           | スループット (… 暗号化 🛈    |
| Ilama3-vm2 ····                                         | ∮ タヴ                                          | llama3-vm2_OsDisk_1_c1e46d0f Prer          | ium SSD LRS 30                             | 120                     | 25              | PMK による SSE        |
|                                                         | ★ 問題の診断と解決                                    |                                            |                                            |                         |                 | Þ                  |
|                                                         |                                               | データ ディスク                                   |                                            |                         |                 |                    |
|                                                         |                                               | ▶ 名前でフィルターしてください                           |                                            |                         |                 |                    |
|                                                         |                                               | アタッナされにナータ ティスク 0 個のつら 0 番目を衣え<br>います      |                                            |                         |                 |                    |
|                                                         |                                               | ┼ 新しいディスクを作成し接続する 🔗 既存の                    | ディスクのアタッチ                                  |                         |                 |                    |
|                                                         | <ul> <li>オペレーティング システム</li> </ul>             | LUN ① ディスク名                                | ストレージの種類                                   | サイズ (GiB)               | 最大 IOPS         | 最大スループット (… 暗号     |
|                                                         | ■ 構成                                          | データディスクが接続されていない                           |                                            |                         |                 |                    |
|                                                         | <ul> <li>Advisor の推奨事項</li> </ul>             |                                            |                                            |                         |                 |                    |
|                                                         | プロパティ                                         |                                            |                                            |                         |                 |                    |
|                                                         | 실 באָל                                        |                                            |                                            |                         |                 |                    |
|                                                         | > 可用性とスケール                                    |                                            |                                            |                         |                 |                    |
|                                                         | > セキュリティ                                      |                                            |                                            |                         |                 |                    |
|                                                         | > バックアップとディザスター リカバリー                         |                                            |                                            |                         |                 |                    |
|                                                         | > 操作                                          |                                            |                                            |                         |                 |                    |
|                                                         | 〉 監視                                          |                                            |                                            |                         |                 |                    |
|                                                         | > オートメーション                                    |                                            |                                            |                         |                 |                    |
| < <-> /1 >                                              | > ヘルプ                                         | 適用変更の破棄                                    |                                            |                         |                 |                    |

| Microsoft Azure       | م                                     | リソース、サービス、ドキュメントの検索 (G+/)     | 0             | Copilot 🗵 🗘 👸           | ঃ (?) হ   |   |
|-----------------------|---------------------------------------|-------------------------------|---------------|-------------------------|-----------|---|
| ム > 仮想マシン > llama3-vn | n2 ディスク >                             |                               |               |                         |           |   |
| llama3-vm2 C          | )sDisk 1 c1e46d0fe2df                 | 4ffa8e36c0bc13341595 🖈        | ☆ …           |                         |           |   |
| ディスク                  |                                       |                               |               |                         |           |   |
| ☆                     | <sup>※</sup> サブスクリプション (移動): 19233068 | 80-YamakataLab                | 最大共有数         | : 0                     |           |   |
| 既要                    | サブスクリプション ID : a3b0857c               | l-8c96-43a1-b2ee-d787b83bbe5e | 可用性ゾーン        | : インフラストラクチャ冗長          | 長は必要ありません | J |
| ククティビティ ログ            | 作成時刻 : 2025/2/10                      | 0 23:55:49                    | パフォーマンス レベル   | : P4 - 120 IOPS、25 MB/秒 |           |   |
| ックセス制御 (IAM)          |                                       |                               | セキュリティの種類     | : Standard              |           |   |
| ガ                     | タグ (編集) : タグの追                        | מל                            |               |                         |           |   |
| 問題の診断と解決              |                                       |                               |               |                         |           |   |
|                       | 開始する <b>プロパティ</b> 監視中                 |                               |               |                         |           |   |
| 構成                    | ディスク                                  |                               | ● サイズ         |                         |           |   |
| サイズおよびパフォーマンス         | ● オペレーティング システムの種類                    | Linux                         |               | 20 618                  |           |   |
|                       | オプションの作成                              | FromImage                     | ストレージの種類      | Premiun                 |           |   |
| ↓ ネットワーク              | VM の世代                                | V2                            | IOPS          | 120                     |           |   |
| •• ディフカのエクフポート        | VM アーキテクチャ                            | x64                           | スループット (Mbps) | 25                      |           |   |
|                       | 可用性ゾーン                                |                               | ディスク層         | Ρ4                      |           |   |
|                       | 完了率                                   | 100                           |               |                         |           |   |
|                       | プロビジョニングの状態                           | Succeeded                     | 🏮 セキュリティの種類   |                         |           |   |
|                       | 最大共有数                                 | -                             | セキュリティの種類     | Standard                | Ł         |   |
|                       | オンデマンド バースト                           | -                             |               |                         |           |   |
| NVJ                   | 休止状態のサポート                             | はい                            |               |                         |           |   |
|                       | 🗊 暗号化                                 |                               |               |                         |           |   |
|                       | 暗号化の種類                                | プラットフォーム マネージド キー             |               |                         |           |   |
|                       | 🛔 ネットワーク                              |                               |               |                         |           |   |
|                       |                                       |                               |               |                         |           |   |

| Microsoft Azure              |                                               | 2 JU-X J-                       | しへ、「イエメノトの快茶(い+/)                         |                | Copilot    |               | THE UNIVERSITY OF TO |
|------------------------------|-----------------------------------------------|---------------------------------|-------------------------------------------|----------------|------------|---------------|----------------------|
| ム > 仮想マシン > Ilama3-vm2       | ディスク > llama3-vm2_C<br>Disk_1_c1e46c          | sDisk_1_c1e46d0fe20             | df4ffa8e36c0bc13341595<br>236c0bc13341595 | 95   サイズおよびパン  | フォーマンス ☆ … |               |                      |
| 検索<br>微要<br>アクティビティ ログ       | ディスク パフォ     ストレージの種類 ①     Premium SSD (ローオ) | ローマンスを向上させるプ<br>リ<br>ロル冗長ストレージ) | なりたいサイ<br>既存のサイ                           | ズを選ぶ<br>ズよりも大き | いものし       |               |                      |
| アクセス制御 (IAM)                 | サイズ                                           | ディスク層                           | か選べない                                     | l              |            | 最大バースト IOPS 🛈 | 最大バーストスループット ①       |
| 問題の診断と認知                     | 4 GiB                                         | P1 •                            | 小さくはで                                     | きないため、         | 大きくし       | 3500          | 170                  |
| 回題の診断に解決                     | 8 GiB                                         | P2                              | すぎない                                      |                |            | 3500          | 170                  |
| → 構成                         | 16 GiB                                        | P3                              |                                           |                |            | 3500          | 170                  |
| ■ 1円/以<br>■ サイプや トブレパフォーフト.フ | 32 GiB                                        | P4                              | //                                        | 25             | 3          | 3500          | 170                  |
|                              | 64 GiB                                        | P6                              | 240                                       | 50             | 3          | 3500          | 170                  |
|                              | 128 GiB                                       | P10                             | 500                                       | 100            | 3          | 3500          | 170                  |
|                              | 256 GiB                                       | P15                             | 1100                                      | 125            | 3          | 3500          | 170                  |
|                              | 512 GiB                                       | P20                             | 2300                                      | 150            | 3          | 3500          | 170                  |
|                              | 1024 GiB                                      | P30                             | 5000                                      | 200            | 5          | -             | -                    |
|                              | 2048 GiB                                      | P40                             | 7500                                      | 250            | 5          | -             | -                    |
| オートメーション                     | 4096 GiB                                      | P50                             | 7500                                      | 250            | 5          | -             | -                    |
| へルプ                          | 8192 GiB                                      | P60                             | 16000                                     | 500            | 10         | -             | -                    |
| 9V2                          | 16384 GiB                                     | P70                             | 18000                                     | 750            | 10         | -             | -                    |
|                              | 32767 GiB                                     | P80                             | 20000                                     | 900            | 10         | -             | -                    |
|                              | カスタム ディスク サイズ (0                              | GiB)* 🛈                         |                                           |                |            |               |                      |
|                              | 128                                           |                                 | $\checkmark$                              |                |            |               |                      |

| https://portal.a                  | zure.com/#view/HubsExtensio          | on/BrowseResource/resou               | urceType/Microsoft.C                    | .ompute%2FVirtualMachines                                               |                          |                                      | Ш: А"                           | \[\] ₹                    | 0                           |
|-----------------------------------|--------------------------------------|---------------------------------------|-----------------------------------------|-------------------------------------------------------------------------|--------------------------|--------------------------------------|---------------------------------|---------------------------|-----------------------------|
| Microsoft Azure                   |                                      | _ ク リソース、サービ                          | え、ドキュメントの検索(                            | G+/)                                                                    | 📀 Copilot                | E 🖓 🔅 (                              | ତ ନି 192<br>THE                 | 3306880@l<br>UNIVERSITY O | utac.u…<br><b>DF TOKY</b> … |
| < A-                              |                                      |                                       |                                         |                                                                         |                          |                                      |                                 |                           |                             |
| 想マシン * …                          |                                      |                                       |                                         |                                                                         |                          |                                      |                                 |                           |                             |
| University of Tokyo (univtokyo.or | nmicrosoft.com)                      |                                       |                                         |                                                                         |                          |                                      | <i>a</i>                        |                           |                             |
| - 作成 > 📿 クラシックに切り替え               | る () 予約 〜 (23 ビューの管<br>              | ]理 ~ ( ) 更新 ⊻ C                       | SV にエクスボート 🏾 😽                          | クエリを開く 🛛 🐼 タグの割り当て ▷                                                    | •開始 · 再起動 ] 停止           | : 🔟 削除 ז サービス                        | ス 🗸 🧷 メンテナン                     | ~ ~                       |                             |
| 択した仮想マシンをすべて起                     | 動しますか?                               |                                       |                                         | Rの値と等しい すべて ×                                                           | 場所 次の値と等しい すべて ×         | + フィルターの追加                           |                                 |                           |                             |
| 操作では、以下で選択したすべての仮想マシンを起動します。      |                                      |                                       |                                         |                                                                         | グループ化なし                  | $\sim$                               | ≡≡ リスト ビュー                      | -                         |                             |
| はいいえ                              |                                      |                                       |                                         | `↓                                                                      | <b>オペレーティング シ</b> ・・・ ↑↓ | <b>サイズ</b> ↑↓                        | パブリック IP アドレン                   | ג ↑↓ ד <del>ֿ</del> רַג   | <b>‹ク</b> ↑↓                |
|                                   |                                      |                                       |                                         |                                                                         |                          |                                      |                                 |                           |                             |
| 軯 llama3-vm                       | 1923306880-Yama…                     | LLAMA3-FINETUNI…                      | East US 2                               | 実行しています                                                                 | Linux                    | Standard_NC24ads…                    | 172.203.39.97                   | 1                         |                             |
| <ul> <li>Ilama3-vm2</li> </ul>    | 1923306880-Yama…<br>1923306880-Yama… | LLAMA3-FINETUNI…                      | East US 2<br>East US 2                  | 実行しています<br>停止済み (割り当て解除済み) です                                           | Linux                    | Standard_NC24ads…<br>Standard_D8s_v3 | 172.203.39.97<br>172.177.138.5( | 1                         |                             |
| Ilama3-vm2                        | 1923306880-Yama…<br>1923306880-Yama… | LLAMA3-FINETUNI…                      | East US 2<br>East US 2                  |                                                                         | Linux                    | Standard_NC24ads…<br>Standard_D8s_v3 | 172.203.39.97                   | 1                         |                             |
| Ilama3-vm<br>Ilama3-vm2           | 1923306880-Yama…<br>1923306880-Yama… | LLAMA3-FINETUNI…<br>Ilama3-finetuning | East US 2<br>East US 2<br>OSディス<br>仮想マシ | <sub>実行しています</sub><br><sub>停止済み</sub> (割り当て解除済み) です<br>クを拡張した<br>ンを再起動  | Linux                    | Standard_NC24ads…<br>Standard_D8s_v3 | 172.203.39.97<br>172.177.138.50 | 1                         |                             |
| Ilama3-vm<br>Ilama3-vm2           | 1923306880-Yama…<br>1923306880-Yama… | LLAMA3-FINETUNI…<br>Ilama3-finetuning | East US 2<br>East US 2<br>OSディス<br>仮想マシ | <sup>実行しています</sup><br><sup>停止済み</sup> (割り当て解除済み)です<br>クを拡張した<br>ンを再起動   | Linux                    | Standard_NC24ads…<br>Standard_D8s_v3 | 172.203.39.97                   | 1                         |                             |
| Ilama3-vm<br>Ilama3-vm2           | 1923306880-Yama…<br>1923306880-Yama… | LLAMA3-FINETUNI…<br>Ilama3-finetuning | East US 2<br>East US 2<br>OSディス<br>仮想マシ | <sup>実行しています</sup><br>「 <sup>停止済み</sup> (割り当て解除済み)です<br>クを拡張した<br>ンを再起動 | Linux                    | Standard_NC24ads…<br>Standard_D8s_v3 | 172.203.39.97<br>172.177.138.50 | 1                         |                             |
| Ilama3-vm<br>Ilama3-vm2           | 1923306880-Yama…<br>1923306880-Yama… | LLAMA3-FINETUNI…                      | East US 2<br>East US 2<br>OSディス<br>仮想マシ | <sup>実行しています</sup><br>停止済み (割り当て解除済み)です<br>クを拡張した<br>ンを再起動              | Linux                    | Standard_NC24ads…<br>Standard_D8s_v3 | 172.203.39.97<br>172.177.138.50 | 1                         |                             |
| Ilama3-vm2                        | 1923306880-Yama…<br>1923306880-Yama… | LLAMA3-FINETUNI…                      | East US 2<br>East US 2<br>OSディス<br>仮想マシ | <sup>実行しています</sup><br>「停止済み (割り当て解除済み) です<br>クを拡張した<br>ンを再起動            | Linux                    | Standard_NC24ads…<br>Standard_D8s_v3 | 172.203.39.97<br>172.177.138.50 | 1                         |                             |
| Ilama3-vm2                        | 1923306880-Yama…<br>1923306880-Yama… | LLAMA3-FINETUNI····                   | East US 2<br>East US 2                  | <sup>実行しています</sup><br>「停止済み (割り当て解除済み) です<br>クを拡張した<br>ンを再起動            | Linux                    | Standard_NC24ads…<br>Standard_D8s_v3 | 172.203.39.97<br>172.177.138.50 | 1                         |                             |
| Ilama3-vm<br>Ilama3-vm2           | 1923306880-Yama…<br>1923306880-Yama… | LLAMA3-FINETUNI····                   | East US 2<br>East US 2<br>OSディス<br>仮想マシ | <sup>実行しています</sup><br>停止済み (割り当て解除済み)です<br>クを拡張した<br>ンを再起動              | Linux                    | Standard_D8s_v3                      | 172.203.39.97<br>172.177.138.50 | 1                         |                             |

| 128GiBに増えた | ! |
|------------|---|
|------------|---|

### azureuser@llama3-vm2:~\$ df

| Filesystem               | 1K-blocks | Used    | Available | Use% | Mounted on                |
|--------------------------|-----------|---------|-----------|------|---------------------------|
| /dev/root                | 128917488 | 2436344 | 126464760 | 2%   | /                         |
| tmpfs                    | 16431104  | Θ       | 16431104  | 0%   | /dev/shm                  |
| tmpfs                    | 6572444   | 9220    | 6563224   | 1%   | /run                      |
| tmpfs                    | 5120      | Θ       | 5120      | 0%   | /run/lock                 |
| efivarfs                 | 131072    | 26      | 131042    | 1%   | /sys/firmware/efi/efivars |
| /dev/sda16               | 901520    | 59932   | 778460    | 8%   | /boot                     |
| /dev/sda15               | 106832    | 6246    | 100586    | 6%   | /boot/efi                 |
| /dev/sdb1                | 65738284  | 28      | 62366532  | 1%   | /mnt                      |
| tmpfs                    | 3286220   | 16      | 3286204   | 1%   | /run/user/1000            |
| azureuser@llama3-vm2:~\$ |           |         |           |      |                           |

# GPUカードのセットアップ

A100を使える状態にする

### GPUカードのセットアップ<u>(公式ドキュメント)</u>

#### 0. GPUの存在確認 lspci | grep -i nvidia

azureuser@llama3-vm:~\$ lspci | grep -i nvidia 0001:00:00.0 3D controller: NVIDIA Corporation GA100 [A100 PCIe 80GB] (rev a1)

1. ubuntu-drivers ユーティリティをインストール

sudo apt update && sudo apt install -y ubuntu-drivers-common

2.最新の NVIDIA ドライバーをインストールしたら再起動・再ログイン sudo ubuntu-drivers install

sudo reboot

3. NVIDIA から CUDA ツールキットをダウンロードしてインストール

wget https://developer.download.nvidia.com/compute/cuda/repos/ubuntu2404/x86\_64/cudakeyring\_1.1-1\_all.deb

sudo apt install -y ./cuda-keyring\_1.1-1\_all.deb

sudo apt update

sudo apt -y install cuda-toolkit-12-5

4. 再起動

sudo reboot

#### GPUの動作確認― ドライバ編―

• GPU が正しく認識されていることを確認 nvidia-smi

| azureuser@llama3-<br>Sun Feb 9 07:13:4      | vm:~\$ nvidia-smi<br>49 2025<br> |                                                  |                                                       |
|---------------------------------------------|----------------------------------|--------------------------------------------------|-------------------------------------------------------|
| NVIDIA-SMI 550.                             | 120 Drive                        | r Version: 550.120                               | CUDA Version: 12.4                                    |
| GPU Name<br>Fan Temp Per <sup>.</sup>       | Persistence-M<br>F Pwr:Usage/Cap | Bus-Id Disp.A<br>Memory-Usage                    | Volatile Uncorr. ECC<br>GPU-Util Compute M.<br>MIG M. |
| 0 NVIDIA A100                               | 0 80GB PCIe 0ff<br>42W / 300W    | -+====================================           | +=====================================                |
| ·<br>  Processes:<br>  GPU GI CI<br>  ID ID | <br>PID Type Proc                | ess name<br>==================================== | +<br>GPU Memory  <br>Usage                            |
| No running pro                              | cesses found                     |                                                  | <br> <br> +                                           |

#### GPUの動作確認— Python編—

PythonがGPUを認識しているかを確認

- 1. pip3をインストール sudo apt update sudo apt install python3-pip
- ファイル共有に移動し、作業フォルダを作成 cd /mount/utllama3storage/sharedfiles mkdir gpu\_test cd gpu\_test
- 3. 仮想環境を作成
- sudo apt install python3.12-venv python3 -m venv venv source ./venv/bin/activate
- 4. Pytorchをインストール(<u>公式ドキュメント</u>) pip3 install torch torchvision torchaudio

GPUの動作確認— Python編—

1. Pythonを起動 python3

>>>

PyTorchを呼び出してGPUの情報を書き出し
 import torch
 print(torch.\_\_version\_\_) # インストールされたPyTorchのバージョンを確認
 print(torch.cuda.is\_available()) # GPUが認識されているか確認
 print(torch.cuda.get\_device\_name(0)) # 使用可能なGPUを表示

(venv) azureuser@llama3-vm:~\$ python3
Python 3.12.3 (main, Jan 17 2025, 18:03:48) [GCC 13.3.0] on linux
Type "help", "copyright", "credits" or "license" for more information.
>>> import torch
>>> print(torch.\_\_version\_\_) # インストールされた PyTorchのバージョンを確認
2.6.0+cu124
>>> print(torch.cuda.is\_available()) # GPUが認識されているか確認
True
>>> print(torch.cuda.get\_device\_name(0)) # 使用可能な GPUを表示
NVIDIA A100 80GB PCIe

# 大規模言語モデルの利用

Llama-3の日本語版モデルであるllm-jp-3-13bの実行

| Hugging Face Q Search models, datas                                                                                                    | sets, user: Datasets                      | 🖺 Spaces 🎐 Posts 🧯 Docs 🖪 Enterprise Pricin                                                        | g ~≡ Log In Sign Up                                           |  |  |
|----------------------------------------------------------------------------------------------------|-------------------------------------------|----------------------------------------------------------------------------------------------------|---------------------------------------------------------------|--|--|
| Ilm-jp/llm-jp-3-13b  Safe          Text Generation         Text Generation                                                                                                    | たとえばIIm-jp-:<br><u>https://huggingfac</u> | 3-13bを動かしてみる<br><u>xe.co/llm-jp/llm-jp-3-13b</u>                                                   |                                                               |  |  |
| Model card → Files and versions      O                                                                                                    | Community                                 | : 🖏 Train 🗸 🕫                                                                                      | Deploy ~ 🖵 Use this model ~                                   |  |  |
| llm-jp-3-13b                                                                                                    |                                           | Downloads last month <b>15,989</b>                                                                 | mm                                                            |  |  |
| This repository provides large language models developed by the <u>Research and</u><br><u>Development Center for Large Language Models</u> at the <u>National Institute of</u><br>Informatics |                                           | Safetensors () Model size 13.7B params Tensor type BF16                                            |                                                               |  |  |
| The development was partially supported by <u>GEI</u>                                                                                                    | NIAC.                                     | Inference Providers NEW Text Generation                                                            |                                                               |  |  |
| Model Variants                                                                                                    |                                           | This model is not currently available via any of<br>Providers, and HF Inference API has been turne | the supported third-party Inference<br>ed off for this model. |  |  |
| <u>llm-jp-3-1.8b</u>                                                                                                    |                                           | <pre>&amp; Modeltreeforllm-jp/llm-jp-3-13b</pre>                                                   | 1                                                             |  |  |
| <u>llm-jp-3-1.8b-instruct</u>                                                                                                    |                                           | Adapters<br>Finetunes                                                                              | 15 models<br>1133 models                                      |  |  |
| <u>llm-jp-3-3.7b-instruct</u>                                                                                                    |                                           | Merges<br>Quantizations                                                                            | 1 model<br>11 models                                          |  |  |
| <u>llm-jp-3-13b</u>                                                                                                    |                                           | <b></b> Collection including llm-jp/llm-jp-:                                                       | 3-13b                                                         |  |  |
| <u>IIm-jp-3-13D-Instruct</u>                                                                                                    |                                           | LLM-jp-3 Pre-trained Models                                                                        |                                                               |  |  |
|                                                                                                    |                                           | Pre-trained models in the LLM-jp-3 mo • 4                                                          | items $\circ$ Updated Dec 24 $\circ \bigtriangleup 5$         |  |  |

 $\mathbf{T}$ 

エディタのインストール

- 1. Emacsをインストール(各VMに対し1回のみ) sudo apt install emacs
- 2. モデルの保存先をファイル共有に変更

mkdir /mount/utllama3storage/sharedfiles/huggingface export HF\_HOME=/mount/utllama3storage/sharedfiles/huggingface

- 3. ファイルを置きたい場所に移動 cd /mount/utllama3storage/sharedfiles/huggingface
- 4. Emacsでファイル"test.py"を開いて編集 emacs test.py
  - •書き込みが終わったら Ctrl-x Ctrl-sで保存
  - Emacsを閉じる場合は Ctrl-x Ctrl-c

サンプルコードを実行

#### <u>https://huggingface.co/llm-jp/llm-jp-3-13b</u>からコピペして"test.py"という名 前で保存

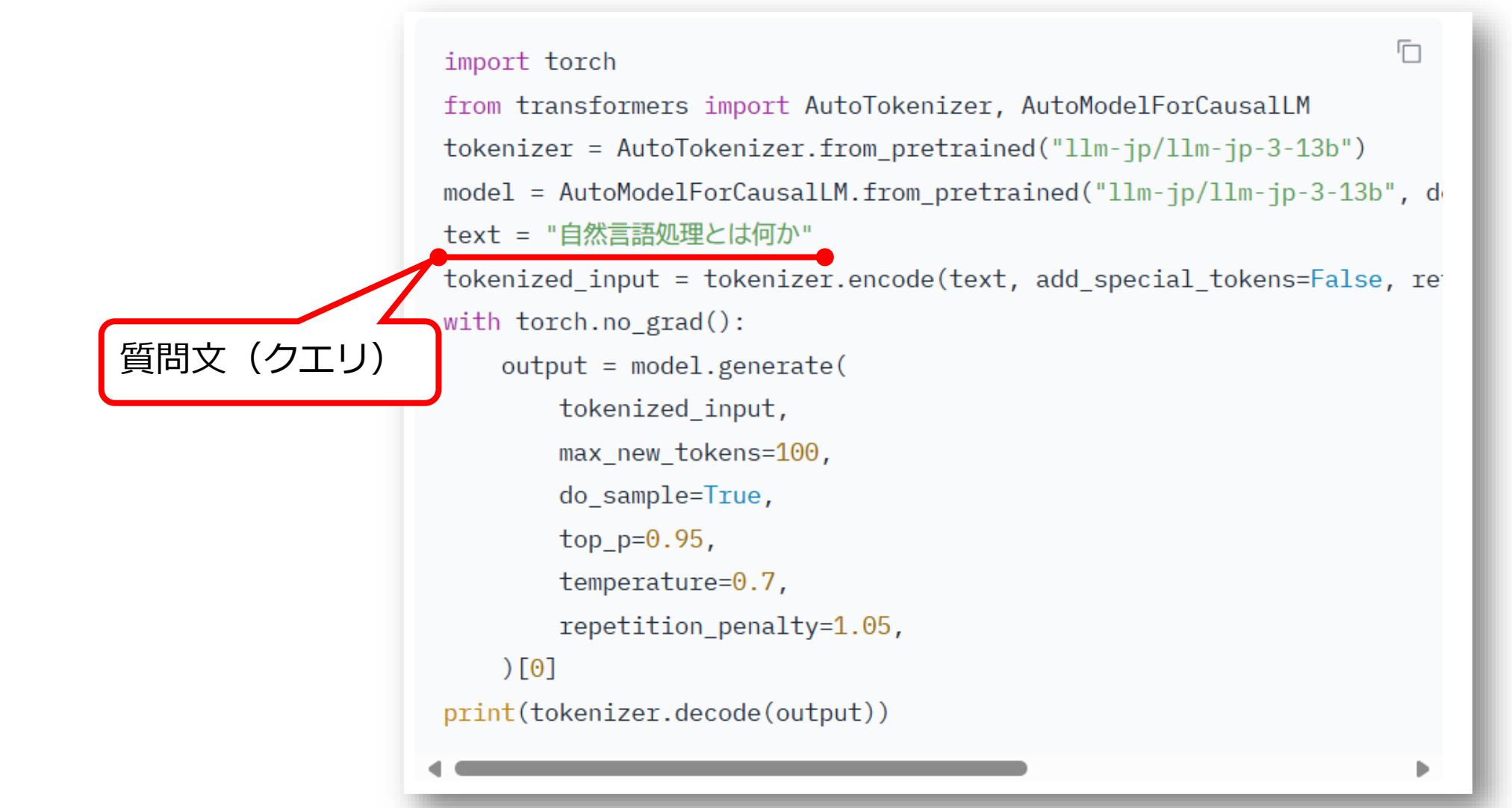

#### PyTorchの環境構築とコードの実行

1. 仮想環境を作成

sudo apt install python3.12-venv
python3 -m venv venv
source venv/bin/activate
export HF\_HOME=/mount/utllama3storage/sharedfiles/huggingface

- 2. PyTorchをインストール(<u>公式ドキュメント</u>) pip3 install torch torchvision torchaudio
- 3. Huggingfaceやトークナイザーのインストール pip3 install transformers accelerate sentencepiece
- 4. サンプルコードの実行

python test.py

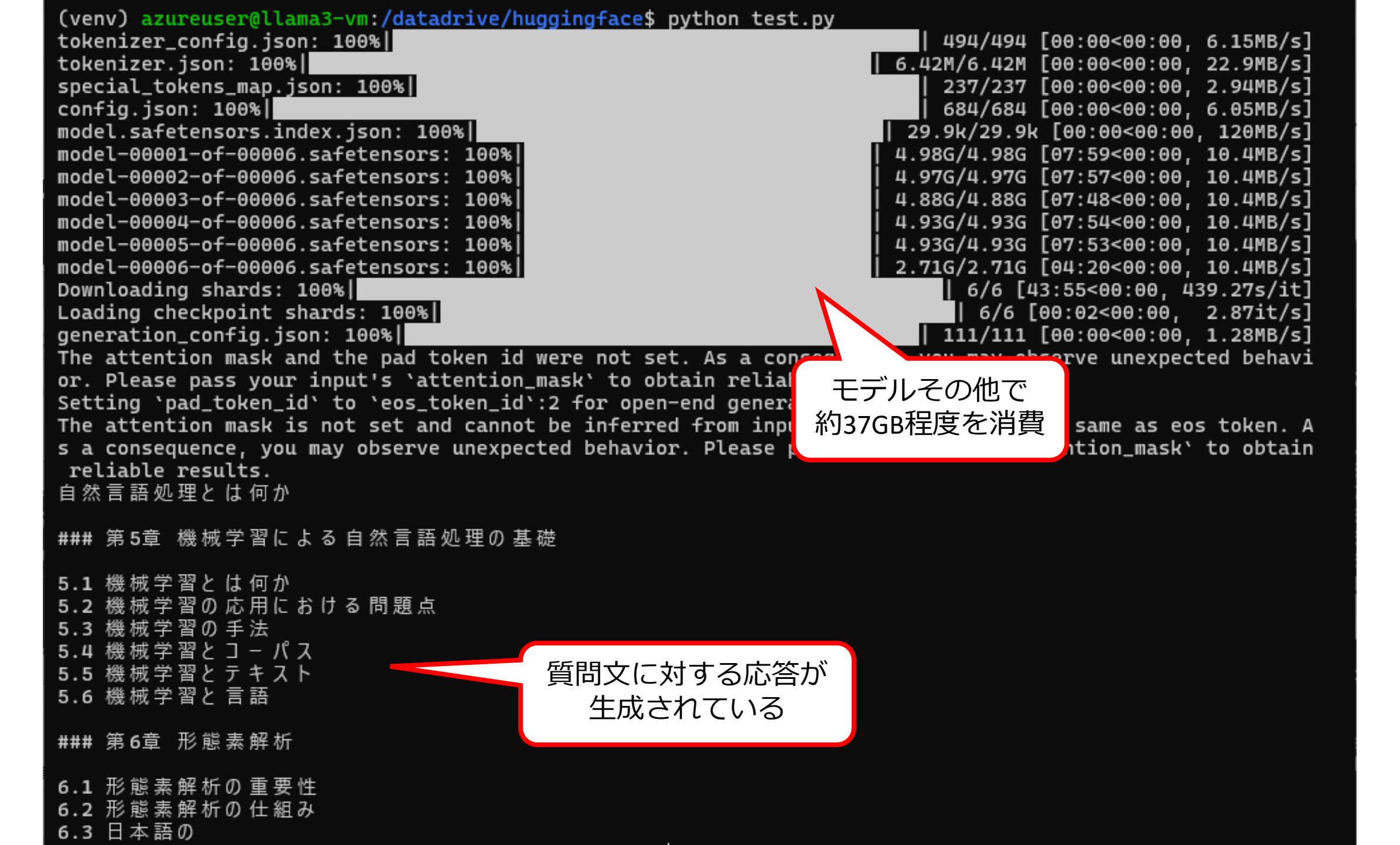

| (venv) azureuser@llama3-vm:/datadrive/huggingface\$ df |           |          |             |        |                          |
|--------------------------------------------------------|-----------|----------|-------------|--------|--------------------------|
| Filesystem                                             | 1K-blocks | Used     | Available   | Use% M | ounted on                |
| /dev/root                                              | 29379712  | 20643816 | 8719512     | 71% /  |                          |
| tmpfs                                                  | 113380604 | Θ        | 113380604   | 0% /   | dev/shm                  |
| tmpfs                                                  | 45352244  | 1128     | 45351116    | 1% /   | run                      |
| tmpfs                                                  | 5120      | Θ        | 5120        | 0% /   | run/lock                 |
| efivarfs                                               | 131072    | 26       | — — " u – . |        | sys/firmware/efi/efivars |
| /dev/sda16                                             | 901520    | 59940    | セテルその       | の他で    | poot                     |
| /dev/sda15                                             | 106832    | 6246     | 約37GB桂度     | を消賀    | poot/efi                 |
| /dev/sdb1                                              | 65738284  | 28       | F .0032     | 1% /   | mnt                      |
| tmpfs                                                  | 22676120  | 25       | 22676100    | 1% /   | run/user/1000            |
| /dev/sdc1                                              | 536606724 | 37087576 | 499519148   | 7% /   | datadrive                |
| (venv) azureuser@llama3-vm:/datadrive/huggingface\$ ls |           |          |             |        |                          |
| hub test.py                                            |           |          |             |        |                          |
|                                                        |           |          |             |        |                          |

モデルは"/datadrive/huggingface/hub/" の下に保存された

2回目以降はモデルパラメータのダウン ロードの時間がかからず、モデルの読み込 みにかかる時間のみなので早い

(venv) azureuser@llama3-vm:/datadrive/huggingface\$ python test.py/

Loading checkpoint shards: 100%

| 6/6 [03:00<00:00, 30.04s/it]

The attention mask and the pad token id were not set. As a consequence, you may observe unexpected behavi or. Please pass your input's `attention\_mask` to obtain reliable results.

Setting `pad\_token\_id` to `eos\_token\_id`:2 for open-end generation.

The attention mask is not set and cannot be inferred from input because pad token is same as eos token. A s a consequence, you may observe unexpected behavior. Please pass your input's `attention\_mask` to obtain reliable results.

自然言語処理とは何か

「 自然言語処理」と聞いて思い浮かぶのは、たとえば「 形態素解析」や「 構文解析」といった 単語でしょうか。ある いは「 機械翻訳」や「 自然言語生成」、「 音声認識」や「 音声合成」かもしれません。

しかし、実はこれらは自然言語処理のほんの一部でしかありません。自然言語処理とはその名の通り、人間の言葉( 自然言語)を扱う処理全般を指します。

## 自然言語処理の応用例

自然言語 (venv) azureuser@llama3-vm:/datadrive/huggingface\$

# GPU無しVMで実行できる?

出来なくはないけど非効率

- GPU無しVMでの実行
- 1. Pip3とvenvをインストール sudo apt update sudo apt install python3-pip sudo apt install python3.12-venv
- 作業フォルダに移動し、仮想環境をアクティベート cd /mount/utllama3storage/sharedfiles source venv/bin/activate export HF\_HOME="/mount/utllama3storage/sharedfiles/huggingface"

pip3 install torch torchvision torchaudio pip3 install transformers accelerate sentencepiece

 メモリが不足するため仮想メモリを追加 sudo fallocate -l 32G /swapfile # 32GBのSwapを作成 sudo chmod 600 /swapfile sudo mkswap /swapfile sudo swapon /swapfile

### CPU用にコードを書き替え ("test\_cpu.py"として保存)

import torch from transformers import AutoTokenizer, AutoModelForCausalLM

# モデルとトークナイザーの読み込み model\_name = "llm-jp/llm-jp-3-13b" tokenizer = AutoTokenizer.from\_pretrained(model\_name) # CPU でモデルをロード(bfloat16 がサポートされていない場合は float32) model = AutoModelForCausalLM.from\_pretrained(model\_name, torch\_dtype=torch.float16, low\_cpu\_mem\_usage=True, device\_map="cpu") text = "自然言語処理とは何か" # 入力テキスト

# トークナイズ (attention\_mask を自動生成) tokenized\_input = tokenizer(text, return\_tensors="pt", padding=True, truncation=True) tokenized input = {k: v.to("cpu") for k, v in tokenized input.items()} # CPU (こ移動

# attention\_mask がない場合の処理(ほぼ不要)

if "attention\_mask" not in tokenized\_input:

tokenized\_input["attention\_mask"] = tokenized\_input["input\_ids"].ne(tokenizer.pad\_token\_id).int()

```
# モデル推論(勾配計算なし)
with torch.no_grad():
output = model.generate(
input_ids=tokenized_input["input_ids"],
attention_mask=tokenized_input["attention_mask"],
max_new_tokens=100,
do_sample=True,
top_p=0.95,
temperature=0.7,
repetition_penalty=1.05,
)
```

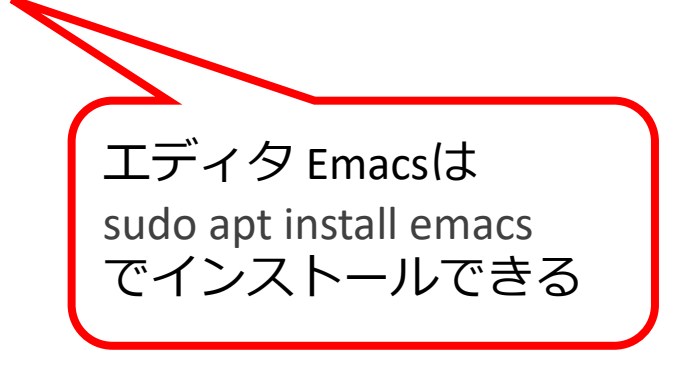

# 出力をデコードして表示 print(tokenizer.decode(output[0], skip\_special\_tokens=True))

#### GPU 無しのVM で 推論のみ 実行

python test\_cpu.py

(venv) azureuser@llama3-vm2:/mount/utllama3storage/sharedfiles/huggingface\$ python test\_cpu.py Loading checkpoint shards: 100% 6/6 [02:20<00:00, 23.34s/it] Asking to truncate to max\_length but no maximum length is provided and the model has no predefined maximum length . Default to no truncation. Setting `pad\_token\_id` to `eos\_token\_id`:2 for open-end generation. 自然言語処理とは何か ### はじめに 時間はかかったが結果は出せた vCPUのみで推論させたいなら7bなど小 こんにちは。機械学習・自然言語処理エンジニアの千葉です サイズなモデルを使うべき 今回は、AIの技術分野の一つである自然言語処理について解 パラメータの量子化を行うのも手 ### 自然言語処理とは 自然言語処理とは、コンピュータに人間の言語を理解させるための技術分野のことを指します。 コンピュータは、人間が日常的に使っている自然言語(日本語や英語など)を直接理解することができません。 そのため、自然言語処理の手法を用いて、人間の言語 (venv) azureuser@llama3-vm2:/mount/utllama3storage/sharedfiles/huggingface\$